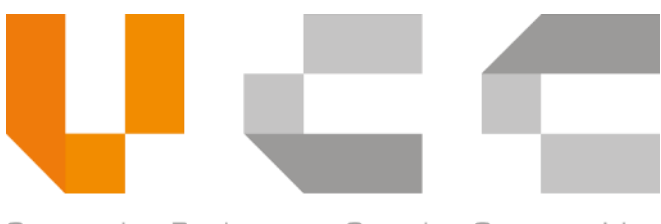

Connecting Businesses. Creating Opportunities

# CAMBODIA NATIONAL SINGLE WINDOW (CNSW)

TRADER USER GUIDE

vCargo Cloud Pte. Ltd.

VERSION 1.2

2020

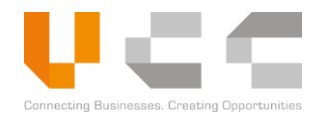

#### **Disclaimer:**

The information in this document is confidential to the person to whom it is addressed and should not be disclosed to any other person. It may not be reproduced in whole, or in part, nor may any of the information contained therein be disclosed without the prior consent of the directors of vCargo Cloud Pte Ltd ('the Company'). A recipient may not solicit, directly or indirectly (whether through an agent or otherwise) the participation of another institution or person without the prior approval of the directors of the Company. Any form of reproduction, dissemination, copying, disclosure, modification, distribution and or publication of this material is strictly prohibited.

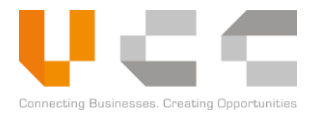

# PREFACE

## AUDIENCE

This document is for traders, investors, agents, brokers, and trader administrators

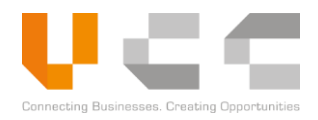

## TABLE OF CONTENTS

| 1 | ov  | /ERVIE | W                                   | . 8 |
|---|-----|--------|-------------------------------------|-----|
|   | 1.1 | Obje   | CTIVES                              | . 9 |
| 2 | GE  | TTING  | STARTED                             | 10  |
|   | 2.1 | Syst   | EM REQUIREMENTS                     | 10  |
|   | 2.2 | Сом    | IMON FEATURES AND SCREEN LAYOUTS    | 11  |
|   | 2.2 | 2.1    | Login Screen                        | 11  |
|   | 2.2 | 2.2    | Dain Menu                           | 11  |
|   | 2.2 | 2.3    | Dashboard                           | 12  |
|   | 2.2 | 2.4    | Search, Filter, and Navigation      | 13  |
|   | 2.2 | 2.5    | Application Status                  | 14  |
|   | 2.2 | 2.6    | User Actions                        | 15  |
|   | 2.3 | Logo   | SING IN                             | 16  |
|   | 2.4 | Ford   | GOT PASSWORD                        | 17  |
| 2 | ۸0  |        |                                     | 10  |
| 3 | 3 1 |        | AI REGISTRATION                     | 19  |
|   | 3.1 | SUB    |                                     | 21  |
|   | 5.2 | 3001   |                                     | 21  |
| 4 | PR  | OFILE  | MANAGEMENT                          | 24  |
|   | 4.1 | Edit   | Profile                             | 24  |
|   | 4.2 | Uplo   | DAD SIGNATURE                       | 25  |
|   | 4.3 | Сна    | NGE PASSWORD                        | 26  |
| 5 | LPC | CO AP  | PLICATION OVERVIEW                  | 27  |
|   | 5.1 | LPC    | O APPLICATION PROCESS               | 28  |
|   | 5.2 | Appl   | Y FOR LICENSES                      | 29  |
|   | 5.2 | 2.1    | Create New Application              | 30  |
|   | 5.2 | 2.2    | Adding Trader Information           | 32  |
|   | 5.2 | 2.3    | Adding Transport Details            | 33  |
|   | 5.2 | 2.4    | Adding Invoice Details              | 35  |
|   | 5.2 | 2.5    | Adding Items                        | 36  |
|   | 5.2 | 2.6    | Adding Payment Details              | 39  |
|   | 5.2 | 2.7    | Uploading Supporting Documents      | 40  |
|   | 5.2 | 2.8    | Submitting License Applications     | 41  |
|   | 5.3 | Appl   | Y FOR MASTER LIST                   | 42  |
|   | 5.3 | 8.1    | Create Master List Application      | 42  |
|   | 5.3 | 3.2    | Adding Bill Details                 | 44  |
|   | 5.3 | 8.3    | Adding Items                        | 44  |
|   | 5.3 | 8.4    | Uploading Supporting Documents      | 50  |
|   | 5.3 | 8.5    | Submitting Master List Applications | 51  |
|   | 5.4 | Appl   | Y FOR PERMITS                       | 52  |
|   | 5.4 | 1.1    | Create New Application              | 53  |

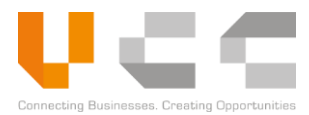

|        | 5.4.2                                               | Adding Trader Information              | 55       |
|--------|-----------------------------------------------------|----------------------------------------|----------|
|        | 5.4.3                                               | Adding Transport Details               | 56       |
|        | 5.4.4                                               | Adding Invoice Details                 | 57       |
|        | 5.4.5                                               | Adding Items                           | 58       |
|        | 5.4.6                                               | Adding Payment Details                 | 67       |
|        | 5.4.7                                               | Uploading Supporting Documents         | 68       |
|        | 5.4.8                                               | Submitting Permit Applications         | 69       |
| ļ      | 5.5 A                                               | PPLY FOR CERTIFICATES                  | 70       |
|        | 5.5.1                                               | Create New Application                 | 71       |
|        | 5.5.2                                               | Adding Trader Information              | 73       |
|        | 5.5.3                                               | Adding Transport Details               | 74       |
|        | 5.5.4                                               | Adding Invoice Details                 | 75       |
|        | 5.5.5                                               | Adding Items                           | 76       |
|        | 5.5.6                                               | Adding Payment Details                 | 79       |
|        | 5.5.7                                               | Uploading Supporting Documents         | 79       |
|        | 5.5.8                                               | Submitting Permit Applications         | 80       |
| ļ      | 5.6 N                                               | 1ANAGING QUERIES                       | 81       |
| ļ      | 5.7 A                                               | MENDING RETURNED APPLICATIONS          | 83       |
|        | 5.7.1                                               | Viewing Remarks                        | 83       |
|        | 5.7.2                                               | Amending Returned Applications         | 85       |
| 6      | RESTR                                               |                                        | 88       |
| U<br>4 | 5.1 II                                              | SING HS CODE SEARCH                    | 00<br>88 |
| ,      |                                                     |                                        | 00       |
| 7      | QUOT                                                | A MANAGEMENT                           | 91       |
| 8      | DOCU                                                | MENT SUBMISSION                        | 93       |
| ٩      |                                                     |                                        | 95       |
| 5      |                                                     | AV ONI INE AND GENERATE PAYMENT ADVICE | 96       |
|        | , <u>,</u><br>, , , , , , , , , , , , , , , , , , , | PLOAD PAYMENT RECEIPT                  | 100      |
| •      | .2 0                                                |                                        | 100      |
| 10     | Ε-Ε>                                                | (TENSION APPLICATION                   | 102      |
| 11     | LPC                                                 | O UTILIZATION                          | 104      |
| 12     | SEA                                                 | RCH PERMIT                             | 106      |
| 13     | GEN                                                 | IERATE REPORTS                         | 108      |
|        |                                                     |                                        | 110      |
| 14     |                                                     |                                        | . 110    |
| -      | 14.1<br>14.2                                        |                                        | 110      |
| -      | 14.2                                                |                                        | 111      |
|        | 14.2.1                                              | Auu New User                           | 111      |
|        | 14.2.2                                              | E Ealt User                            | 114      |
|        | 14.2.3                                              | Deactivate User                        | 115      |
|        | 14.2.4                                              | Reset Password                         | 116      |

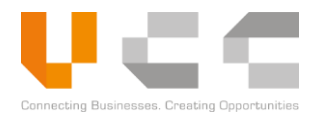

| 14.3 | TRADER REGISTRATION | 7 |
|------|---------------------|---|
| 15   | GLOSSARY            | 9 |

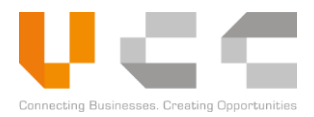

# **REVISION RECORD**

| Version | Date      | Summary of Changes                      |
|---------|-----------|-----------------------------------------|
| 1.0     | July 2019 | Initial release                         |
| 1.1     | May 2020  | Added updates for release 1.1 to 1.2.4  |
| 1.2     | July 2020 | Added update for release 1.2.5 to 1.2.6 |
|         |           |                                         |

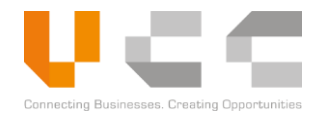

# 1 OVERVIEW

The Cambodia National Single Window (CNSW) enables importers, exporters, and agents to apply for licenses, permits, certificates, and other documents (LPCO) through the online CNSW portal; relevant government agencies processes and approves these applications in the same portal.

Carriers or their agents can submit cargo-related information through the CNSW, as required by the Port/Airport Operators, Customs, and other authorities. CNSW plans to integrate with the ASEAN Single Window (ASW) to enable the exchange of electronic documents with the other ASEAN Member States, including:

- ATIGA Form (D)
- ASEAN Customs Declaration Document (ACDD)
- Electronic Phytosanitary Certificate (e-Phyto)
- Electronic Animal Health Certificate (e-Animal Health)
- Electronic Food Safety Certificate (e-Food Safety)

This chapter provides an overview of the Cambodia National Single Window (CNSW) application, including a summary of the user guide's learning objectives.

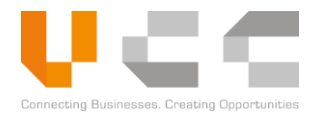

## 1.1 OBJECTIVES

This user guide explains how to use CNSW to manage and apply for documents issued by Cambodian government agencies. This document contains the following topics:

#### For Traders and Agents:

- <u>Getting started with CNSW</u>
- Apply for licenses
- Apply for permits
- <u>Apply for certificates</u>
- Manage queries
- <u>Amend returned applications</u>
- <u>Restricted goods assistance</u>
- Quota management
- Submit additional supporting documents
- Pay and upload receipts
- <u>Apply for permit extensions</u>
- Generate reports
- <u>View LPCO Utilization</u>
- <u>Search permits</u>

#### For Trader Administrators:

- Add users
- <u>Reset user password</u>
- <u>Update profile</u>
- <u>Register an account</u>

## For Investors:

• Apply for master list

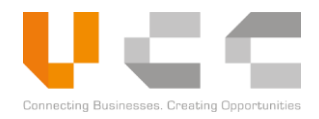

# **2 GETTING STARTED**

This chapter provides details on CNSW's system requirements and helps users in understanding the following common features and screen layouts:

- Login screen
- Main Menu
- Dashboard
- Search and filter
- Navigation
- Application status
- User actions
- Logging in and resetting passwords

## 2.1 SYSTEM REQUIREMENTS

Ensure your system meets the following requirements before using CNSW:

| Hardware Requirements                                      | Browser Requirements                                                                                                    | Network Requirements        |
|------------------------------------------------------------|----------------------------------------------------------------------------------------------------|-----------------------------|
| Intel Celeron 2 GHz (or<br>equivalent) or faster processor | Supports latest modern browsers with<br>JavaScript and cookies enabled<br>(Chrome, Firefox, and Edge).                                                          |                             |
| 2 GB of RAM or higher                                      | Older versions of these browsers and<br>Internet Explorer can still access the<br>website but may experience<br>inconsistencies with the site's<br>performance. | Stable network connectivity |

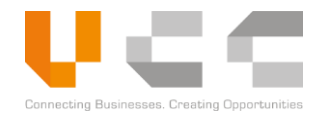

## 2.2 COMMON FEATURES AND SCREEN LAYOUTS

This section describes the common features and screen layouts throughout the CNSW application.

#### 2.2.1 LOGIN SCREEN

Use the login screen to register an account, log on to your account, or reset your password. You can also change the language by clicking the flag icon on the top-right corner.

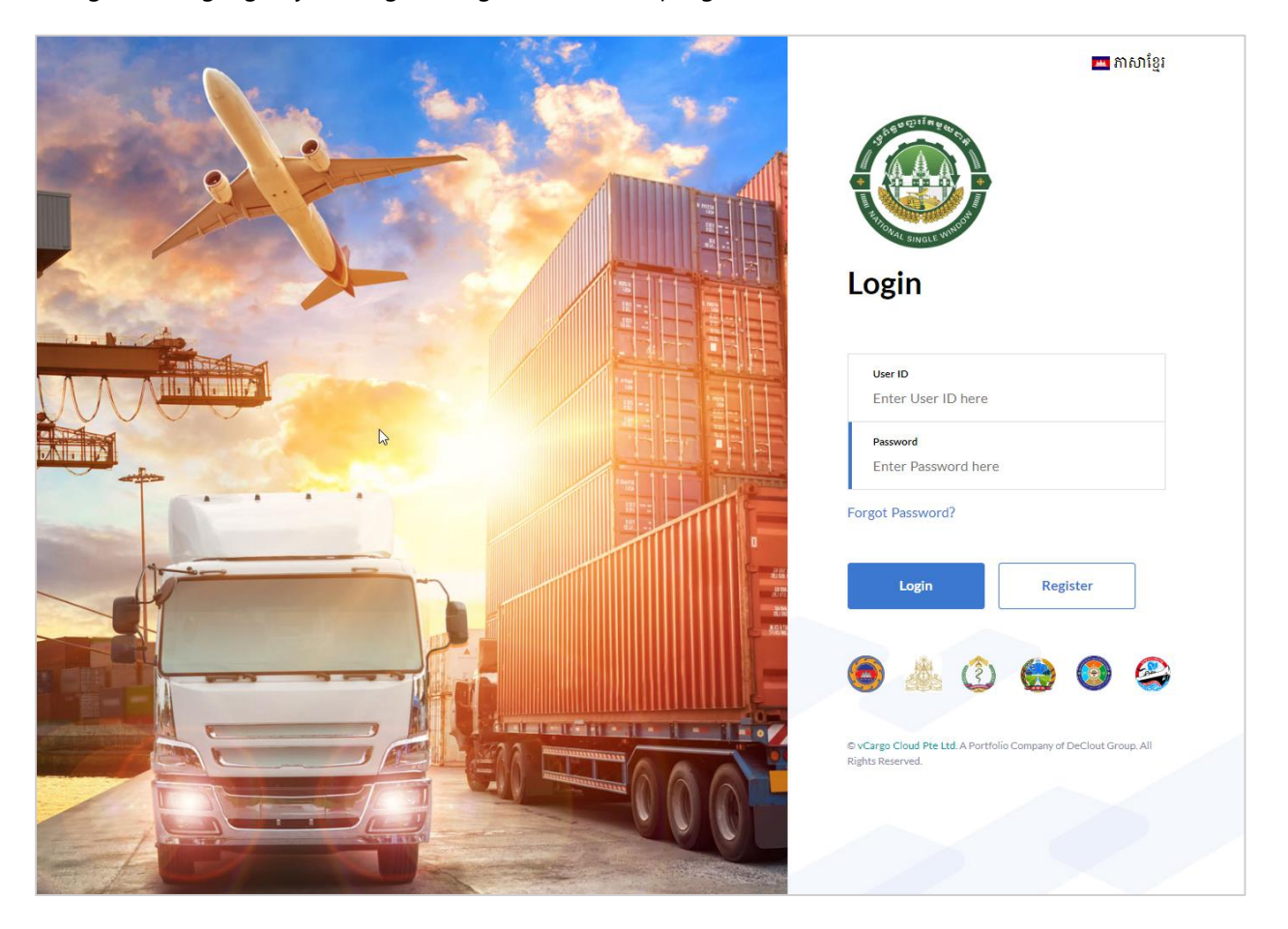

#### 2.2.2 MAIN MENU

The Main Menu provides links to the Dashboard and the modules available to the user. You can also change the system's language by clicking the flag icon on the top-right corner.

| ប្រព័ន្ធបញ្ជាវ៉េតមួយជាតិ<br>NATIONAL SINGLE WINDOW |                                              | 🔤 ជាសាខ្មែរ 🚭 Trader Name |
|----------------------------------------------------|----------------------------------------------|---------------------------|
| Dashboard Modules - Reports - Administration -     |                                              | Log Out                   |
| ▲ Dashboard                                        |                                              | c                         |
| License<br>Draft 30 Returned 0 Draft 63 Returned 0 | Certificate<br>Draft 23 Returned 0 Records 2 | Payment Due Perding 2     |
|                                                    | C3                                           |                           |

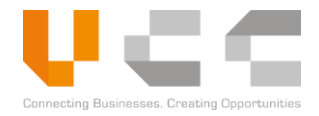

#### 2.2.3 DASHBOARD

The Dashboard displays information about the following:

- Total Applications per Category
- Total number of approved applications, which can be filtered by year, month, and document type
- Summary of Application Status, Application Type, and Status
- List of Rejected Applications and Exchange Rates

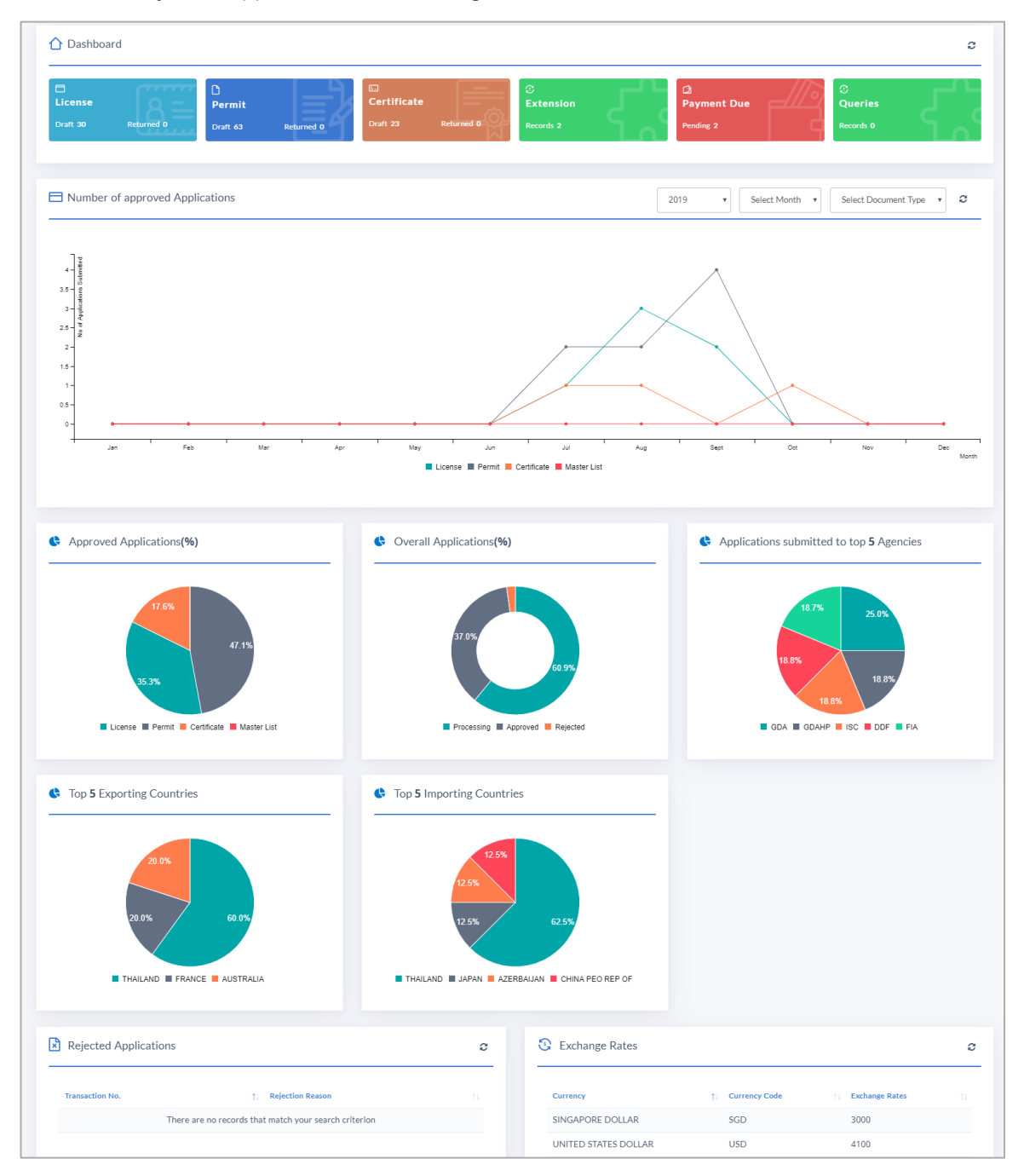

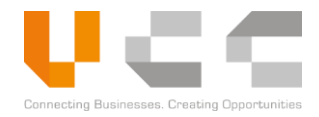

#### 2.2.4 SEARCH, FILTER, AND NAVIGATION

Use the search and filter features to find an application and view its status. Use the Rows Per Page option to Select the number of transactions to display per page. Use the page navigator to browse to the other pages.

| ប្រព័ន្ធបញ្ជរតែមួយជាតិ<br>NATIONAL SINGLE WINDOW |                          |                          |                 |             | 😐 ភាសាខ្មែរ 🚭            | Trader Name |            |
|--------------------------------------------------|--------------------------|--------------------------|-----------------|-------------|--------------------------|-------------|------------|
| Dashboard Modules - Reports - Admir              | istration ~              |                          |                 |             |                          | Log Out     |            |
| Home / License Application Listing               |                          |                          |                 |             |                          |             |            |
| License Application Listing                      |                          |                          |                 |             |                          |             |            |
| Select Ministry                                  | Select Application Type  | ¥                        | New Application |             |                          |             |            |
| App Ref No. Vi Do                                | xcRef No. Ministr        | Agenr Office Cor         | Applicant       | Company     | Submitted I ALL          | •           | Search     |
| App Ref No. 11 Ver 11 Licen                      | se Ref No. 11 Ministry 1 | Agency 11 Office Code 11 | Applicant       | 1 Company   | 1 Submitted Dt 11 Status | 1. Actions  | and        |
| ARNLC2020042002831 1                             | мот                      | DOT                      | CNSWTRA1A       |             | Draft                    | I           | Filter     |
| ARNLC2020030302453 1                             | MISTI                    | ISC                      | CNSWTRA1A       |             | Draft                    | I           |            |
| ARNLC2020022702413 1                             | MISTI                    | ISC                      | CNSWTRA1A       |             | Draft                    | ı           |            |
| ARNLC2020021002284 1                             | MOC                      | DE/I                     | CNSWTRA1A       |             | Draft                    | ı           |            |
| ARNLC2019100301138 1                             | MOC                      | DE/I                     | CNSWTRA1A       | FORESTRYADM | Draft                    | I           |            |
| Rows per page 5<br>Showing 1 to 5 of 45 records  |                          |                          |                 | Previous    | 1 2 3 4 5                | 9 Next      | Navigation |

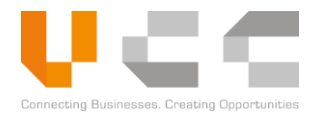

### 2.2.5 APPLICATION STATUS

The application status is updated as the application progresses from draft to approval. You can view the status by selecting the Application Reference Number, then clicking on the **Enable/Disable Status** icon, as shown below:

| Dashboard Modules ~               | Reports ~ Administratio    |             |               |                    |                    |                        |          |             | Log Out |
|-----------------------------------|----------------------------|-------------|---------------|--------------------|--------------------|------------------------|----------|-------------|---------|
| Home / e-License Application List | View e-License Application |             |               |                    |                    | Enable/Dis             | able     |             | _       |
| e-License Applica                 | tion                       |             |               |                    |                    | Status                 |          | =           | ₽ •     |
| 0                                 | 0                          | 0           |               | 0                  | 0                  | 0                      |          |             | 1       |
| 1. Draft                          | 2. Submitted               | 3. Verified |               | 4. Pending Payment | 5. Pai             | d 6. Reviewed          |          | 7. Approved |         |
| ⊘ Header                          | ⊘ Trader                   | ⊘ Transport | ⊘ Invoice     | ⊘ Item             | ⊘ Payment & Others | ⊘ Supporting Documents | O Audits | 6           | Query   |
| Application Det                   | tails                      |             | 🖹 Document De | tails              |                    |                        |          |             |         |

| Application Status | Description                                                                                                    |
|--------------------|----------------------------------------------------------------------------------------------------|
| Draft              | The application is new and not yet submitted. The Trader must complete the application details.                                                                                           |
| Submitted          | The application is submitted for processing.                                                                                                    |
|                    | The application is returned from <i>Verifier</i> , <i>Reviewer</i> , or <i>Approver</i> step. The Trader must amend the application, provide the relevant documents, and then re-submit.  |
| Returned           | <b>NOTE:</b> For more information on amending returned applications, refer to the <i>Amending Returned Applications</i> section.                                                          |
| Approved           | The application is approved. The trader can print the approval for reference.                                                                                                    |
| Pending Payment    | The trader must pay the applicable fees and upload the receipts or other proofs of payment. For more information on payment management, refer to the <i>Payment Management</i> section.   |
| Paid               | The payment officer has verified the payment. After payment verification, the application is moved to the Reviewer step                                                                   |
| Reviewed           | The reviewer officer has reviewed the application.                                                                                                    |
| Rejected           | The application was rejected and cannot be amended. The trader must create a new application to re-apply.                                                                                 |
| Resubmitted        | The trader has resubmitted the application.                                                                                                    |
| Expired            | The application has expired. If eligible, you can also request to extend the validity of your licenses and permits. Refer to the <i>E-Extension Application</i> section for more details. |

The following table describes each application status.

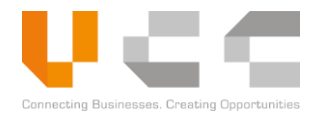

#### 2.2.6 USER ACTIONS

Use the Actions column to do the following:

- Edit—allows users to edit the draft application or amend returned applications
- **Duplicate**—allows users to duplicate the application. Using Duplicate copies the information of the original application to create a new application.
- **Delete**—allows users to delete the application.

**NOTE:** To view the reject reason for *Rejected* applications, select the reference number.

| ប្រព័ន្ធបញ្ច<br>NATIONAL SII                     | រតែមួយជាតិ<br>NGLE WINDOW  |                 |          |               |                 |               | 💻 វាាសាខ្មែរ 🚭 Trader Name           |  |
|--------------------------------------------------|----------------------------|-----------------|----------|---------------|-----------------|---------------|--------------------------------------|--|
| ashboard Modules ~ R                             | teports - Administration - |                 |          |               |                 |               | Log Out                              |  |
| ne / Permit Application Listing                  |                            |                 |          |               |                 |               |                                      |  |
| Permit Application L                             | isting                     |                 |          |               |                 |               |                                      |  |
| Select Ministry                                  | ▼ Select A                 | oplication Type |          | ¥             | New Application |               |                                      |  |
| App Ref No.                                      | Vi DocRef No.              | Ministi         | Ageni    | Office Cor    | Applicant       | Company       | Submitted I DRAFT V                  |  |
| App Ref No.                                      | 1 Ver 1 Permit Ref No.     | †↓ Ministry †↓  | Agency 📋 | Office Code 1 | Applicant       | 1 Company     | 11 Submitted Dt 11 Status 11 Actions |  |
| ARNPR2019112901685                               | 1                          | MEF             | GDCE     | CHQ41         | CNSWTRA1A       |               | Draft :                              |  |
| ARNPR2019112901683                               | 1                          | MEF             | GDCE     | CHQ41         | CNSWTRA1A       |               | G Edit :<br>단 印 Duplicate :          |  |
| ARNPR2019112901670                               | 1                          | MEF             | GDCE     | CHQ00         | CNSWTRA1A       |               | Drat                                 |  |
| ARNPR2019112101581                               | 1                          | MEF             | GDCE     | CHQ41         | CNSWTRA1A       | 1234-11122211 | Draft                                |  |
| ARNPR2019112101580                               | 1                          | MEF             | GDCE     | CHQ41         | CNSWTRA1A       | 1234-11122211 | Draft                                |  |
| Rows per page 5 • • Showing 1 to 5 of 63 records | 5                          |                 |          |               |                 | Previous      | 1 2 3 4 5 13 Next                    |  |

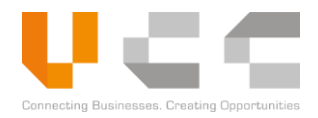

## 2.3 LOGGING IN

After your registration is approved or your user account is created, you can now log in to CNSW. Use the login details sent through your registered email address.

Do the following to sign in:

1. Open the CNSW website.

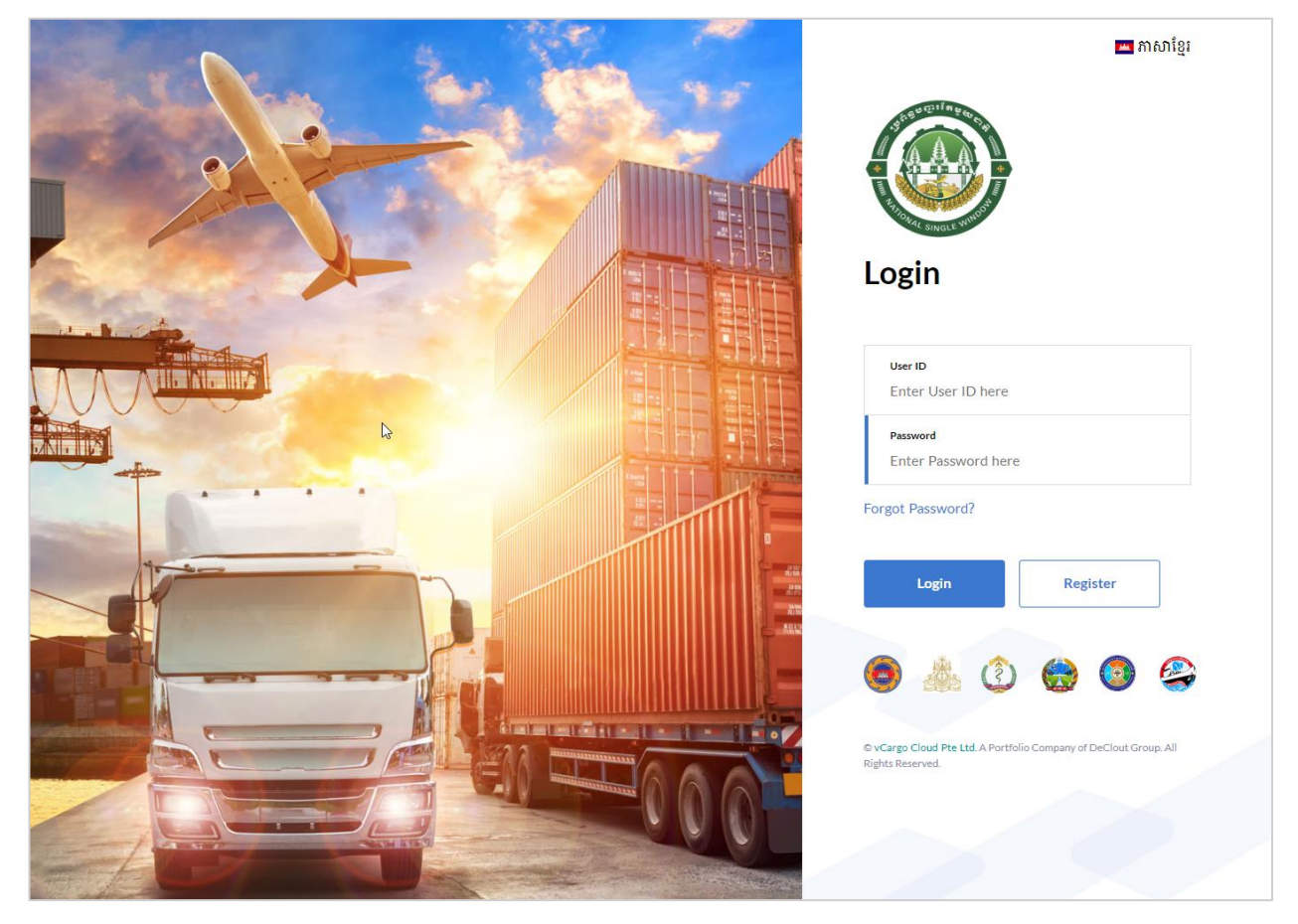

- 2. Enter a valid **User ID** and **Password**.
- 3. Select Login. By default, the Dashboard is displayed.

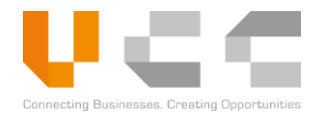

## 2.4 FORGOT PASSWORD

Use the Forgot Password option if you are unable to sign into your account. Do the following:

1. Open the CNSW website.

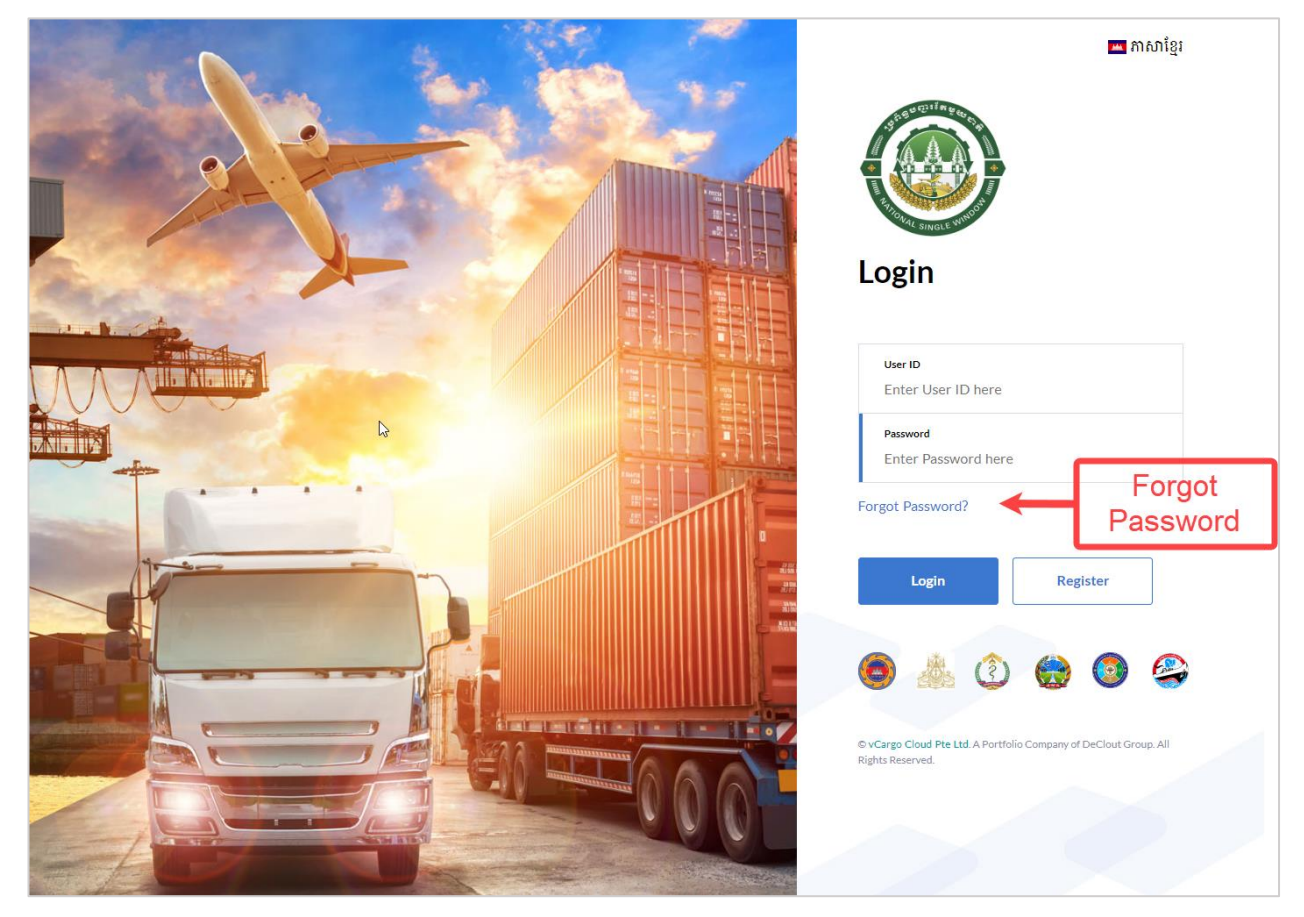

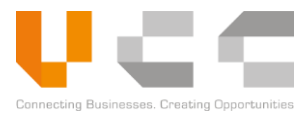

2. Select **Forgot Password**. The following page appears:

| A 4 | 🚥 ភាសាខ្មែរ                                                                           |   |
|-----|---------------------------------------------------------------------------------------|---|
|     |                                                                                       |   |
|     | Forgot Password                                                                       |   |
|     | Email Address                                                                         | ß |
|     | Submit Back To Login                                                                  |   |
|     | چ 🛛 😁 نُ اللہ                                                                         |   |
|     | © vCargo Cloud Pte Ltd. A Portfolio Company of DeClout Group. All<br>Rights Reserved. |   |
|     |                                                                                       |   |
|     |                                                                                       |   |
|     |                                                                                       |   |

3. Enter the registered **email address** and then click **Submit**. CNSW sends the new password to the registered email account. Use the new password to sign in to your account.

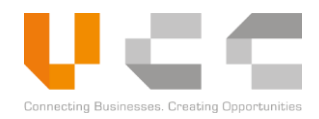

# **3 ACCOUNT REGISTRATION**

To access and use CNSW, you must register your company and send the required business documents and information. Once submitted, the CNSW Secretariat reviews the application and validates the company's details. The following diagram illustrates the account registration process.

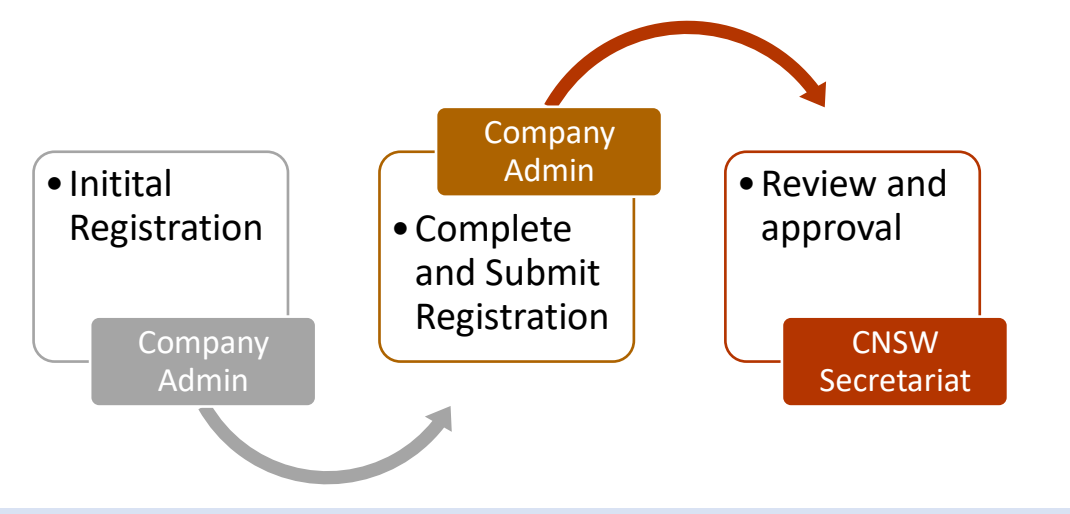

## 3.1 INITIAL REGISTRATION

To initially register a CNSW account, do the following:

1. Go to the CNSW website.

| Non Par | 💻 ភាសាខ្មែរ                     |
|---------|---------------------------------|
|         |                                 |
|         | Login                           |
|         | User ID<br>Enter User ID here   |
|         | Password<br>Enter Password here |
|         | Forgot Password?                |
|         | <ul> <li>● ▲ ③ ⊕ ◎ ♀</li> </ul> |
|         | Rights Reserved.                |
|         |                                 |

PROPRIETARY AND CONFIDENTIAL

2. From the login screen, select **Register**. The company details page appears.

| Company Details          | 🗐 User Details                  | Company Logo Details 🛛 🗐 Sup | porting Document 📃 Audi | t        |
|--------------------------|---------------------------------|------------------------------|-------------------------|----------|
| Reference No             | Owner Name                      | Address Line 1               | Province                |          |
|                          |                                 |                              | Select Province         |          |
| Company Type             | Contact Number                  | Address Line 2               | City/District           |          |
| Select Company Type      | Communication Control & Address | Address Line 2               | Select City/District    |          |
| ompany Name              | Company Email Address           | Address Line 3               | Postal code             |          |
| TIN Number               | Owner Nationality               | Country                      |                         |          |
|                          | Select Owner Nationality        | * CAMBODIA                   |                         |          |
| Main Business Activities |                                 |                              | N                       |          |
|                          |                                 |                              | 65                      | 6        |
|                          |                                 |                              |                         |          |
| A Back To Login          |                                 |                              |                         | 🗹 Submit |

**NOTE:** Highlighted items indicate required fields.

3. Select or enter the following details:

| Details               | Description/Action                                                                                                    |  |
|-----------------------|----------------------------------------------------------------------------------------------------|--|
| Company Type          | Select one of the following company types:<br>• NGO<br>• Investor<br>• Trader<br>• Agent                                |  |
| Company Name          | Enter your company's registered name.                                                                                   |  |
| TIN                   | Enter your company's Tax Identification Number.                                                                         |  |
| Owner Name            | Enter the company owner's full name.                                                                                    |  |
| Contact Number        | Enter the company's primary contact number.                                                                             |  |
| Company Email Address | Enter the company's email address. CNSW sends the account registration link to this email address.                      |  |
| Owner Nationality     | Enter the company owner's nationality.                                                                                  |  |
| Address Details       | Enter the company's complete address including Address Line 1 & 2,<br>Country, Province, City/District, and Postal Code |  |

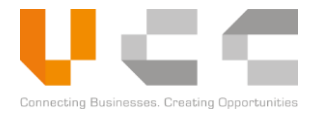

| Details | Description / Action |
|---------|----------------------|
| Detalls | Description/Action   |

Main Business Activities Provide a summary of your company's main business activities.

4. Click **Submit** to submit the initial registration. Continue to the next section to complete and submit your registration.

## 3.2 SUBMIT REGISTRATION

After you submit the company details, you will receive an email to confirm your initial registration. Click the link in this email to continue the registration and provide the remaining details. Do the following:

1. Open the confirmation email from CNSW, and then click the link. The following page appears.

| ent 🗄 Company Details | User Details 🛛 Company      | y Logo Details 🛛 🗄 Supporting Document | t 🗍 Audit            |
|-----------------------|-----------------------------|----------------------------------------|----------------------|
| Full Name             | Gender                      | DOB                                    | Nationality          |
|                       | Select Gender               | Address Lipp 1                         | CAMBODIA             |
| User Login 10         | Position                    | Address Line i                         | Select Province      |
| Email Id              | ID/Passport No.             | Address Line 2                         | City/District        |
|                       |                             |                                        | Select City/District |
| Contact No            | Validity of ID/Passport No. | Address Line 3                         | Pin Code             |
|                       | DD/MM/YYYY                  |                                        |                      |
|                       |                             |                                        | Save Submit          |
|                       |                             |                                        |                      |

2. Select the **User Details** tab and enter the following information.

| Details        | Description/Action                                                                                                    |
|----------------|----------------------------------------------------------------------------------------------------|
| Full Name      | Enter the user's full name                                                                                               |
| Email ID       | Enter the user's email address. The system sends the account activation link and user credentials to this email address. |
| Contact Number | Enter the user's contact number.                                                                                         |
| Gender         | Select the user's gender.                                                                                                |
| Position       | Enter the user's work designation.                                                                                       |

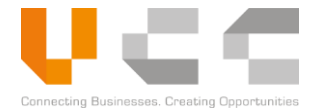

| Details Description/Action |                                                                                                    |  |
|----------------------------|----------------------------------------------------------------------------------------------------|--|
| ID/Passport Number         | Enter the user's ID or passport number.                                                                                     |  |
| DOB                        | Enter the user's date of birth (DOB).                                                                                       |  |
| Address Details            | <ul> <li>Enter the user's complete company address with the following details:</li> <li>Address Line 1, 2, and 3</li> </ul> |  |
|                            | Province                                                                                                    |  |
|                            | City/District                                                                                                    |  |
|                            | Postal Code                                                                                                    |  |

3. Select the **Company Logo Details** tab to upload your company's logo.

| ٢         | ប្រព័ន្ធបញ្ជរតែមួយជាតិ<br>NATIONAL SINGLE WINDOW                                                                                                    |                        |                     |             |               |
|-----------|----------------------------------------------------------------------------------------------------|------------------------|---------------------|-------------|---------------|
| 1000      |                                                                                                    |                        |                     |             |               |
|           | development of the second second seco |                        |                     | ×           |               |
|           | Company Details                                                                                                    | 🗒 Company Logo Details | Supporting Document | 🗒 Audit     | -             |
|           | Upload Company Stamp Image                                                                                                    |                        |                     |             |               |
|           | Chopse File No file chosen                                                                                                    |                        |                     |             |               |
|           | Commy Align                                                                                                    |                        |                     |             |               |
|           |                                                                                                    |                        |                     |             |               |
|           |                                                                                                    |                        |                     | Save Submit | a property of |
|           |                                                                                                    |                        |                     | 2           |               |
|           |                                                                                                    |                        |                     |             | Lad.          |
| 0         |                                                                                                    |                        |                     | 23          |               |
| e service |                                                                                                    | 1                      |                     |             |               |

4. Click **Choose File** to upload your company's logo.

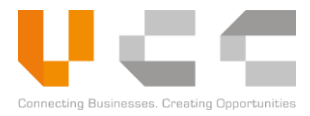

5. Select the **Supporting Document** tab to upload your company's supporting documents.

| Doc. Reference Name         Doc. Date         File         Actions           AX_REG_CERTIFICATE         Image: Choose File         No file chosen         Image: Choose File         No file chosen           ATENT_TAX         Image: Choose File         No file chosen         Image: Choose File         No file chosen           ATIONAL_ID         Image: Choose File         No file chosen         Image: Choose File         No file chosen | Comband rolls Arrent [7] antibor roll recomment | User Details 🗍 Company L | Company Details      |
|----------------------------------------------------------------------------------------------------|-------------------------------------------------|--------------------------|----------------------|
| AX,REG_CERTIFICATE Choose File No file chosen Choose File No file chosen Choose File No file chosen Choose File No file chosen Choose File No file chosen                                                                                                    | ute File Actions                                | e Doc. Date              | Document Doc. Refere |
| ATENT_TAX Choose File No file chosen                                                                                                    | Choose File No file chosen                      |                          | TAX_REG_CERTIFICATE  |
| ATIONAL ID Choose File No file chosen                                                                                                    | Choose File No file chosen                      |                          | PATENT_TAX           |
|                                                                                                    | Choose File No file chosen                      |                          | NATIONAL_ID          |
|                                                                                                    |                                                 |                          |                      |
|                                                                                                    |                                                 |                          |                      |

- 6. Select **Choose File** to upload the corresponding document type. You must upload the following supporting documents and provide the **Document Reference Number** and **Document Issue Date**.
  - Tax Registration Certificate
  - Patent Tax
  - National ID
- 7. Click **Save** to save your changes and review the details in the tabs.
- 8. Click **Submit** to submit your registration.

After you submit the request, the CNSW Secretariat will review and approve your application. After approval, your company's administrator will receive the user credentials for CNSW.

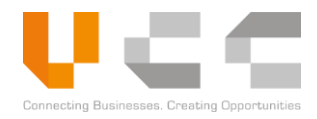

# **4 PROFILE MANAGEMENT**

Use the Profile Management page to manage your profile, update your signature, or change your password. Refer to the next sections for more details.

## 4.1 EDIT PROFILE

To edit your user profile, do the following:

- 1. Log in to CNSW.
- 2. On the main menu, select Administration > Edit Profile. The profile management page appears.

|                                                                                            |                             |                      |                 | _ |
|--------------------------------------------------------------------------------------------|-----------------------------|----------------------|-----------------|---|
|                                                                                            | D Profile                   |                      | Signature       |   |
| Account ID                                                                                 | Gender                      | DOB                  | Nationality     |   |
| CNSWTRA1                                                                                   | FEMALE                      | • 01/08/1990         | CAMBODIA        |   |
| User Login ID                                                                              | Position                    | Address (Line 1)     | Province        |   |
| CNSWTRA1A                                                                                  | Shipping                    | Touk kok, PHNOM PENH | 12 - PHNOM PENH |   |
| Full Name                                                                                  | ID/Passport No.             | Address (Line 2)     | City            |   |
| Trader Name                                                                                | 111122233                   | PHNOM PENH           | Select City     |   |
| Contact No                                                                                 | Validity of ID/Passport No. | Address (Line 3)     | Postal Code     |   |
| 12333333                                                                                   | DD / MM / YYYY              | PP                   | 12345           |   |
| Email Address                                                                              |                             |                      |                 |   |
| cnsw_trader1@safe-planet.com                                                               |                             |                      |                 |   |
| User Role                                                                                  |                             |                      |                 |   |
| TRADER_REPORTS,CNSW_TRADE_TRADER                                                           |                             |                      |                 |   |
| Upload User Profile Image                                                                  |                             |                      |                 |   |
| Choose File No file chosen                                                                 |                             |                      |                 |   |
| Photo Specification<br>* Must be .jpg, .jpeg, or .png<br>* Between 50 KB and 1 MB in size. |                             |                      |                 |   |
| Preview User Profile                                                                       |                             |                      |                 |   |

3. Update the following details as required.

| Details Description/Action |                                                                                                    |
|----------------------------|----------------------------------------------------------------------------------------------------|
| Full Name                  | Enter the user's full name.                                                                                                    |
| Contact Number             | Enter the user's contact number.                                                                                                    |
| Profile Image              | <ul> <li>Select Choose File to upload the user's profile image. Make sure that the image meets the following requirements:</li> <li>The image must be in .JPG, .JPEG, or .PNG format.</li> <li>The image size must be between 50 KB and 1 MB.</li> </ul> |
| Position                   | Enter the user's work position or designation.                                                                                                    |

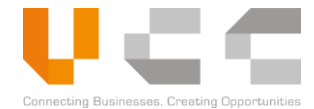

| Details                           | Description/Action                                                                   |  |
|-----------------------------------|--------------------------------------------------------------------------------------|--|
| Validity of ID/Passport<br>Number | Select the validity of the user's identification.                                    |  |
| DOB                               | Select the user's date of birth (DOB).                                               |  |
| Address Details                   | Enter the user's complete address details including city, postal code, and province. |  |

4. Select Save to save your changes.

## 4.2 UPLOAD SIGNATURE

To upload your signature, do the following:

- 1. Log in to CNSW.
- 2. On the main menu, select Administration > Edit Profile. The profile management page appears.

|   | Dashboard Modules - Reports - Administration -                                                                                                    |                           |           | Log Out |
|---|----------------------------------------------------------------------------------------------------|---------------------------|-----------|---------|
|   | Modify User Profile (Active)<br>Home / User Profile                                                                                                 | e Password                | 3         | 5       |
|   | Pro                                                                                                    | file                      | Signature |         |
| 4 | Upload Signature Image<br>Choose File. No file chosen<br>Photo Specification<br>* Must be. jog. j.org. or .ong<br>* Between 50 KB and 1 MB In size. | Preview Stamp<br>Signable |           |         |

- 3. Select the **Signature** tab to display the upload signature page.
- 4. Select **Choose File** to browse for and upload your signature. Ensure your signature meet the following requirements:
  - The signature must be in .JPG, .JPEG, or .PNG format.
  - The file size of the signature must be between 50 KB and 1 MB.
- 5. Select Save to save your changes.

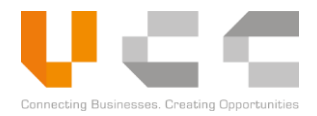

## 4.3 CHANGE PASSWORD

To change your password, do the following:

- 1. Log in to CNSW.
- 2. On the Main Menu, select **Administration** > **Change Password**. The password management page appears.

| Dashboard Modules - Administration                                            |                               | Log Out |
|-------------------------------------------------------------------------------|-------------------------------|---------|
| Change Password Active Edit Profile<br>Home / Change Password Change Password | 2                             | 4 🖻     |
| Current Password                                                              | New Password Confirm Password | 3       |
|                                                                               |                               | 8       |

- 3. Enter the following:
  - Current Password
  - New Password
  - Confirm Password
- 4. Select Save to save your changes.

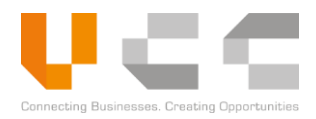

# 5 LPCO APPLICATION OVERVIEW

The CNSW portal enables importers, exporters, agents, and carriers to apply for licenses, permits, certificates, and other documents (LPCO) or submit cargo-related information.

This chapter explains the complete process for submitting any of the following documents:

• **Licenses**—refers to any document that authorizes the import or export of a list of commodities *over a period*, usually 3, 6, 12 or more months. These documents also include approved quotas. The following documents are classified as Licenses:

| Document                           | Issued By                                                         |
|------------------------------------|-------------------------------------------------------------------|
| License of Importation/Exportation | Ministry of Commerce (MOC)                                        |
| Master List                        | Council for the Development of Cambodia<br>(CDC)                  |
| Domesiaciona Lattore               | Ministry of Agriculture, Forestry and Fisheries<br>(MAFF)         |
| Permission Letters                 | Ministry of Industry, Science, Technology &<br>Innovation (MISTI) |

• **Permits**—refers to any document that authorizes the import or export of a list of commodities in a *single shipment*. In some cases, where a License has been issued specifying a quota, the Permit is used to control this quota. The following documents are classified as Permits:

| Document                                             | Issued By                                                 |
|------------------------------------------------------|-----------------------------------------------------------|
| Customs Permit                                       | General Directorate of Customs and Excise<br>(GDCE)       |
| Transport Permit and equivalent documents            | Ministry of Agriculture, Forestry and Fisheries<br>(MAFF) |
| Import or Export Permit                              | Ministry of Health (MOH)                                  |
| Import Certificate for Plant Quarantine<br>Materials | Ministry of Agriculture, Forestry and Fisheries<br>(MAFF) |

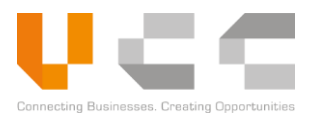

• **Certificates**—refers to any document that *certifies a specific list of commodities*, such as the item's origin or conformance to the international standard. Typically, a Certificate is required by the importing country and is issued by a competent authority in the exporting. The following documents are classified as Certificates:

| Document                                                   | Issued By                                                 |  |  |
|------------------------------------------------------------|-----------------------------------------------------------|--|--|
| Phytosanitary Certificate for Export                       | Ministry of Agriculture, Forestry and Fisheries<br>(MAFF) |  |  |
| Phytosanitary Certificate for Re-Export                    | Ministry of Agriculture, Forestry and Fisheries<br>(MAFF) |  |  |
| Animal Health Certificate (Veterinary<br>Certificate)      | Ministry of Agriculture, Forestry and Fisheries<br>(MAFF) |  |  |
| Fishery Certificate (Fishery Health Certificate)           | Ministry of Agriculture, Forestry and Fisheries<br>(MAFF) |  |  |
| Fishery Certificate (Fishery Health Certificate) for China | Ministry of Agriculture, Forestry and Fisheries<br>(MAFF) |  |  |
| Health Certificate of Food Product                         | Ministry of Health (MOH)                                  |  |  |
| Kimberley Process Certificate                              | Ministry of Commerce (MOC)                                |  |  |

## 5.1 LPCO APPLICATION PROCESS

The diagram below illustrates the standard process for LPCO applications. Each application goes through a series of states and each state change is done by a user's action.

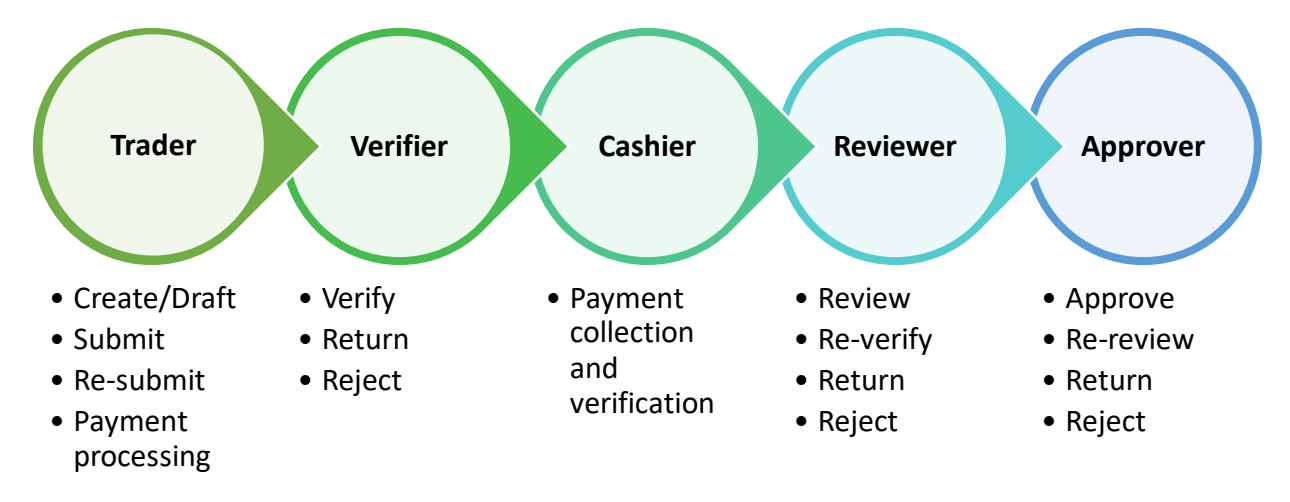

NOTE: You cannot amend an application after it is Rejected or Approved.

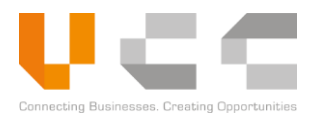

## 5.2 APPLY FOR LICENSES

This section explains the procedure for applying a *License of Importation* issued by the MOC. Although licenses issued by different agencies have a different purpose and format, the application and approval processes are the same. You can use these instructions to apply for licenses issued by the other government agencies such as MOC, MISTI, and MAFF.

To apply for licenses, you must complete the following sub-tasks:

- Creating Applications
- Adding Trader Information
- Adding Transport Details
- Adding Invoice Details
- Adding Items
- Adding Payment Details
- Uploading Supporting Documents
- Submitting Applications

Each of these sub-tasks is described in detail in the next sections.

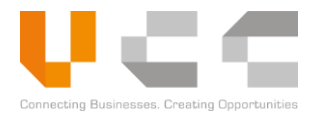

### 5.2.1 CREATE NEW APPLICATION

To create a new application, do the following:

1. Sign in to CNSW using a Trader account. The Dashboard page appears.

| Dashboard M         | 1odules – Reports – Administr                                                                                  | ration ~         |            |                             |                 |                           | Log Out |
|---------------------|----------------------------------------------------------------------------------------------------|------------------|------------|-----------------------------|-----------------|---------------------------|---------|
| 🖒 Dashbo            | Apply For License<br>Apply For Permit<br>Apply For Certificate                                                 | Apply for Lic    | cense      | 2                           |                 |                           | c       |
| License<br>Draft 30 | Restricted Goods Assistance<br>Quota Management<br>Document Submission<br>Pay online & Generate Payment Advise | Returned 0       | Returned 0 | ©<br>Extension<br>Records 2 | Payment Due     | ि<br>Queries<br>Records 0 |         |
| Rejecte             | Payment Receipt Upload<br>e-Extension Application<br>LPCO Utilization<br>Search Permit                         |                  | <u> </u>   | Exchange Rates              |                 |                           | e       |
| Transaction         | No. 1:                                                                                                    | Rejection Reason |            | SINGAPORE DOLLAR            | 1 Currency Code | 11 Exchange Rates         |         |
|                     |                                                                                                    |                  |            | UNITED STATES DOLLAR        | USD             | 4100                      |         |
|                     |                                                                                                    |                  |            |                             |                 |                           |         |
|                     |                                                                                                    |                  |            |                             |                 |                           |         |
|                     |                                                                                                    |                  |            |                             |                 |                           |         |

2. On the main menu, select **Modules > Apply for License**. The License Application Listing page appears.

| 7 License Application Listing      |                       |                |                  |             |             |                          |              |  |  |  |
|------------------------------------|-----------------------|----------------|------------------|-------------|-------------|--------------------------|--------------|--|--|--|
| Elicense Application Listing 3 4 5 |                       |                |                  |             |             |                          |              |  |  |  |
| MOC - MINISTRY OF COMMERCE         |                       |                |                  |             |             |                          |              |  |  |  |
| App Ref No.                        | V( DocRef No.         | Minist         | Agen: Office Cor | Applicant   | Company     | Submitted I Al           | LL ¥         |  |  |  |
| App Ref No.                        | Ver 1 License Ref No. | ↑↓ Ministry ↑↓ | Agency           | 1 Applicant | 11 Company  | ↑↓ Submitted Dt ↑↓ Statu | s †1 Actions |  |  |  |
| ARNLC2020042002831                 | 1                     | MOT            | DOT              | CNSWTRA1A   |             | Draf                     | <b>)</b> :   |  |  |  |
| ARNLC2020030302453                 | 1                     | MISTI          | ISC              | CNSWTRA1A   |             | Drat                     | <b>)</b> i   |  |  |  |
| ARNLC2020022702413                 | 1                     | MISTI          | ISC              | CNSWTRA1A   |             | Draf                     | <b>)</b> i   |  |  |  |
| ARNLC2020021002284                 | 1                     | MOC            | DE/I             | CNSWTRA1A   |             | Draf                     |              |  |  |  |
| ARNLC2019100301138                 | 1                     | MOC            | DE/I             | CNSWTRA1A   | FORESTRYADM | Draf                     |              |  |  |  |
| Rows per page 5                    |                       |                |                  |             |             |                          |              |  |  |  |

- 3. On the Ministry list, select **MOC Ministry of Commerce.**
- 4. On the Application Type, select **DE/I-L License.**

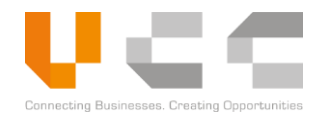

5. Select **New Application**. The following page appears.

| / e-License Application List / N | ew e-License Application |                  |               |            |        |                  |                        |                            |
|----------------------------------|--------------------------|------------------|---------------|------------|--------|------------------|------------------------|----------------------------|
| e-License Applicatio             | n                        |                  |               |            |        |                  |                        | - ~ [                      |
|                                  |                          |                  |               |            |        |                  |                        | = C                        |
| Header                           | 🚠 Trader                 | 🚚 Transport      |               | \$ Invoice | Item 📰 | Payment & Others | 쉽 Supporting Documents | <ul> <li>Audits</li> </ul> |
| Application Detail               |                          | Document Details |               |            |        |                  |                        |                            |
| Application Ref. No.             |                          |                  | Document Type |            |        | Agency Code a    | nd Name                |                            |
| ARNLC2020042102841               |                          |                  | LICENSE       |            |        | DE/I             | DEPARTMENT OF EXPORT-  | IMPORT                     |
| Regime                           |                          |                  | Document Code | and Name   |        | Ministry         |                        |                            |
| Select Regime                    |                          | *                | DE/I-L        | LICENSE    |        | MINISTRY         | OF COMMERCE            |                            |
| License Ref. No.                 |                          |                  |               |            |        |                  |                        |                            |
|                                  |                          |                  |               | L.         | *      |                  |                        |                            |
|                                  |                          |                  |               |            |        |                  |                        |                            |

- 6. On the *Regime* dropdown list, select **IMPORT**. All other fields on this tab are auto-generated.
- 7. Select Save to save all changes to the draft. Continue to the *Adding Trader Information* section.

**NOTE:** If you want to complete the application later, copy the *Application Reference Number*.

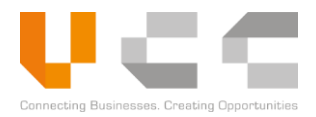

#### 5.2.2 ADDING TRADER INFORMATION

To add trader information, do the following:

1. In the draft application, select the **Trader** tab to display the trader information page. Depending on the selected Regime, the Importer or Exporter details are auto-populated.

| ishboard Modules ~ Reports ~ Admir                         | histration ~                   |                                         | Log Out                        |
|------------------------------------------------------------|--------------------------------|-----------------------------------------|--------------------------------|
| e / e-License Application List / Modify e-License Applicat | ion                            |                                         | 3                              |
| e-License Application                                      |                                |                                         |                                |
|                                                            |                                |                                         |                                |
| Successfully saved HEADER                                  |                                |                                         | ×                              |
|                                                            | 🚚 Transport 🛛 \$ Invoice       | ≣ Item 🖹 Payment & Others               | 션 Audits                       |
| Applicant                                                  |                                | 🗖 Importer 🗏 As Forestry Administration |                                |
| VAT TIN                                                    | Address (Line 1)               | VAT TIN                                 | Address (Line 1)               |
| 1234-11122211                                              | Toul kok, Phnom Penh, Cambodia | 1234-11122211                           | Toul kok, Phnom Penh, Cambodia |
| Name                                                       | Address (Line 2)               | Name                                    | Address (Line 2)               |
| Khmer Import Export Co., LTD                               | Chamkamon, Phnom Penh          | Khmer Import Export Co., LTD            | Chamkamon, Phnom Penh          |
| Contact Number                                             | Address (Line 3)               | Contact Number                          | Address (Line 3)               |
| 0123333332                                                 | CAMBODIA                       | 0123333332                              | CAMBODIA                       |
| Fax                                                        | City                           | Fax                                     | City                           |
|                                                            | កពងស្វាយ                       |                                         | កពងស្វាយ                       |
| Email Address                                              | Province                       | Email Address                           | Province                       |
| cnsw_trader1@safe-planaet.com                              | 12 - PHNOM PENH                | cnsw_trader1@safe-planaet.com           | 12 - PHNOM PENH                |
| Postal Code                                                | Country                        | Postal Code                             | Country                        |
| 1234567                                                    | CAMBODIA                       | 1234567                                 | KH - CAMBODIA                  |
| Exporter                                                   |                                |                                         |                                |
|                                                            |                                |                                         |                                |
| VAT TIN                                                    | Address (Line 1)               |                                         |                                |
|                                                            |                                |                                         |                                |
| Name                                                       | Address (Line 2)               |                                         |                                |
|                                                            |                                |                                         |                                |
| Contact Number                                             | Address (Line 3)               |                                         |                                |
|                                                            |                                |                                         |                                |
| rdx                                                        | City                           |                                         |                                |
| Email Address                                              | Province                       |                                         |                                |
|                                                            | Select Province                |                                         |                                |
| Postal Code                                                | Country                        |                                         |                                |
|                                                            | Select Country                 |                                         |                                |
|                                                            | elect country *                |                                         |                                |

**NOTE:** Select any of the icons on the upper-right part to **Reset**, **Save**, **Preview**, or **Submit** the application.

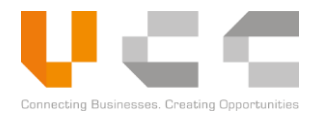

2. Go to the Exporter details, enter the following details:

| Details         | Description/Values                                                                                                    |  |  |  |
|-----------------|----------------------------------------------------------------------------------------------------|--|--|--|
| VAT TIN         | Enter the VAT TIN. If the trader is registered to your account, entering the TIN displays automatic suggestions to retrieve and fill out the other details. |  |  |  |
| Name            | Enter the exporter name                                                                                                    |  |  |  |
| Contact Details | Enter the contact and fax number                                                                                                    |  |  |  |
| Email Address   | Enter the email address                                                                                                    |  |  |  |
| Address Details | Enter the full address including City, Province, Postal Code, and Country                                                                                   |  |  |  |

3. Validate both the importer and exporter details as required, then select Save to save your changes. Continue to the *Adding Transport Details* section.

#### 5.2.3 ADDING TRANSPORT DETAILS

To add transport details, do the following:

1. In the draft application, select the **Transport** tab to display the transport information page.

| Dashboard Modules • Reports • Administration •                 |                                | Log Out                                          |
|----------------------------------------------------------------|--------------------------------|--------------------------------------------------|
| me / e-License Application List / Modify e-License Application |                                | 0                                                |
| e-License Application                                          |                                | = C <b>∏</b> ⊘ (                                 |
| ⊖ Header ⊘ Trader 🚚 Tr                                         | 1<br>ansport \$ Invoice ≣ Item | Payment & Others 2 Supporting Documents O Audits |
| Transport Details                                              | ☐ Shipment Details             |                                                  |
| Mode of Transport                                              | Country of Export              | Country of Destination                           |
| Select Mode of Transport                                       | Select Country of Export       | KH - CAMBODIA • KH                               |
| Vessel ID /Flight No. /Truck No.                               | Port of Loading                | Port of Discharge                                |
|                                                                | Select Port of Loading         | Select Port of Discharge                         |
| Other Remarks                                                  |                                | Country of Origin                                |
|                                                                |                                | Select Country c                                 |
|                                                                |                                |                                                  |
| Country of Transit                                             | Port of Transit                | Actions                                          |
|                                                                |                                | +                                                |

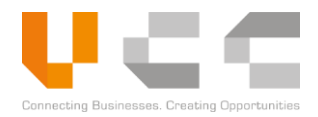

2. Select or enter the following details:

| Details                           | Description/Values                                                                                         |
|-----------------------------------|----------------------------------------------------------------------------------------------------|
| Mode of Transport                 | Select the mode of transport.                                                                              |
| Vessel ID/Flight No./Truck<br>No. | Enter the Vessel ID/Flight No./Truck No.                                                                   |
| Other Remarks                     | Enter any additional transport information.                                                                |
| Country of Export                 | Select the country of export. Depending on the type of application, this field may be auto-populated.      |
| Port of Loading                   | Select the port of loading.                                                                                |
| Country of Destination            | Select the country of destination. Depending on the type of application, this field may be auto-populated. |
| Port of Discharge                 | Select the port of discharge.                                                                              |
| Country of Origin                 | Select the country of origin                                                                               |

**NOTE:** To add transit information, select the button on the lower-right corner in the Transport tab. Then select the **Country of Transit** and **Port of Transit**.

3. Select Save to save all changes. Continue to the *Adding Invoice Details* section.

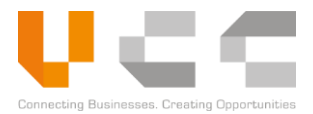

#### 5.2.4 ADDING INVOICE DETAILS

To add invoice information, do the following:

1. In the draft application, select the **Invoice** tab to display the invoice information page.

| D   | shboard Modules v Reports v Administration v                |          |             |                              |          |                                          |            |  |  |  |
|-----|-------------------------------------------------------------|----------|-------------|------------------------------|----------|------------------------------------------|------------|--|--|--|
| Hor | me / elianne Application List / Modify elizanne Application |          |             |                              |          |                                          |            |  |  |  |
|     | e-License Application                                       |          |             | = C 🖹 👁 🚊                    |          |                                          |            |  |  |  |
|     | Header                                                      | ⊘ Trader | ♂ Transport | \$ Invoice                   | iii Item | 문 Payment & Others 션 Supporting Document | s 🕜 Audits |  |  |  |
| 2   | III) Condition of delivery                                  |          |             | 비) Invoice Details           |          |                                          |            |  |  |  |
|     | Condition of delivery                                       |          |             | Currency                     |          | Involce Payment Terms                    |            |  |  |  |
|     | CFR - COST AND FREIGHT                                      | Ŧ        | CFR         | Select Currency              | *        | Select Payment Terms                     | *          |  |  |  |
|     | Solicitor Bank                                              |          |             | Exchange Rate                |          | Customs Code No. & Tariff                |            |  |  |  |
|     | Insert Solicitor Bank                                       |          |             |                              |          |                                          |            |  |  |  |
|     |                                                             |          |             | Total Value (Riel)           |          |                                          | le         |  |  |  |
|     |                                                             |          |             |                              |          |                                          |            |  |  |  |
|     |                                                             |          |             | Total Value (Other Currency) |          |                                          |            |  |  |  |
|     |                                                             |          |             |                              |          |                                          |            |  |  |  |
|     |                                                             |          |             |                              |          |                                          |            |  |  |  |

2. Select or enter the following details:

| Details                   | Description/Values                        |  |  |  |
|---------------------------|-------------------------------------------|--|--|--|
| Condition of Delivery     | Select the condition of delivery.         |  |  |  |
| Solicitor Bank            | Enter the name of the solicitor bank.     |  |  |  |
| Currency                  | Select the currency.                      |  |  |  |
| Invoice Payment Terms     | Select the payment terms from the list.   |  |  |  |
| Customs Code No. & Tariff | Enter the customs code number and tariff. |  |  |  |

**NOTE:** The *Exchange Rate*, *Total Value (Riel)*, and *Total Value (Other Currency)* are automatically calculated.

3. Select Save to save all changes. Continue to the next section.

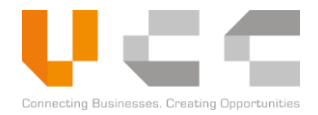

#### 5.2.5 ADDING ITEMS

To add items, do the following:

1. In the draft application, select the **Item** tab to display the item.

| Dashboard Modules v                 | Reports - Administra         | ion ~             |                             |                             |                                 | Log Out                        |
|-------------------------------------|------------------------------|-------------------|-----------------------------|-----------------------------|---------------------------------|--------------------------------|
| Home / e-License Application List / | Modify e-License Application |                   |                             |                             |                                 |                                |
| e-License Applicat                  | tion                         |                   |                             | -                           |                                 | = C 💿 🤮                        |
| ⊘ Header                            | ⊘ Trader                     | ⊘ Transport       | ⊘ Invoice                   | i Item                      | 🖹 Payment & Others 🏼 연 Suppo    | rting Documents O Audits       |
| 📃 Item List                         |                              |                   |                             |                             |                                 | T Delete + Add New 2           |
| No.                                 | HS Code                      | HS Description    | Commercial Descripti        | Quantity                    | Net Weight Goods Value          | Goods Value (KHR)              |
| No.                                 | †↓ HS Code                   | 11 HS Description | Commercial Description      | Quantity 1                  | Net Weight 11 Goods Value (USD) | ↑↓ Goods Value (KHR) ↑↓ Action |
|                                     |                              |                   | There are no records that r | natch your search criterior | a                               |                                |
| Rows per page 5                     | ¥                            |                   |                             |                             |                                 |                                |
| Showing 0 to 0 of 0 re              | cords                        |                   |                             |                             |                                 | Previous                       |
|                                     |                              |                   |                             |                             | ß                               |                                |

2. Select **Add New** to add items. The following page appears.

| US Codo                | Groce Weight | Correction of the second second secon |                   | Canada ) /alua |  |  |
|------------------------|--------------|----------------------------------------------------------------------------------------------------|-------------------|----------------|--|--|
| Q                      |              | KGM - KILO( 🔻                                                                                                    | Goods value       | USD            |  |  |
| HS Code Description    | Net Weight   |                                                                                                    | Goods Value (KHR) |                |  |  |
|                        |              | KGM - KILO( 🔻                                                                                                    | 0.00              | KHR            |  |  |
| Commercial Description | No. Packages |                                                                                                    |                   |                |  |  |
|                        |              | Select No. Pa 🔻                                                                                                    |                   |                |  |  |
| Quantity               |              |                                                                                                    |                   |                |  |  |
| Select UOM 👻           |              |                                                                                                    |                   |                |  |  |
| Marks & Description    |              |                                                                                                    |                   |                |  |  |
|                        |              |                                                                                                    |                   |                |  |  |
|                        |              |                                                                                                    |                   | /              |  |  |
|                        |              |                                                                                                    |                   |                |  |  |
|                        |              |                                                                                                    |                   |                |  |  |
|                        |              |                                                                                                    |                   |                |  |  |
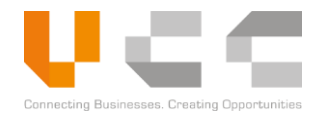

3. Select the HS Code search to add item details. The following page appears.

| F          | IS Code List             | 4 Restricted Goods                                                                          |
|------------|--------------------------|---------------------------------------------------------------------------------------------|
|            | Hs Code                  | Description                                                                                 |
|            | 3807.00.00               | WOOD TAR: WOOD TAR OILS: WOOD CREOSOTE; WOOD NAPHTHA:<br>VEGETABLE PITCH; BREWERS' PITCH AN |
| $\bigcirc$ | 4401.31.00               | WOOD PELLETS                                                                                |
| 6          | 4401.40.00               | - SAWDUST AND WOOD WASTE AND SCRAP, NOT AGGLOMERATED                                        |
| Click      | 4404.20.10               | CHIPWOOD                                                                                    |
|            | 4405.00.10               | - WOOD WOOL                                                                                 |
|            | 4405.00.20               | - WOOD FLOUR                                                                                |
|            | 4408.39.10               | JELUTONG WOOD PENCIL SLATS                                                                  |
| 5          | 440                      | wood                                                                                        |
|            | Rows per page 10         | <b>v</b>                                                                                    |
|            | Showing 1 to 7 of 7 reco | rds                                                                                         |
|            |                          | Previous 1 Next                                                                             |
|            |                          |                                                                                             |
|            |                          | Close                                                                                       |

- 4. Select the **Type of Goods** from the list.
- 5. Search for the item using the **HS Code** or **Description**
- 6. Click the **HS Code** from the list. After selecting the HS Code, the following page appears.

| 3807.00.00 Q                 |              | KGM - KILO( 🔻   |                   | USD |
|------------------------------|--------------|-----------------|-------------------|-----|
| HS Code Description          | Net Weight   |                 | Goods Value (KHR) |     |
| WOOD TAR; WOOD TAR OILS; WOC |              | KGM - KILO( 🔻   | 0.00              | KHR |
| Commercial Description       | No. Packages |                 |                   |     |
|                              |              | Select No. Pa 🔻 |                   |     |
| Quantity                     |              |                 |                   |     |
| Select UOM 🔻                 |              |                 |                   |     |
| Marks & Description          |              |                 |                   |     |
|                              |              | I               |                   |     |
|                              |              |                 |                   |     |
|                              |              |                 |                   |     |
|                              |              |                 |                   |     |

7. Select or enter the following details:

| Details                | Description/Values                                        |
|------------------------|-----------------------------------------------------------|
| Commercial Description | Enter the item's commercial description.                  |
| Quantity               | Enter the Item's quantity.                                |
| Unit of Measurement    | Select the unit of measurement.                           |
| Marks & Description    | Specific item marks and description                       |
| Gross Weight           | Enter the item's gross weight.                            |
| Net Weight             | Enter the item's net weight.                              |
| Number of Packages     | Enter the number of packages and its unit of measurement. |
| Goods Value            | Enter the total goods value.                              |

NOTE: The Goods Value (Riel) is automatically calculated based on the exchange rate.

8. Select **Save** to add the item in the Item List.

| Dashboard     | d Modules ~          | Reports ~ Admini              | stration ~                                                       |                                |                         |          |                  |                    |                   | Log Out   |
|---------------|----------------------|-------------------------------|------------------------------------------------------------------|--------------------------------|-------------------------|----------|------------------|--------------------|-------------------|-----------|
| Home / e-Lice | nse Application List | / Modify e-License Applicatio | n                                                                |                                |                         |          |                  |                    |                   |           |
| 🗋 e-Li        | cense Applica        | ation                         |                                                                  |                                |                         |          |                  |                    | = C               | • 🚊       |
| 6             | Header               | ⊘ Trader                      | ⊘ Transport                                                      | ⊘ Invoice                      | ⊘ Item                  | Pi       | Payment & Others | 엽 Supporting Docum | ents Ø            | Audits    |
| i≡ It         | em List              |                               |                                                                  |                                |                         |          |                  |                    | 1 Delete          | Add New   |
|               | No.                  | HS Code                       | HS Description                                                   |                                | Commercial Descripti    | Quantity | Net Weight       | Goods Value        | Goods Value (KH   |           |
|               | No.                  | †↓ HS Code †↓                 | HS Description                                                   | ti c                           | ommercial Description 👔 | Quantity | 1 Net Weight     | Goods Value (USD)  | Goods Value (KHR) | 11 Action |
|               | 1                    | 3807.00.00                    | WOOD TAR; WOOD TAR OILS; WOOD<br>NAPHTHA; VEGETABLE PITCH; BREWE | CREOSOTE; WOOD<br>RS' PITCH AN | edwood                  | 5 PCS    | 6,000.00         | 500,000.00         | 2,050,000,000.00  | 1         |
| Ro            | ws per page 5        | Y                             |                                                                  |                                |                         |          |                  |                    |                   |           |
| Sh            | owing 1 to 1 of 1 n  | ecords                        |                                                                  |                                |                         |          |                  |                    | Previous 1        | Next      |
|               |                      |                               |                                                                  |                                |                         | R        |                  |                    |                   |           |

**NOTE:** To delete an item, click the **checkbox** next to the item number, then click **Delete**. To add more items, <u>repeat steps 2 to 8</u>. Continue to the *Adding Payment Details* section.

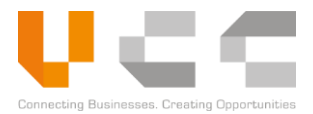

#### 5.2.6 ADDING PAYMENT DETAILS

To add payment information, do the following:

1. In the draft application, select the **Payment & Others** tab to display the Payment Details page.

| D   | ashboard Modules ~ Re                 | ports ~ Administration     |             |                |        |      |                       |                        |          | Log Out |  |
|-----|---------------------------------------|----------------------------|-------------|----------------|--------|------|-----------------------|------------------------|----------|---------|--|
| Hon | ne / e-License Application List / Mod | lify e-License Application |             |                |        |      |                       |                        |          |         |  |
|     | e-License Application                 |                            |             |                |        |      | 0                     | E                      | 3<br>C 🗎 | •       |  |
|     | <b>⊘</b> Header                       | ⊘ Trader                   | ⊘ Transport | ⊘ Invoice      | ⊘ Item | e Pa | ayment & Others       | 셸 Supporting Documents | 🕑 Aud    | lits    |  |
|     | Payment Details                       |                            |             |                |        |      |                       |                        |          |         |  |
|     | Payment Reference No.                 |                            |             | Fee Type       |        |      | Payment Amount (Riel) |                        |          |         |  |
|     | INVARNLC20200421028411                |                            |             | SERVICE CHARGE |        |      | 400,000.00            |                        |          |         |  |
|     |                                       |                            |             |                |        |      | N                     |                        |          |         |  |
| 2   | Other Details                         |                            |             |                |        |      | 10                    |                        |          |         |  |
|     | FA License Ref No                     |                            |             | Reference      |        |      | Notify Party          |                        |          |         |  |
|     | 1                                     |                            |             |                |        |      |                       |                        |          |         |  |
|     | Purpose                               |                            |             |                |        |      |                       |                        |          |         |  |
|     |                                       |                            |             |                |        |      |                       |                        |          |         |  |
|     |                                       |                            |             |                |        |      |                       |                        |          | A       |  |

- 2. Enter the following details:
  - FA License Reference No-enter the license reference number from the Forestry Administration (FA).
  - **Reference**—enter and assign a unique reference number.
  - **Notify Party**—enter the company name of the relevant 3<sup>rd</sup> party to notify.
  - **Purpose**—enter the payment purpose.

**NOTE:** Copy the Payment Reference Number, which will be used for payment processing.

3. Select Save to save all changes. Continue to the *Uploading Supporting Documents* section.

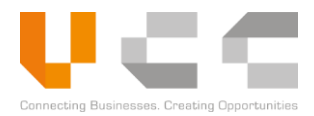

## 5.2.7 UPLOADING SUPPORTING DOCUMENTS

To upload supporting documents, do the following:

1. In the draft application, select the **Supporting Documents** tab. The following page appears.

| e-License Application                  |                 |             |                |               |                    |                        | <b>4</b><br><b>C 1 0</b> |
|----------------------------------------|-----------------|-------------|----------------|---------------|--------------------|------------------------|--------------------------|
| ⊘ Header                               | Trader          | ⊘ Transport | ⊘ Invoice      | <b>⊘</b> Item | ⊘ Payment & Others | 연 Supporting Documents | ; O Audits               |
| 3 Supporting Documents                 | 3<br>Doc. Refer | ence Name   | Doc, Date      | Required      | 2<br>File ₽        |                        | Actions                  |
| C/O, Patent, Transfter Privilege Lette | er              |             | DD / MM / YYYY | Mandatory     | Choose file        | Browse                 | Select From Docs 💌       |
| Invoice and Packing List               |                 |             | DD / MM / YYYY | Mandatory     | Choose file        | Browse                 | Select From Docs 🔻       |
| Purchase and Sale Contract in Khmer    | r Language      |             | DD / MM / YYYY | Mandatory     | Choose file        | Browse                 | Select From Docs 💌       |
| Contract Between Traders               |                 |             | DD / MM / YYYY | Mandatory     | Choose file        | Browse                 | Select From Docs 🔻       |
| Bill                                   |                 |             | DD / MM / YYYY | Mandatory     | Choose file        | Browse                 | Select From Docs 💌       |

- 2. To upload a document, do any of the following:
  - Click **Browse** to upload the supporting documents.
  - Click **Select from Docs** to attach a document from your CNSW repository.
- Enter the Document Reference Name and select Document Date for the documents as required.
   NOTE: To upload additional documents, select the Document Type and then select Add New.
- 4. Select Save to save all changes. Continue to the *Submitting License Applications* section.

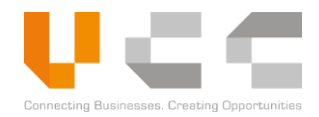

## 5.2.8 SUBMITTING LICENSE APPLICATIONS

Before submitting the draft application for verification, do the following:

1. In the draft application, check and review the details from all the tabs.

| oard Modules - Reports - Adi                      | ministration ~      |            |           |                             |                                                                                                    |                  | Lo                        |
|---------------------------------------------------|---------------------|------------|-----------|-----------------------------|----------------------------------------------------------------------------------------------------|------------------|---------------------------|
| -License Application List / Modify e-License Appl | ication             |            |           |                             |                                                                                                    |                  |                           |
| e-License Application                             |                     |            |           |                             |                                                                                                    |                  | = C 🖺 👁                   |
| ⊘ Header ⊘ Trade                                  | er 🥥 Ti             | ansport    | Ø Invoice | <b>⊘</b> Item               | ⊘ Payment & Others                                                                                                    | ⊘ Supporting Doc | uments 📀 Audits           |
| Supporting Documents                              |                     |            |           |                             |                                                                                                    |                  |                           |
| Document Type                                     | Doc. Reference Name | Doc. Date  | Required  | File                        | Actions                                                                                                    |                  |                           |
| C/O, Patent, Transfter Privilege Letter           | aaaa                | 29/11/2019 | Mandatory | Required<br>document.pdf    | Sector Sector Secto | Browse           | My sample document 1111 👻 |
| Invoice and Packing List                          | CNSW0012345         | 20/11/2019 | Mandatory | Comm Invoice.pdf            | Choose file                                                                                                    | Browse           | Cert of Orig *            |
| Purchase and Sale Contract in Khmer<br>Language   | aaaa                | 29/11/2019 | Mandatory | Required<br>document.pdf    | Sector Sector Secto | Browse           | My sample document 1111 * |
| Contract Between Traders                          | CNSW0012345         | 20/11/2019 | Mandatory | Comm Invoice.pdf            | ⊘ 🛃 Choose file                                                                                                    | e Browse         | Cert of Orig *            |
| Bill                                              | CN5W0012345         | 20/11/2019 | Mandatory | Comm Invoice.pdf            | ⊙ 🛃 Choose file                                                                                                    | e Browse         | Cert of Orig              |
| fotal number of Entries: 5                        |                     |            |           | * Files must be .pdf, .jpg. | jpeg or .png only.                                                                                                    | Document Type    | + Add No                  |

2. Select Submit and confirm to submit the application for processing. Use the search and filter feature to track the application status.

**NOTE:** To display a preview of the submitted application, click the reference number, and then select the Preview button on the upper-right corner.

The Verifier officer may request additional information or clarification through the Query chat. For more information in using the Query feature, refer to the *Managing Queries* section.

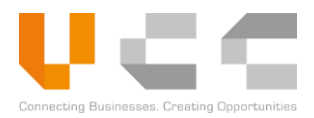

# 5.3 APPLY FOR MASTER LIST

The Master List is a type of license issued by the Council for the Development of Cambodia (CDC). Qualified Investment Project (QIP) companies can apply for Master List to obtain endorsement for duty exemption.

To apply for Master List, you must do the following:

- Create Master List Application
- Adding Invoice Details
- Adding Items
- Uploading Supporting Documents
- Submitting Master List Applications

Each of these sub-tasks is described in detail in the next sections.

#### 5.3.1 CREATE MASTER LIST APPLICATION

To create a new application, do the following:

1. Sign in to CNSW using an Investor account. The Dashboard page appears.

| Dashboard                       | Modules - Reports - Administra                                                                                | tion ~                   |                         |                             | Log Out                        |
|---------------------------------|----------------------------------------------------------------------------------------------------|--------------------------|-------------------------|-----------------------------|--------------------------------|
| 1 Dashbo                        | Apply For License<br>Apply For Permit<br>Apply For Certificate                                                | Apply for<br>Master List |                         |                             | o                              |
| License<br>Draft 0              | Apply For Master List<br>Restricted Goods Assistance<br>Quota Management<br>Document Submission               | Returned 0               | Master List<br>Drart 11 | C<br>Extension<br>Records 0 | Payment Due<br>Pending 0       |
| ①<br>Queries<br>Records 0       | Pay online & Generate Payment Advise<br>Payment Receipt Upload<br>e-Extension Application<br>LPCO Utilization |                          |                         |                             |                                |
| Numbe                           | Search Permit<br>r of approved Applications                                                                   |                          |                         | 2020 V Select Mo            | nth • Select Document Type • 3 |
| Rin of Analizations Statewithod |                                                                                                    |                          |                         |                             |                                |

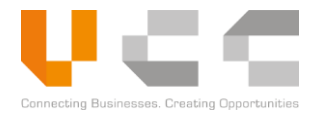

2. From the main menu, select Modules > Apply for Master List. The following page appears.

| shboard Modules - R               | Reports ~ Administration ~   |                        |                 |                    |               |                      | Log         |
|-----------------------------------|------------------------------|------------------------|-----------------|--------------------|---------------|----------------------|-------------|
| / Master List Application Listing |                              |                        |                 |                    |               |                      |             |
| Master List Applicat              | tion Listing                 |                        |                 | Δ                  |               |                      |             |
| Select QIP Code                   | • s                          | elect Application Type |                 | New Application    |               |                      |             |
| App Ref No.                       | Vi DocRef No.                | Minist                 | Agent Of        | fice Cor Applicant | Company       | Submitted I          | ALL v       |
| App Ref No.                       | 1) Ver 1) MasterList Ref No. | 1. Ministry 1.         | Agency 1 Office | e Code 🌐 Applicant | 11 Company    | 1 Submitted Dt 1 Sta | tus 🏦 Actio |
| QIPCIB0100711                     | 1                            | CDC                    | CIB-ML          | INVEMPLOYEE01      | B102-90170281 | 22/04/2020           | eviewed     |
| INVQIPT100709                     | 1                            | CDC                    | CIB-ML          | INVEMPLOYEE01      |               | C                    | raft i      |
| INVQIPT100708                     | 1                            | CDC                    | CIB-ML          | INVEMPLOYEE01      | B102-90170281 | C                    | raft i      |
| INVQIPT100014                     | 2                            | CDC                    | CIB-ML          | INVEMPLOYEE01      | B102-90170281 | 30/10/2019           | eviewed     |
| INVQIPT100014                     | 1                            | CDC                    | CIB-ML          | INVEMPLOYEE01      | B102-90170281 | 30/10/2019           | eturned i   |
| Rows per page 5 *                 |                              |                        |                 |                    |               |                      |             |
| Showing 1 to 5 of 24 records      | 5                            |                        |                 |                    |               | Previous 1 2 3       | 4 5 Next    |

- 3. From the list, select the correct **QIP Code** and the correct **Application Type**.
- 4. Select **New Application**. The following page appears.

| Dashboard Modules - Reports - Administration -              |                        | Log Out                                          |
|-------------------------------------------------------------|------------------------|--------------------------------------------------|
| Home / e-Master Application List / New e-Master Application |                        |                                                  |
| C e-Master Application                                      |                        | ■ C 🛄                                            |
| Header 🕼 Investor                                           | \$ Bill 📰 Item         | Payment & Others @ Supporting Documents @ Audits |
| Application Details                                         | Document Details       |                                                  |
| Application Ref. No.                                        | Document Type          | Agency Code and Name                             |
| QIPCIB0100713                                               | OTHERS                 | CIB-ML CAMBODIA INVESTMENT BOARD ML              |
| 5 Regime                                                    | Document Code and Name | Ministry                                         |
| Select Regime                                               | CIB-ML MASTER LIST     | COUNCIL FOR THE DEVELOPMENT OF CAMBODIA          |
| Master List Ref. No.                                        |                        |                                                  |
|                                                             |                        |                                                  |
| QIP Number                                                  |                        |                                                  |
| QIPCIB01                                                    |                        |                                                  |
| Submitted Date                                              |                        |                                                  |
|                                                             |                        |                                                  |
|                                                             |                        |                                                  |

5. On the *Regime* dropdown list, select **Import**.

**NOTE:** All other fields on this page are auto-generated. Copy the *Application Reference Number* for reference.

6. Select Save to save all changes to the draft. Continue to the *Adding Bill Details* section.

**NOTE:** The **Investor** information is automatically retrieved from the user's account.

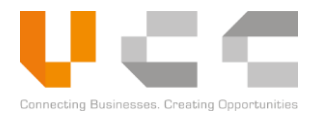

## 5.3.2 ADDING BILL DETAILS

To add invoice information, do the following:

1. In the draft application, select the **Bill** tab to display the invoice information page.

| Dashboard Modules - Report                 | s <ul> <li>Administration </li> </ul> |                          |         |                  |                        | Log Out                    |
|--------------------------------------------|---------------------------------------|--------------------------|---------|------------------|------------------------|----------------------------|
| me / e-Master Application List / Modify e- | Master Application                    |                          |         |                  |                        | 0                          |
| e-Master Application                       |                                       | 1                        |         |                  | =                      | C 🖪 👁 🗐                    |
| <b>⊘</b> Header                            | 🚠 Investor                            | <i>⊗</i> Bill            | i≣ Item | Payment & Others | 쉽 Supporting Documents | <ul> <li>Audits</li> </ul> |
| ווי) Master List Total Value               |                                       |                          |         |                  |                        |                            |
| Currency                                   |                                       | Total Value (Riel)       |         |                  |                        |                            |
| USD - UNITED STATES DOLLAR                 | ▼ USD                                 | 0.00                     |         |                  |                        |                            |
| Exchange Rate                              |                                       | Total Value (Other Curre | ency)   |                  |                        |                            |
| 4,100                                      |                                       | 0.00                     |         |                  |                        |                            |
|                                            |                                       |                          |         |                  |                        |                            |

**NOTE:** Select any of the icons on the upper-right part to **Reset**, **Save**, **Preview**, or **Submit** the application.

2. Select the **Currency**.

**NOTE:** The *Exchange Rate*, *Total Value* (*Riel*), and *Total Value* (*Other Currency*) are automatically calculated.

3. Select Save to save all changes. Continue to the next section.

## 5.3.3 ADDING ITEMS

There are two ways to add items for your Master List applications:

- To add individual items, select **Add New**.
- To add multiple items using a template, select **Download Template**.

| Dashboard Modul            | es   Reports  Administration       |                      |                                  |                        |                         |                   | Log Out  |
|----------------------------|------------------------------------|----------------------|----------------------------------|------------------------|-------------------------|-------------------|----------|
| Home / e-Master Applicatio | List / Modify e-Master Application |                      |                                  |                        |                         |                   |          |
| 🗋 e-Master App             | plication                          |                      |                                  |                        |                         | ≡ C               | • 🚊      |
| ⊘ Header                   | 🚛 Investor                         | <b>⊘</b> Bill        | i≣ Item                          | Payment & Others       | 션 Supporting Documents  | () A              | udits    |
| i≡ Item List               |                                    |                      |                                  | Lupload Template       | 🛓 Download Template     | 🛍 Delete          | Add New  |
| No.                        | HS Code HS Descript                | on Commercial Des    | cripti Category                  | Quantity Net Weight    | Goods Value             | Goods Value (KH   |          |
| No.                        | ↑↓ HS Code ↑↓ HS Description       | 1 Commercial Descrip | tion 11 Category 11              | Quantity 11 Net Weight | ↑↓ Goods Value (USD) ↑↓ | Goods Value (KHR) | 1 Action |
|                            |                                    | There a              | are no records that match your s | earch criterion        |                         |                   |          |
| Rows per page              | 5 *                                |                      |                                  |                        |                         |                   |          |
| Showing 0 to 0             | of 0 records                       |                      |                                  |                        |                         | Previous          | Next     |

Each of this method is explained in the next sections.

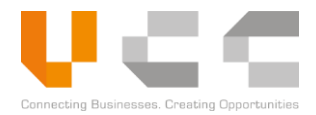

## 5.3.3.1 ADD INDIVIDUAL ITEMS

To add individual items, do the following:

1. In the draft application, select the **Item** tab to display the item information page.

| Dashboard Modules ~                | Reports - Administration -  |                              |                      |                  |               |                        |         |              | Log       | Out |
|------------------------------------|-----------------------------|------------------------------|----------------------|------------------|---------------|------------------------|---------|--------------|-----------|-----|
| Home / e-Master Application List / | Modify e-Master Application |                              |                      |                  |               |                        |         |              |           |     |
| 🎦 e-Master Applicati               | on                          |                              | -0                   |                  |               |                        | =       | C            | 0         | A   |
| ⊘ Header                           | 🖞 Investor                  | ⊖ Bill                       | ii Item              | 🖹 Payme          | nt & Others   | 쉽 Supporting Documents |         | 0            | Audits    |     |
| 📃 Item List                        |                             |                              |                      | 1 Upl            | oad Template  | 🛓 Download Template    | t D     | elete        | + Add New | 2   |
| No.                                | HS Code HS Description      | Commercial Descripti         | Category             | Quantity         | Net Weig      | ght Goods Value        | Good    | is Value (Ki | н         |     |
| No.                                | 1 HS Code 11 HS Description | 11 Commercial Description 11 | Category             | Quantity         | 1. Net Weight | 11 Goods Value (USD)   | Goods \ | /alue (KHR)  | 1 Action  |     |
|                                    |                             | There are no reco            | ords that match your | search criterion |               |                        |         |              |           |     |
| Rows per page 5                    | T                           |                              |                      |                  |               |                        |         |              |           |     |
| Showing 0 to 0 of 0 rec            | ords                        |                              |                      |                  |               |                        |         | Previous     | Next      |     |
|                                    |                             |                              |                      |                  |               |                        |         |              |           |     |
|                                    |                             |                              |                      |                  |               |                        |         |              |           |     |

2. Select Add New to add items. The following page appears:

| Ceneral General        | 🗋 Weigh    | t               | Value             |             |
|------------------------|------------|-----------------|-------------------|-------------|
| HS Code                | Quantity   |                 | Goods Value       |             |
|                        | Q          | Select UOM 🔻    |                   | USD         |
| HS Code Description    | Net Weight |                 | Goods Value (KHR) |             |
|                        |            | KGM - KILOGRA 🔻 | 0,00              | KHR         |
| Commercial Description |            |                 | Unit Value        |             |
|                        |            |                 |                   |             |
| Туре                   |            |                 | Unit Value(Riel)  |             |
| Select Type            | Ŧ          |                 | 0.00              | KHR         |
| Country                |            |                 |                   |             |
| Select Country         | <b>*</b>   |                 |                   |             |
| Serial No,             |            |                 |                   |             |
|                        |            |                 |                   |             |
| Model                  |            |                 |                   |             |
|                        |            |                 |                   |             |
| Category               |            |                 |                   |             |
| Select Category        | Ŧ          |                 |                   |             |
| Marks & Description    |            |                 |                   |             |
| Remarks                |            |                 |                   |             |
|                        |            |                 |                   |             |
|                        |            |                 |                   |             |
|                        |            |                 |                   | oco Pocot S |

**NOTE:** Highlighted items show the required fields.

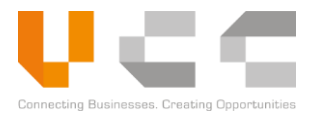

3. Select or enter the following details:

| Details                | Description/Values                                                                              |
|------------------------|-------------------------------------------------------------------------------------------------|
| HS Code                | Enter or select the item's HS code. Click the search icon to search for HS codes and add items. |
| Commercial Description | Enter the item's commercial description                                                         |
| Туре                   | Select the item's type or condition.                                                            |
| Country                | Select the item's origin country.                                                               |
| Serial Number          | Enter the item's serial number as applicable.                                                   |
| Model                  | Enter the item's model.                                                                         |
| Category               | Select the item's category.                                                                     |
| Marks & Description    | Enter specific item marks and description.                                                      |
| Remarks                | Enter any relevant item remarks.                                                                |
| Quantity and UOM       | Enter the item's quantity and unit of measurement (UOM).                                        |
| Net Weight             | Enter the item's net weight.                                                                    |
| Unit Value             | Enter the item's value or price per unit.                                                       |

4. Select **Save** to add the item in the Item List.

| hboard Modules v              | Reports - Administrat       | tion ~                    |                        |               |             |                   |                        |                   | Log Ou  |
|-------------------------------|-----------------------------|---------------------------|------------------------|---------------|-------------|-------------------|------------------------|-------------------|---------|
| / e-Master Application List / | Modify e-Master Application |                           |                        |               |             |                   |                        |                   |         |
| e-Master Applicat             | ion                         |                           |                        |               |             |                   |                        | = C               | •       |
| Successfully added Hs Coo     | de :                        |                           |                        |               |             |                   |                        |                   | ×       |
| ⊘ Header                      | 🛔 Investor                  |                           | \varTheta Bill         | <b>⊘</b> Item | Ø           | Payment & Others  | đ Supporting Documents | () Au             | udits   |
| ≡ Item List                   |                             |                           |                        |               |             | L Upload Template | 🛓 Download Template    | 🛍 Delete 🕇        | Add New |
| No.                           | HS Code                     | HS Description            | Commercial Descripti   | Category      | Quantity    | Net Weight        | Goods Value            | Goods Value (KH   |         |
| No.                           | 1 HS Code                   | HS Description            | Commercial Description | 1. Category   | 1. Quantity | 1. Net Weight     | 1 Goods Value (USD)    | Goods Value (KHR) | Action  |
| 1                             |                             | WEIGHING 50 KG<br>OR MORE | rice                   | OTHERS        | 50 PCS      | 0.00              | 2,500.00               | 10.250.000.00     | ı       |
| Rows per page 5               | ¥                           |                           |                        |               |             |                   |                        |                   |         |
| Showing 1 to 1 of 1 re        | cords                       |                           |                        |               |             |                   |                        | Previous 1        | Next    |

**NOTE:** To add more items, <u>repeat steps 2 to 4</u>. To delete an item, click the **checkbox** next to the item number, then click **Delete**.

After you add all items, continue to the *Uploading Supporting Documents* section.

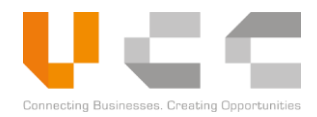

## 5.3.3.2 UPLOADING TEMPLATE FOR MULTIPLE ITEMS

To upload multiple items using the template, do the following:

1. In the draft application, select the **Item** tab to display the item information page.

| Dashboard Modules ~              | Reports - Administration -    |                              |                      |                        |                     |                   | Log Out   |
|----------------------------------|-------------------------------|------------------------------|----------------------|------------------------|---------------------|-------------------|-----------|
| Home / e-Master Application List | / Modify e-Master Application |                              |                      |                        |                     |                   |           |
| e-Master Applica                 | tion                          |                              | -0                   |                        |                     | = C               | • 🚊       |
| <b>⊘</b> Header                  | 4 Investor                    | <b>⊘</b> Bill                | i <b>ii</b> Item     | Payment & Others       |                     | ØA                | udits     |
| 📃 Item List                      |                               |                              |                      | 🕹 Upload Template      | 📥 Download Template | 🛍 Delete          | + Add New |
| No.                              | HS Code HS Description        | Commercial Descripti         | Category             | Quantity Net Weight    | Goods Value         | Goods Value (KH   |           |
| No.                              | ↑↓ HS Code ↑↓ HS Description  | 11 Commercial Description 11 | Category             | Quantity 11 Net Weight | 1 Goods Value (USD) | Goods Value (KHR) | 11 Action |
|                                  |                               | There are no reco            | ords that match your | search criterion       |                     |                   |           |
| Rows per page 5                  | ٣                             |                              |                      |                        |                     |                   |           |
| Showing 0 to 0 of 0 re           | ecords                        |                              |                      |                        |                     | Previous          | Next      |

2. Select **Download Template** to download the file. Open the downloaded template file.

|    | A      | В                      | с    | D                   | E         | F        | G            | н          | l.              | J          | к          | L                   | м             |
|----|--------|------------------------|------|---------------------|-----------|----------|--------------|------------|-----------------|------------|------------|---------------------|---------------|
| 1  |        |                        |      |                     |           | Template | for upload o | f items fo | r master list"  |            |            |                     |               |
| 2  | HSCode | Commercial Description | Туре | Country             | Serial No | Model    | Category     | Quantity   | Unit Type - UOM | Net Weight | Unit Value | Marks & Description | Remarks       |
| 3  | 8001   | jasmine rice           | New  | CN-CHINA PEO REP OF | NA        | NA       | OTHERS       | 50         | BG-BAG          | 500.000    | Unit Value | white sack          | sacks of rice |
| 4  | 8002   | thai brown rice        | New  | TH-THAILAND         | NA        | NA       | OTHERS       | 50         | BG-BAG          | 500.000    | Unit Value | brown sack          | sacks of rice |
| 5  |        |                        |      |                     |           |          |              |            |                 |            |            |                     |               |
| 6  |        |                        |      |                     |           |          |              |            |                 |            |            |                     |               |
| 7  |        |                        |      |                     |           |          |              |            |                 |            |            |                     |               |
| 8  |        |                        |      |                     |           |          |              |            |                 |            |            |                     |               |
| 9  |        |                        |      |                     |           |          |              |            |                 |            |            |                     |               |
| 10 |        |                        |      |                     |           |          |              |            |                 |            |            |                     |               |
| 11 |        |                        |      |                     |           |          |              |            |                 |            |            |                     |               |
| 12 |        |                        |      |                     |           |          |              |            |                 |            |            |                     |               |
| 13 |        |                        |      |                     |           |          |              |            |                 |            |            |                     |               |
| 14 |        |                        |      |                     |           |          |              |            |                 |            |            |                     |               |
| 15 |        |                        |      |                     |           |          |              |            |                 |            |            |                     |               |
| 16 |        |                        |      |                     |           |          |              |            |                 |            |            |                     |               |
| 17 |        |                        |      |                     |           |          |              |            |                 |            |            |                     |               |
| 18 |        |                        |      |                     |           |          |              |            |                 |            |            |                     |               |
| 19 |        |                        |      |                     |           |          |              |            |                 |            |            |                     |               |
| 20 |        |                        |      |                     |           |          |              |            |                 |            |            |                     |               |
| 21 |        |                        |      |                     |           |          |              |            |                 |            |            |                     |               |
| 22 |        |                        |      |                     |           |          |              |            |                 |            |            |                     |               |
| 23 |        |                        |      |                     |           |          |              |            |                 |            |            |                     |               |
| 24 |        |                        |      |                     |           |          |              |            |                 |            |            |                     |               |
| 25 |        |                        |      |                     |           |          |              |            |                 |            |            |                     |               |
| 26 |        |                        |      |                     |           |          |              |            |                 |            |            |                     |               |

**NOTE:** Red columns indicate the mandatory fields.

3. Select or enter the following details in the template.

| Column                 | Description/Values                                                                                              |
|------------------------|----------------------------------------------------------------------------------------------------|
| HS Code                | Enter the item's HS Code. Ensure to enter the <u>exact HS</u><br><u>Code</u> , otherwise, the upload will fail. |
| Commercial Description | Enter the item's commercial description                                                                         |
| Туре                   | Select the item's type or condition.                                                                            |
| Country                | Select the item's origin country.                                                                               |
| Serial Number          | Enter the item's serial number as applicable.                                                                   |
| Model                  | Enter the item's model.                                                                                         |
| Category               | Select the item's category.                                                                                     |
| Quantity               | Enter the item's quantity.                                                                                      |
| Unit Type – UOM        | Enter the item's unit of measurement (UOM).                                                                     |
| Net Weight             | Enter the item's net weight.                                                                                    |
| Unit Value             | Enter the item's value or price per unit.                                                                       |
| Marks & Description    | Enter specific item marks and description.                                                                      |
| Remarks                | Enter any relevant item remarks.                                                                                |

4. After adding all the item details, **Save** and close the file. Return to the CNSW application.

| nboard Modules ~          | Reports - Administration - |                           |                      |                        |                         |                   | Log      |
|---------------------------|----------------------------|---------------------------|----------------------|------------------------|-------------------------|-------------------|----------|
| e-Master Application List | tion                       |                           |                      |                        |                         | = 0               | •        |
| <b>⊘</b> Header           | 🚓 Investor                 | ⊖ Bill                    | iii Item             | Payment & Others       | 쉽 Supporting Documents  | C                 | odits    |
| ∃ Item List               |                            |                           |                      | 5 ± Upload Template    | 🏝 Download Template     | 1 Delete          | Add New  |
| No.                       | HS Code HS Desc            | ription Commercial De     | scripti Category     | Quantity Net Weig      | ht Goods Value          | Goods Value (KH   |          |
| No.                       | ↑↓ HS Code ↑↓ HS Descript  | tion 11 Commercial Descri | ption 11 Category 11 | Quantity 11 Net Weight | ↑↓ Goods Value (USD) ↑↓ | Goods Value (KHR) | 1 Action |
|                           |                            |                           |                      |                        |                         |                   |          |

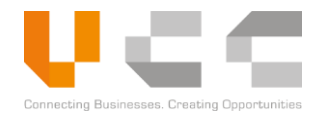

5. From the Item tab, select **Upload Template** to browse for and upload the file.

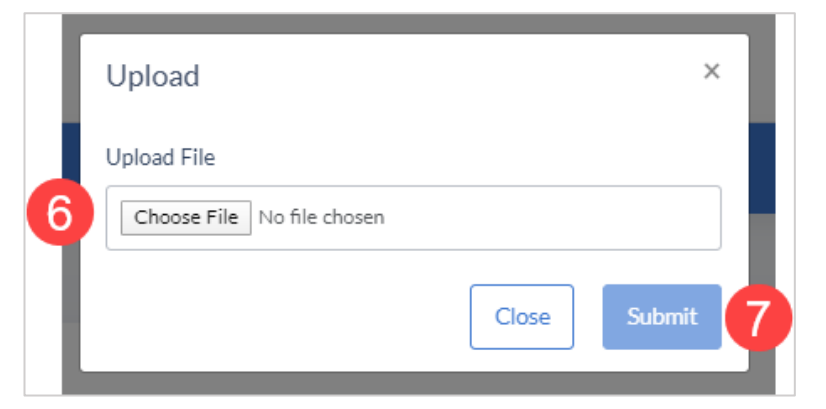

- 6. Select **Choose File** to browse for and select the template.
- 7. After locating the template, select **Submit**. The items appear on the list.

| e-Master Applica | ation        |                               |                        |               |            |                | I                       | ₿ <b>С</b>        | 0       |
|------------------|--------------|-------------------------------|------------------------|---------------|------------|----------------|-------------------------|-------------------|---------|
|                  | 🛔 Investor   |                               | Bill                   | <b>⊘</b> Item | 🛛 Paym     | eent & Others  | රු Supporting Documents | () Audi           | ts      |
| E Item List      |              |                               |                        |               | ±.0;       | oload Template | Download Template       | 1 Delete + /      | Add New |
| No.              | HS Code      | HS Description                | Commercial Descripti   | Category      | Quantity   | Net Weight     | Goods Value             | Goods Value (KH   |         |
| No.              | †i HS Code ↑ | HS Description                | Commercial Description | 1 Category    | 1 Quantity | 1 Net Weight   | 1 Goods Value (USD) 1   | Goods Value (KHR) | Action  |
| □ 1              | 0102.29      | OTHER :                       | jasmine rice           | OTHERS        | 50 BUI     | 500.00         | 2,500.00                | 10,250,000.00     | ı       |
| 2                | 0102.21      | PURE-BRED<br>BREEDING ANIMALS | thai brown rice        | OTHERS        | 50 BUA     | 500.00         | 2,500.00                | 10,250,000.00     | ı       |
| Rows per page 5  | •            |                               |                        |               |            |                |                         |                   |         |

8. (Optional) If you upload another template, the following pop-up appears:

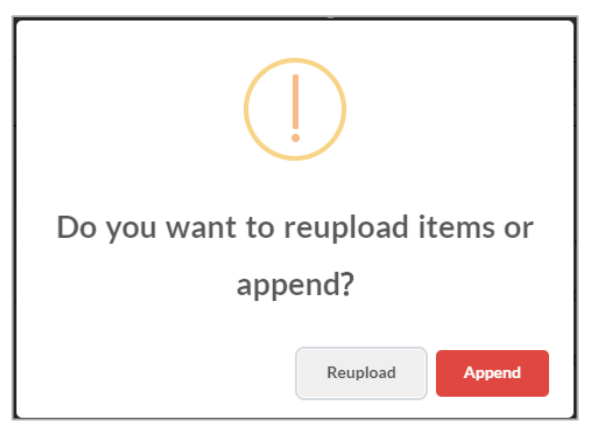

- Select **Reupload** to overwrite the item list. This will delete the items from your previous upload.
- Select **Append** to add more items to the list.

Continue to the next *Uploading Supporting Documents* section.

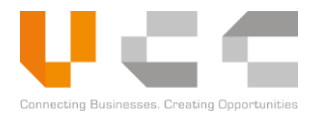

## 5.3.4 UPLOADING SUPPORTING DOCUMENTS

To upload supporting documents, do the following:

1. In the draft application, select the **Supporting Documents** tab to display the Supporting Documents page.

| Jashboard Modules - Reports - Administration -                                           |                     |                                               |                                        |                                   |                | Log Out |
|------------------------------------------------------------------------------------------|---------------------|-----------------------------------------------|----------------------------------------|-----------------------------------|----------------|---------|
| me / e-Master Application List / Modify e-Master Application                             |                     |                                               |                                        |                                   |                |         |
| e-Master Application                                                                     |                     |                                               |                                        | 1 =                               | CB             | • 🗐     |
| ⊖ Header 📥 Investor 😔 Bill                                                               | <b>⊘</b> Item       | ⊘ Payment & Others                            | ත                                      | Supporting Documents              | Audit          | ts      |
| Supporting Documents                                                                     |                     | 3                                             |                                        |                                   | 2              |         |
| Document Type                                                                            | Doc. Reference Name | Doc. Date                                     | Required                               | File                              | Ad             | ctions  |
| Report on Import-Export and Inventory (08 original sets)                                 |                     | DD / MM / YYYY                                | Mandatory                              | Choose file                       | Browse         |         |
| Application form (signed by ligible person) (08 original sets)                           |                     | DD / MM / YYYY                                | Mandatory                              | Choose file                       | Browse         |         |
| Master List CIB 01E (08 original sets)                                                   |                     | DD / MM / YYYY                                | Mandatory                              | Choose file                       | Browse         |         |
| Business Registration License (01 copy)                                                  |                     | DD / MM / YYYY                                | Mandatory                              | Choose file                       | Browse         |         |
| Tax Registry (Patent - VAT) (01 copy)                                                    |                     | DD / MM / YYYY                                | Mandatory                              | Choose file                       | Browse         |         |
| Construction Plan (Request for Construction materials) (01 copy)                         |                     | DD / MM / YYYY                                | Mandatory                              | Choose file                       | Browse         |         |
| Master Plan (Request for Agricultural Machineries) (01 copy)                             |                     | DD / MM / YYYY                                | Mandatory                              | Choose file                       | Browse         |         |
| Certification of Completion of obligations to the State (01 copy)                        |                     | DD / MM / YYYY                                | Mandatory                              | Choose file                       | Browse         |         |
| Production Capacity Assessment and Production Standards and Production Changes (01 copy) |                     | DD / MM / YYYY                                | Mandatory                              | Choose file                       | Browse         |         |
| Environmental Protection Contract (01 copy)                                              |                     | DD / MM / YYYY                                | Mandatory                              | Choose file                       | Browse         |         |
| Total number of Entries: 10                                                              |                     | * Files must be .pdf<br>* File size of each s | , .jpg, .jpeg or .p<br>hould not excee | ong only.<br>d 5MB. Select Docume | ent Type 🔹 🕇 A | Add New |
|                                                                                          |                     |                                               |                                        |                                   |                |         |

- 2. Click **Browse** to upload the supporting documents.
- Enter the Document Reference Name and select Document Date for the documents as required.
   NOTE: To upload additional documents, select the Document Type and then select Add New.
- 4. Select Save to save all changes. Continue to the *Submitting Master List Applications* section.

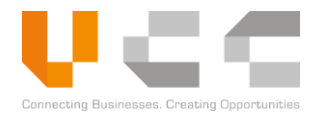

## 5.3.5 SUBMITTING MASTER LIST APPLICATIONS

Before submitting the application for verification, do the following:

1. In the draft application, check and review the details from all tabs.

| Dashboard Modules - Reports                   | <ul> <li>Administration ~</li> </ul> |                  |             |                 |                    |                     | Log Out      |
|-----------------------------------------------|--------------------------------------|------------------|-------------|-----------------|--------------------|---------------------|--------------|
| Home / e-Master Application List / Modify e-I | Aaster Application                   |                  |             |                 |                    |                     | 0            |
| e-Master Application                          |                                      |                  |             |                 |                    | =                   | C 🗒 👁 🧾      |
| ● Header                                      | 🚓 Investor                           | Ø Bill           | ⊖ Item      | ⊖ Payment & Oth | oers රු Su         | upporting Documents | () Audits    |
| Application Details                           |                                      | 🖹 Document       | Details     |                 |                    |                     |              |
| Application Ref. No.                          |                                      | Document Type    |             |                 | Agency Code and Na | ime                 |              |
| QIPCIB0100713                                 |                                      | OTHERS           |             |                 | CIB-ML             | CAMBODIA INVESTM    | ENT BOARD ML |
| Regime                                        |                                      | Document Code an | d Name      |                 | Ministry           |                     |              |
| IMPORT                                        |                                      | ▼ CIB-ML         | MASTER LIST |                 | COUNCIL FOR T      | HE DEVELOPMENT OF C | AMBODIA      |
| Master List Ref. No.                          |                                      |                  |             |                 |                    |                     |              |
|                                               |                                      |                  |             |                 |                    |                     |              |
| QIP Number                                    |                                      |                  |             |                 |                    |                     |              |
| QIPCIB01                                      |                                      |                  |             |                 |                    |                     |              |
| Submitted Date                                |                                      |                  |             |                 |                    |                     |              |
|                                               |                                      |                  |             |                 |                    |                     |              |
|                                               |                                      |                  |             |                 |                    |                     |              |

2. Click Submit to send the application for processing. Use the search and filter feature to track the application status.

**NOTE:** To display a preview of the submitted application, click the reference number, and then select the Preview button on the upper-right corner.

The Verifier officer may request additional information or clarification through the Query chat. For more information in using the Query feature, refer to the *Managing Queries* section.

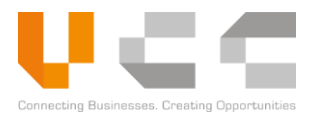

# 5.4 APPLY FOR PERMITS

This section explains the procedure for applying an *Import Customs Permit* issued by the MEF. Although permits issued by different agencies have a different purpose and format, the application and approval processes are the same. You can use these instructions to apply for permits issued by the other government agencies such as GDCE, MOH, and MAFF.

To apply for Permits, you must do the following:

- Creating Applications
- Adding Trader Information
- Adding Transport Details
- Adding Invoice Details
- Adding Items
- Adding Payment Details
- Uploading Supporting Documents
- Submitting Applications

Each of these sub-tasks is described in detail in the next sections.

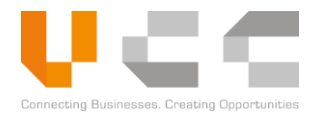

# 5.4.1 CREATE NEW APPLICATION

To create a new application, do the following:

1. Sign in to CNSW using a Trader account. The Dashboard page appears.

| Dashboard N         | Modules - Reports - Administr                                                                                                    | ation ~<br>_                   |            |                             |                           |                           | Log Out |
|---------------------|----------------------------------------------------------------------------------------------------|--------------------------------|------------|-----------------------------|---------------------------|---------------------------|---------|
| 🖒 Dashbo            | Apply For License<br>Apply For Permit<br>Apply For Certificate                                                                            | Apply for<br>Permits           | 2          |                             |                           |                           | C       |
| Cicense<br>Draft 30 | Restricted Goods Assistance<br>Quota Management<br>Document Submission<br>Pay online & Generate Payment Advise<br>Payment Receits: Ubload | Returned 0                     | Returned 0 | ©<br>Extension<br>Records 2 | Payment Due     Pending 2 | ु<br>Queries<br>Records 0 |         |
| Rejecte             | e-Extension Application<br>LPCO Utilization<br>Search Permit                                                                              |                                | 0          | Exchange Rates              |                           |                           | 3       |
| Transaction         | No. 1                                                                                                    | Rejection Reason               |            | Currency                    | 1 Currency Code           | 11 Exchange Rates         |         |
|                     | There are no records th                                                                                                    | at match your search criterion |            | SINGAPORE DOLLAR            | SGD                       | 3000                      |         |
|                     |                                                                                                    |                                |            | UNITED STATES DOLLAR        | USD                       | 4100                      |         |
|                     |                                                                                                    |                                |            |                             |                           |                           |         |
|                     |                                                                                                    |                                |            |                             |                           |                           |         |
|                     |                                                                                                    |                                |            |                             |                           |                           |         |
|                     |                                                                                                    |                                |            |                             |                           |                           |         |
|                     |                                                                                                    |                                |            |                             |                           |                           |         |

2. On the main menu. select **Modules** > **Apply for Permit**. The Permit Application Listing page appears.

| Dashboard Modules ~ R             | eports ~ Administration ~                                        |                         |               |                 |               |                           | Log Out   |
|-----------------------------------|------------------------------------------------------------------|-------------------------|---------------|-----------------|---------------|---------------------------|-----------|
| Home / Permit Application Listing |                                                                  |                         |               |                 |               |                           |           |
| Permit Application L              | isting 3                                                         |                         | 4             | 5               |               |                           |           |
| Select Ministry                   | •                                                                | Select Application Type | ¥             | New Application |               |                           |           |
| App Ref No.                       | Vi DocRef No.                                                    | Minista                 | Office Cor    | Applicant       | Company       | Submitted I ALL           | Ŧ         |
| App Ref No.                       | $\uparrow\downarrow$ . Ver $\uparrow\downarrow$ . Permit Ref No. | ↑↓ Ministry ↑↓ Agency   | 1 Office Code | Applicant       | †↓ Company    | ↑↓ Submitted Dt ↑↓ Status | 1 Actions |
| ARNPR2019112901685                | 1                                                                | MEF GDCE                | CHQ41         | CNSWTRA1A       |               | Draft                     | :         |
| ARNPR2019112901683                | 1                                                                | MEF GDCE                | CHQ41         | CNSWTRA1A       |               | Dratt                     | I         |
| ARNPR2019112901670                | 1                                                                | MEF GDCE                | CHQ00         | CNSWTRA1A       |               | Draft                     | I         |
| ARNPR2019112101581                | 1                                                                | MEF GDCE                | CHQ41         | CNSWTRA1A       | 1234-11122211 | Draft                     | 1         |
| Rows per page 5 🔻                 |                                                                  |                         |               |                 |               |                           |           |
| Showing 1 to 5 of 92 records      |                                                                  |                         |               |                 | Previous      | 1 2 3 4 5                 | 19 Next   |

- 3. On the Ministry list, select MEF Ministry of Economy and Finance.
- 4. On the Application Type, select **GDCE-CP CUSTOMS PERMIT.**

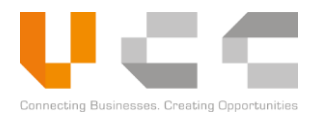

5. Select New Application. The following page appears.

| D   | ashboard Modules - Reports - A                       | dministration ~      |                     |                |          |       |                      |                           | Log Out         |
|-----|------------------------------------------------------|----------------------|---------------------|----------------|----------|-------|----------------------|---------------------------|-----------------|
| Hor | ne / e-Permit Application List / New e-Permit Applic | ation                |                     |                |          |       |                      |                           |                 |
|     | e-Permit Application                                 |                      |                     |                |          |       |                      |                           | - C 🗎           |
|     | B Header                                             | 🚠 Trader 🐗 Transport |                     | \$ Invoice     | iii Item | 📄 Pay | ment & Others        | đ] Supporting Documents   | © Audits        |
|     | Application Details                                  |                      | Document D          | etails         |          |       | 8                    |                           |                 |
|     | Application Ref. No.                                 |                      | Document Type       |                |          |       | Office Code          |                           |                 |
|     | ARNPR2020072303423                                   |                      | PERMIT              |                |          |       | Select Office Code   |                           | *               |
|     | Type of Permit                                       |                      | Document Code and N | lame           |          |       | Agency Code and Name |                           |                 |
| •   | Select Regime                                        | v                    | GDCE-CP             | CUSTOMS PERMIT |          |       | GDCE                 | GENERAL DEPARTMENT OF CUS | TOMS AND EXCISE |
|     | Permit Ref. No.                                      |                      |                     |                |          |       | Ministry             |                           |                 |
|     |                                                      |                      |                     |                |          |       | MINISTRY OF ECON     | OMY AND FINANCE           |                 |
| 6   | Permit/License/MasterList                            |                      | 1                   |                |          |       |                      |                           |                 |
| V   | Select 👻                                             | +                    |                     |                |          |       |                      |                           |                 |
|     | Permit/License/MasterList Ref. No.                   |                      | •                   |                |          |       |                      |                           |                 |
|     |                                                      |                      |                     |                |          |       |                      |                           |                 |
|     | Submitted Date                                       |                      |                     |                |          |       |                      |                           |                 |
|     |                                                      |                      |                     |                |          |       |                      |                           |                 |
|     |                                                      |                      |                     |                |          |       |                      |                           |                 |

- 6. On the *Type of permit* dropdown list, select **IMPORT**.
- 7. On the **Permit/License/Master List**, select the document type to link, enter the correct reference number, then select the **Add**. Note the following when linking any of these documents:
  - You can link multiple Licenses or Master lists. However, you can link one Permit only.
  - Linking an OGA Permit auto-populates some details in the Trader, Transport, Invoice, Item, and Payment tabs.
  - After linking an OGA Permit to the Customs Permit, the system will auto-populate the applicable fields. However, some mandatory fields in the Customs Permit may be blank as <u>these fields might not</u> <u>be present in the linked OGA Permit</u>. Check the other tabs for any fields that you need to fill out.
  - You cannot add or remove items after linking an OGA Permit. Linking an OGA Permit <u>automatically</u> <u>adds the items</u> from the selected Permit.
  - The available quota for the license/master list is used when you link them.
  - You can <u>only add items that are available</u> to the linked license/master list.
- 8. On the **Office Code** dropdown list select the correct agency. All other fields on this page are autogenerated. Copy the *Application Reference Number* for reference.
- 9. Select Save to save all changes to the draft. Continue to the *Adding Trader Information* section.

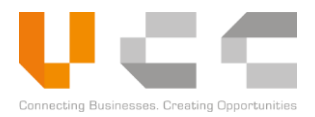

## 5.4.2 ADDING TRADER INFORMATION

To add trader information, do the following:

1. In the draft application, select the **Trader** tab to display the trader information page. Depending on the selected Regime, the Importer or Exporter details are auto-populated.

| Dashboard Modules - Reports - Administration -                |                                |                               | Log Out                          |
|---------------------------------------------------------------|--------------------------------|-------------------------------|----------------------------------|
| ome / e-Permit Application List / Modify e-Permit Application |                                |                               | 0                                |
| C e-Permit Application                                        |                                |                               | 3                                |
|                                                               |                                |                               | E C 🗒 👁 🚊                        |
| ⊘ Header ▲ Trader                                             | 🕫 Transport \$ Involce         | Item 🗟 Payment & Others       | 원] Supporting Documents ② Audits |
| Applicant                                                     |                                | Importer                      |                                  |
| VAT TIN                                                       | Address (Line 1)               | VAT TIN                       | Address (Line 1)                 |
| 1234-11122211                                                 | Toul kok, Phnom Penh, Cambodia | 1234-11122211                 | Toul kok, Phnom Penh, Cambodia   |
| Name                                                          | Address (Line 2)               | Name                          | Address (Line 2)                 |
| Khmer Import Export Co., LTD                                  | Chamkamon, Phnom Penh          | Khmer Import Export Co., LTD  | Chamkamon, Phnom Penh            |
| Contact Number                                                | Address (Line 3)               | Contact Number                | Address (Line 3)                 |
| 0123333332                                                    | CAMBODIA                       | 0123333332                    | CAMBODIA                         |
| Fax                                                           | City                           | Fax                           | City                             |
|                                                               | កតងស្វាយ                       |                               | កតងស្វាយ                         |
| Email Address                                                 | Province                       | Email Address                 | Province                         |
| cnsw_trader1@safe-planaet.com                                 | 12 - PHNOM PENH *              | cnsw_trader1@safe-planaet.com | 12 - PHNOM PENH *                |
| Postal Code                                                   | Country                        | Postal Code                   | Country                          |
| 1234567                                                       | CAMBODIA                       | 1234567                       | KH - CAMBODIA                    |
| Exporter                                                      |                                |                               |                                  |
|                                                               |                                | 0                             |                                  |
| VALUN                                                         | Address (Line 1)               | 2                             |                                  |
| Name                                                          | Address (I ine 2)              |                               |                                  |
|                                                               | a sama ena ferrar eta          |                               |                                  |
| Contact Number                                                | Address (Line 3)               |                               |                                  |
|                                                               |                                |                               |                                  |
| Fax                                                           | City                           |                               |                                  |
|                                                               |                                |                               |                                  |
| Email Address                                                 | Province                       |                               |                                  |
|                                                               | Select Province 👻              |                               |                                  |
| Postal Code                                                   | Country                        |                               |                                  |
|                                                               | Select Country 💌               |                               |                                  |
|                                                               |                                |                               |                                  |

**NOTE:** Select any of the icons on the upper-right part to **Reset**, **Save**, **Preview**, or **Submit** the application.

2. Go to the Exporter details, enter the following details:

| Details         | Description/Values                                                                                                    |
|-----------------|----------------------------------------------------------------------------------------------------|
| VAT TIN         | Enter the VAT TIN. If the trader is registered to your account, entering the TIN displays automatic suggestions to retrieve and fill out the other details. |
| Name            | Enter the exporter name                                                                                                    |
| Contact Details | Enter the contact and fax number                                                                                                    |
| Email Address   | Enter the email address                                                                                                    |
| Address Details | Enter the full address including City, Province, Postal<br>Code, and Country                                                                                |

3. Select Save to save all changes. Continue to the *Adding Transport Details* section.

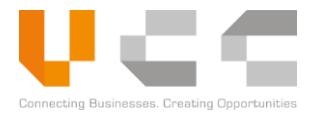

## 5.4.3 ADDING TRANSPORT DETAILS

To add transport details, do the following:

1. In the draft application, select the **Transport** tab to display the transport information page.

| shboard Modules - Reports -               | <ul> <li>Administration ~</li> </ul> |             |                      |                 |                          |                   | Log O        |
|-------------------------------------------|--------------------------------------|-------------|----------------------|-----------------|--------------------------|-------------------|--------------|
| / ePermit Application List / Modify e-Per | mit.Application                      | 0           |                      |                 |                          | = (               | 3<br>2 📳 ⊙ ူ |
| Header                                    | 🕑 Trader                             | a Transport | \$ Involce           | Item            | Payment & Others 🖉 Sup   | porting Documents | @ Audits     |
| Transport Details                         |                                      |             |                      |                 |                          |                   |              |
| Mode of Transport                         |                                      | Cour        | itry of Export       |                 | Country of Destination   |                   |              |
| Select Mode of Transport                  | *                                    | Pie         | ease select          | *               | KH - CAMBODIA            |                   | • КН         |
| Vessel ID /Flight No. /Truck No.          |                                      | Port        | of Loading           |                 | Port of Discharge        |                   |              |
|                                           |                                      | Sel         | lect Port of Loading | *               | Select Port of Discharge |                   | •            |
| Other Remarks                             |                                      |             |                      |                 |                          |                   |              |
|                                           |                                      |             |                      |                 |                          |                   |              |
|                                           |                                      | li.         |                      |                 |                          |                   |              |
| Country of Origin                         |                                      |             |                      |                 |                          |                   |              |
| Select Country (                          |                                      |             |                      |                 |                          |                   |              |
| Country Of Transit                        |                                      |             |                      | Port Of Transit |                          |                   | Actions      |
|                                           |                                      |             |                      |                 |                          |                   | _            |
|                                           |                                      |             |                      |                 |                          |                   |              |
|                                           |                                      |             |                      |                 |                          |                   |              |

2. Select or enter the following details:

| Details                           | Description/Values                                                                                         |
|-----------------------------------|----------------------------------------------------------------------------------------------------|
| Mode of Transport                 | Select the mode of transport.                                                                              |
| Vessel ID/Flight No./Truck<br>No. | Enter the Vessel ID/Flight No./Truck No.                                                                   |
| Other Remarks                     | Enter any additional transport information.                                                                |
| Country of Export                 | Select the country of export. Depending on the type of application, this field may be auto-populated.      |
| Port of Loading                   | Select the port of loading.                                                                                |
| Country of Destination            | Select the country of destination. Depending on the type of application, this field may be auto-populated. |
| Port of Discharge                 | Select the port of discharge.                                                                              |
| Country of Origin                 | Select the country of origin                                                                               |

**NOTE:** To add transit information, select the button on the lower-right corner in the Transport tab. Then select the **Country of Transit** and **Port of Transit**.

3. Select Save to save all changes. Continue to the *Adding Invoice Details* section.

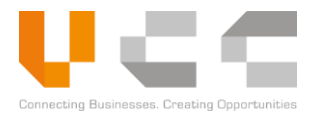

# 5.4.4 ADDING INVOICE DETAILS

To add invoice information, do the following:

1. In the draft application, select the **Invoice** tab to display the invoice information page.

| ashboard Modules - Reports - Administ                       | ration ~               |          |                              | Log            |
|-------------------------------------------------------------|------------------------|----------|------------------------------|----------------|
| e / e-Permit Application List / Modify e-Permit Application |                        |          |                              |                |
| e-Permit Application                                        | 1                      |          |                              | = C 🖪 📀        |
| ⊘ Header ⊘ Trader                                           | ⊘ Transport \$ Invoice | Item     | ■ Payment & Others           | ments @ Audits |
| 비) Incoterms                                                | ۱)) Invoice Details    |          |                              |                |
| Incoterms                                                   | Currency               |          | Total Value (Riel)           |                |
| Select Incoterms                                            | Select Currency        | <b>v</b> |                              |                |
| BL / AWB / Road Bill                                        | Exchange Rate          |          | Total Value (Other Currency) |                |
|                                                             |                        |          |                              |                |
| Date                                                        |                        |          |                              |                |
| DD / MM / YYYY                                              |                        |          |                              |                |
| Invoice Number/Packing List NO.                             |                        |          | Invoice Date                 | Actions        |
|                                                             |                        |          |                              | 3              |

2. Select or enter the following details:

| Details              | Description/Values                                         |
|----------------------|------------------------------------------------------------|
| Incoterms            | Select the incoterms.                                      |
| BL / AWB / Road Bill | Enter the bill of lading, airwaybill, or road bill number. |
| Date                 | Select the document date.                                  |
| Currency             | Select the currency.                                       |

- 3. (Optional) Select the add button to add an invoice, then provide the required details.
- 4. Select Save to save all changes. Continue to the *Adding Items* section.

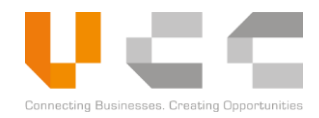

## 5.4.5 ADDING ITEMS

Use any of the following ways to add items for your Permit applications:

- To add individual items, select **Add New**.
- To add multiple items using a template, select **Download Template**.

| e-Permit Applica | tion          |                               |                              |                                         |                         |                   | :=           | C         | 0       |
|------------------|---------------|-------------------------------|------------------------------|-----------------------------------------|-------------------------|-------------------|--------------|-----------|---------|
| ⊖ Header         | ⊘ Trader      | <ul> <li>Transport</li> </ul> | ⊘ Invoice                    | 🗮 ltem                                  | Payment & Others        | 연 Supporting Do   | cuments      | 0         | Audits  |
| E Item List      |               |                               |                              | 1                                       | Upload Template 🕹 Downl | oad Template      | 🛍 Dele       | te 🕇      | Add Nev |
| No.              | HS Code       | HS Description Custo          | ms Procedure Cc              | cial Descripti Quanti                   | ty Net Weight           | Goods Value       | Goods        | Value (KH |         |
| No.              | †↓ HS Code †↓ | HS Description 11 Customs     | Procedure Code 11 Commercial | Description 11 Quantity                 | 11 Net Weight 11        | Goods Value (SGD) | 1. Goods Val | ue (KHR)  | Actio   |
|                  |               |                               | There are no records that i  | natch your search criterior             | 1                       |                   |              |           |         |
|                  |               |                               |                              | ,,,,,,,,,,,,,,,,,,,,,,,,,,,,,,,,,,,,,,, |                         |                   |              |           |         |

To add items from a linked License or Master List, select Add Items. Using this method allows you to
add items that are only available to the linked license/master list. However, if you link an OGA Permit,
you cannot add or remove items. For more information on linking licenses, master lists and permits,
refer to step 7 in the Create New Application section.

| e-Permit Applica    | ation                     |                        |                                                      |                              |                         |                        | <b>⊂ ⊙</b>              |
|---------------------|---------------------------|------------------------|------------------------------------------------------|------------------------------|-------------------------|------------------------|-------------------------|
| <b>⊘</b> Header     | 👍 Trader                  | 🚚 Transport            | ⊘ Invoice                                            | <b>⊘</b> Item                | ⊘ Payment & Others      | 연 Supporting Document  | ts ② Audits             |
| E Item List         |                           |                        |                                                      |                              |                         |                        | Add items               |
| No.                 | HS Code HS Descript       | Customs Procedure C    | Commercial Descrip                                   | Doc Numbr                    | Quantity Net Weigh      | Goods Value            | Goods Value (KH         |
| □ No. †↓            | HS Code 11 HS Description | Customs Procedure Code | Commercial Description     These are no records that | n †1 Doc Number †1 Q         | uantity †  Net Weight † | Goods Value (SGD) 1 Go | oods Value (KHR) 🏦 Acti |
| Rows per page 5     | ~                         |                        | There are no records that                            | t match your search criterio |                         |                        |                         |
| Showing 0 to 0 of 0 | records                   |                        |                                                      |                              |                         |                        |                         |
|                     |                           |                        |                                                      |                              |                         |                        | Previous Next           |
|                     |                           |                        |                                                      |                              |                         |                        |                         |
| - Ouota Details     |                           |                        |                                                      |                              |                         |                        |                         |

Each of these methods are explained in the next sections.

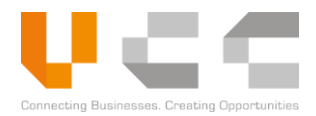

# 5.4.5.1 ADD INDIVIDUAL ITEMS

To add individual items, do the following:

1. In the draft application, select the **Item** tab to display the item information page.

| shboard Modules             | ; ∽ Reports ∽ Administra         | ation ~                      |                             |                        |                                        |                   | Log Out     |
|-----------------------------|----------------------------------|------------------------------|-----------------------------|------------------------|----------------------------------------|-------------------|-------------|
| e / e-Permit Application Li | st / Modify e-Permit Application |                              |                             |                        |                                        |                   |             |
| e-Permit Applic             | cation                           |                              |                             | 1                      |                                        | ≡ C               | 0 🕖         |
| <b>⊘</b> Header             | ⊘ Trader                         | ⊘ Transport                  | ⊘ Invoice                   | i Item                 | 글 Payment & Others 션 Supporting Do     | ocuments          | ⊘ Audits    |
| 📃 Item List                 |                                  |                              |                             |                        | 2 Upload Template                      | 🛱 Delete          | + Add New   |
| No.                         | HS Code                          | HS Description Customs       | Procedure Cc Commer         | cial Descripti Q       | uantity Net Weight Goods Value         | Goods Value (     | KH          |
| No.                         | †i HS Code †i H                  | IS Description 1 Customs Pro | cedure Code 1 Commercial    | Description 11 Quar    | ntity 1 Net Weight 1 Goods Value (SGD) | 1 Goods Value (KH | R) 1 Action |
|                             |                                  |                              | There are no records that i | match your search crit | erion                                  |                   |             |
| Rows per page               | 5 🔻                              |                              |                             |                        |                                        |                   |             |
| Showing 0 to 0 of           | 0 records                        |                              |                             |                        |                                        | Previou           | IS Next     |
|                             |                                  |                              |                             |                        |                                        |                   |             |
|                             |                                  |                              |                             |                        |                                        |                   |             |

2. Select **Add New** to add items. The following page appears:

| General                |              | Neight       |                | Nalue             |     |
|------------------------|--------------|--------------|----------------|-------------------|-----|
| HS Code                |              | Gross Weight |                | Goods Value       |     |
|                        | ٩            |              | KGM - KILO( 🔻  |                   | SGE |
| HS Code Description    |              | Net Weight   |                | Goods Value (KHR) |     |
|                        |              |              | KGM - KILOC 🔻  | 0.00              | KHF |
| Commercial Description |              | No. Packages |                |                   |     |
|                        |              |              | Select Packa 🔻 |                   |     |
| Quantity               |              |              |                |                   |     |
|                        | Select UOM 🔻 |              |                |                   |     |
| Customs Procedure Cod  | e            |              |                |                   |     |
|                        | Q            |              |                |                   |     |
|                        |              |              |                |                   |     |
| Marks & Description    |              |              |                |                   |     |
| Marks & Description    |              |              |                |                   |     |
| Marks & Description    |              |              |                |                   |     |
| Marks & Description    |              |              |                |                   |     |
| Marks & Description    |              |              |                |                   |     |
| Marks & Description    |              |              |                |                   |     |
| Marks & Description    |              |              |                |                   |     |

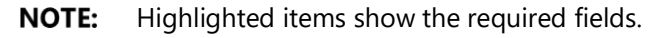

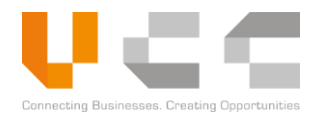

3. Select or enter the following details:

| Details                | Description/Values                                                                                                    |
|------------------------|----------------------------------------------------------------------------------------------------|
| HS Code                | Enter or select the item's HS code. Click the search icon to search for HS codes and add items. Fill out the HS code details as required. |
| Commercial Description | Enter the item's commercial description                                                                                                   |
| Quantity and UOM       | Enter the item's quantity and unit of measurement (UOM).                                                                                  |
| Customs Procedure Code | Enter or select the item's customs procedure code. Fill out the other details as required.                                                |
| Marks & Description    | Enter specific item marks and description.                                                                                                |
| Gross Weight           | Enter the item's gross weight.                                                                                                    |
| Net Weight             | Enter the item's net weight.                                                                                                    |
| No. of Packages        | Enter the number of packages and select the packing type.                                                                                 |
| Goods Value            | Enter the item's value or price.                                                                                                    |

4. Select **Save** to add the item in the Item List.

| / e-Permit Application List | / Modify e-Permit Application                   | ı                                               |                              |                         |                                              |                               |                 |          |
|-----------------------------|-------------------------------------------------|-------------------------------------------------|------------------------------|-------------------------|----------------------------------------------|-------------------------------|-----------------|----------|
| ⊖ Header                    | ♥ Trader                                        | ⊘ Transport                                     | ⊘ Invoice                    | Ø Item                  | Payment & Others                             | 욘 Supporting Doc              | ≡ C             | • Audits |
| ∃ Item List                 |                                                 |                                                 |                              | ± Uploz                 | ad Template                                  | nload Template                | Delete          | Add New  |
| No.                         | HS Code       1     HS Code       1     HS Code | HS Description Custon HS Description 11 Custons | Procedure Code 11 Commercial | Description 11 Quantity | Net Weight       1       Net Weight       11 | Goods Value Goods Value (SGD) | Goods Value (KH | Action   |
| 1 Rows per page 5           | 0101.21.00                                      | PORE BRED<br>BREEDING HORSES 5500.00<br>(NMB)   | ) Commercia                  | al Description 10 BHX   | 1,100.00                                     | 25,000.00                     | 75,000,000.00   | I        |
| Showing 1 to 1 of 1 i       | records                                         |                                                 |                              |                         |                                              |                               | Previous 1      | Next     |

**NOTE:** To add more items, <u>repeat steps 2 to 4</u>. To delete an item, click the **checkbox** next to the item number, then click **Delete**.

After you add all items, continue to the *Adding Payment Details* section.

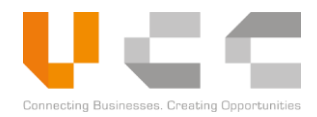

## 5.4.5.2 UPLOADING TEMPLATE FOR MULTIPLE ITEMS

To upload multiple items using the template, do the following:

1. In the draft application, select the **Item** tab to display the item information page.

| Dashboar     | d Modules ~             | Reports ~ Admin            | istration ~                 |                            |                            |                                   |                             | Log Out                    |
|--------------|-------------------------|----------------------------|-----------------------------|----------------------------|----------------------------|-----------------------------------|-----------------------------|----------------------------|
| Home / e-Per | rmit Application List / | Modify e-Permit Applicatio | n                           |                            |                            |                                   |                             |                            |
| 🗋 e-Pe       | ermit Applicat          | ion                        |                             |                            | 0                          |                                   | = C                         | • 🗐                        |
| e            | Header                  | ⊘ Trader                   | ⊘ Transport                 | ⊘ Invoice                  | i Item                     | Payment & Others 2 Su             | pporting Documents          | <ul> <li>Audits</li> </ul> |
| i≡ It        | tem List                |                            |                             |                            | 1                          | , Upload Template 🕹 Download Temp | late 🗊 Delete               | + Add New                  |
|              | No.                     | HS Code                    | HS Description Custom       | s Procedure Cc Commer      | cial Descripti Quan        | tity Net Weight Goods             | Value Goods Valu            | e (KH                      |
|              | No.                     | 1 HS Code                  | HS Description 11 Customs P | ocedure Code 11 Commercial | Description 11 Quantity    | r ↑↓ Net Weight ↑↓ Goods Va       | lue (SGD) 11 Goods Value (K | HR) 11 Action              |
|              |                         |                            |                             | There are no records that  | match your search criterio | on                                |                             |                            |
| Ro           | ows per page 5          | ¥                          |                             |                            |                            |                                   |                             |                            |
| Sh           | nowing 0 to 0 of 0 re   | cords                      |                             |                            |                            |                                   | Prev                        | ous                        |

2. Select Download Template to download the file. Open the downloaded template file.

|    | А          | В                      | с                      | D        | E               | F                  | G                | н            | 1                 | J          | L                      |
|----|------------|------------------------|------------------------|----------|-----------------|--------------------|------------------|--------------|-------------------|------------|------------------------|
| 1  |            |                        |                        |          | CUSTOM PERMIT   | TEMPLATE FOR UPLOA | DING ITEMS       |              |                   |            |                        |
| 2  | HS Code    | Customs Procedure Code | Commercial Description | Quantity | Unit Type - UOM | Gross Weight (KGM) | Net Weight (KGM) | No. Packages | Package Type      | Good Value | Marks & Description    |
| 3  | 0101.21.00 | 4900.022               | oxen                   | 20       | NMB-NUMBER      | 500.00             | 500.00           | 20           | FD-FRAMED CRATE   | 2,000.00   | white and black spots  |
| 4  | 0102.29.11 | 4900.021               | cattle                 | 25       | NMB-NUMBER      | 550.00             | 550.00           | 25           | 5 FD-FRAMED CRATE | 2,500.00   | brown with white spots |
| 5  |            |                        |                        |          |                 |                    |                  |              |                   |            |                        |
| 6  |            |                        |                        |          |                 |                    |                  |              |                   |            |                        |
| 7  |            |                        |                        |          |                 |                    |                  |              |                   |            |                        |
| 8  |            |                        |                        |          |                 |                    |                  |              |                   |            |                        |
| 9  |            |                        |                        |          |                 |                    |                  |              |                   |            |                        |
| 10 |            |                        |                        |          |                 |                    |                  |              |                   |            |                        |
| 11 |            |                        |                        |          |                 |                    |                  |              |                   |            |                        |
| 12 |            |                        |                        |          |                 |                    |                  |              |                   |            |                        |
| 13 |            |                        |                        |          |                 |                    |                  |              |                   |            |                        |
| 14 |            |                        |                        |          |                 |                    |                  |              |                   |            |                        |

**NOTE:** Red columns indicate the mandatory fields.

3. Select or enter the following details in the template.

| Column                 | Description/Values                                                                                                    |
|------------------------|----------------------------------------------------------------------------------------------------|
| HS Code                | Enter the item's HS Code. Make sure to enter the <u>exact HS</u><br><u>Code</u> , otherwise, the upload will fail.             |
| Customs Procedure Code | Enter the item's Customs Procedure Code. Make sure to enter the <u>exact Procedure Code</u> , otherwise, the upload will fail. |
| Commercial Description | Enter the item's commercial description                                                                                        |
| Quantity               | Enter the item's quantity.                                                                                                    |
| Unit Type – UOM        | Select the item's unit of measurement (UOM).                                                                                   |
| Gross Weight           | Enter the item's gross weight.                                                                                                 |
| Net Weight             | Enter the item's net weight.                                                                                                   |
| No. of Packages        | Enter the number of packages.                                                                                                  |
| Package Type           | Select the package type.                                                                                                    |

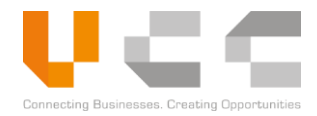

ColumnDescription/ValuesGoods ValueEnter the value of the goods.

Marks & DescriptionEnter specific item marks and description.

4. After adding all the item details, **Save** and close the file. Return to the CNSW application.

| e-Permit Application Lis               | Reports Adminis     Modify e-Permit Application | tration V             |                             |                             |                       |                   |            |             |           |
|----------------------------------------|-------------------------------------------------|-----------------------|-----------------------------|-----------------------------|-----------------------|-------------------|------------|-------------|-----------|
| e-Permit Applic                        | ation                                           |                       |                             |                             |                       |                   | ≣          | C           | 0         |
| ⊘ Header                               | ⊘ Trader                                        |                       | Invoice                     | iii Item                    | Payment & Others      | 쉽 Supporting Do   | ocuments   | 0           | ) Audits  |
| Item List                              |                                                 |                       |                             | 5 🖻                         | Upload Template 📥 Dow | nload Template    | 📋 De       | lete        | + Add Nev |
| No.                                    | HS Code                                         | HS Description Custor | ns Procedure Cc Comme       | rcial Descripti Quanti      | ity Net Weight        | Goods Value       | Good       | s Value (Kŀ |           |
| No.                                    | †↓ HS Code †↓                                   | HS Description        | Procedure Code 11 Commercia | al Description 11 Quantity  | †↓ Net Weight †↓      | Goods Value (SGD) | 1. Goods V | alue (KHR)  | ↑↓ Actio  |
|                                        |                                                 |                       | There are no records that   | match your search criterior | 1                     |                   |            |             |           |
| Rows per page 5<br>Showing 0 to 0 of 0 | •<br>I records                                  |                       | There are no records that   | match your search criterior | 1                     |                   | (          | Previous    | 1         |

5. From the Item tab, select **Upload Template** to browse for and upload the file.

| ſ | Upload                                    |       | ×        |
|---|-------------------------------------------|-------|----------|
| 6 | Upload File<br>Choose File No file chosen |       |          |
|   |                                           | Close | Submit 7 |

6. Select **Choose File** to browse for and select the template.

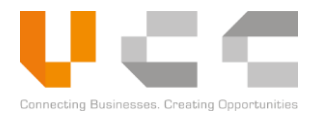

7. After locating the template, select **Submit**. The items appear on the list.

|           |            |                                   |                     |             |                |                        | - ₽ C             | 0       |
|-----------|------------|-----------------------------------|---------------------|-------------|----------------|------------------------|-------------------|---------|
| ⊘ Header  | 👍 Investor | 🕑 Bill                            | ⊘ Item              | 😔 Paym      | ent & Others   | 쉽 Supporting Documents | Audi              | ts      |
| Item List |            |                                   |                     | <b>ٹ</b> Up | oload Template | Download Template      | 📋 Delete 🕇 /      | Add New |
|           |            |                                   |                     |             |                |                        |                   |         |
| No.       | HS Code    | HS Description Commercial D       | Category            | Quantity    | Net Weight     | Goods Value            | Goods Value (KH   |         |
| No.       | 1 HS Code  | HS Description 11 Commercial Desc | ription 11 Category | 1 Quantity  | 11 Net Weight  | Goods Value (USD)      | Goods Value (KHR) | Action  |
|           |            |                                   | OTHERS              | 50 BUI      | 500.00         | 2,500.00               | 10,250,000.00     | :       |
| □ 1       | 0102.29    | OTHER : jasmine rice              | OTHERS              |             |                |                        |                   |         |

8. (Optional) If you upload another template, the following pop-up appears:

| (]                               |
|----------------------------------|
| Do you want to reupload items or |
| append?                          |
| Reupload Append                  |

- Select **Reupload** to overwrite the item list. This will delete the items from your previous upload.
- Select **Append** to add more items to the list.

After you add all items, continue to the *Adding Payment Details* section.

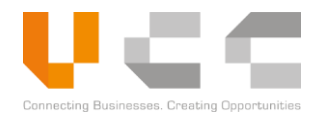

### 5.4.5.3 ADD LINKED ITEMS

If you linked a License or Master List in your permit application, you may only add items that are available to the linked license/master list. For more information on linking licenses or master lists, refer to <u>step 7</u> in the *Create New Application* section.

To add items from a linked License or Master List, do the following:

1. In the draft application, select the **Item** tab to display the item information page.

| shboard Modules ~           | Reports ~ Administration      | ~                      |                              |                       |                           |                         | Log O                      |
|-----------------------------|-------------------------------|------------------------|------------------------------|-----------------------|---------------------------|-------------------------|----------------------------|
| / e-Permit Application List | / Modify e-Permit Application |                        |                              |                       |                           |                         |                            |
| e-Permit Applica            | tion                          |                        |                              | 1                     |                           |                         | = C ⊙                      |
| ⊘ Header                    | 🚠 Trader                      | 🛲 Transport            | ⊘ Invoice                    | ⊖ Item                | ⊘ Payment & Others        | 쉽 Supporting Document   | ts <b>@</b> Audits         |
| 📃 Item List                 |                               |                        |                              |                       |                           | 2                       | Add items                  |
| No.                         | HS Code HS Descriptio         | Customs Procedure Cc   | Commercial Descripti         | Doc Numbr             | Quantity Net Weigh        | Goods Value             | Goods Value (KH            |
| □ No. ↑↓                    | HS Code 11 HS Description     | Customs Procedure Code | Commercial Description       | Doc Number 1          | Quantity 11 Net Weight 11 | Goods Value (SGD) 11 Go | oods Value (KHR) 11 Action |
| Rows per page 5             | ~                             |                        | niele ale no records chac ma | con your search chice | 1011                      |                         |                            |
| Showing 0 to 0 of 0         | records                       |                        |                              |                       |                           |                         | Previous Next              |
| 🗖 Quota Details             |                               |                        |                              |                       |                           |                         |                            |
| Quota Issued For            |                               |                        |                              |                       |                           |                         |                            |
| QUANTITY                    | *                             |                        |                              |                       |                           |                         |                            |

2. Select Add Items to add items. The list of items linked to the license or master list appears.

| lt | ems f       | rom Licens    | se                                                               |                          | 4                       | Add      |
|----|-------------|---------------|------------------------------------------------------------------|--------------------------|-------------------------|----------|
|    |             | HS Cox        | HS Description                                                   | Commercial Descripti     | License/Master Ref I    | Quota    |
| 3  |             | HS Code _↑↓   | HS Description                                                   | Commercial Description 1 | License/Master Ref No 🌐 | Quota †↓ |
|    |             | 0101.21.00    | PURE BRED<br>BREEDING<br>HORSES (NMB)                            | Stallion                 | LI2000015               | QUANTITY |
|    |             | 0102.31.00    | PURE BRED<br>BREEDING<br>BUFFALO (NMB)                           | carabao                  | LI2000015               | QUANTITY |
|    |             | 4401.40.00    | - SAWDUST AND<br>WOOD WASTE<br>AND SCRAP,<br>NOT<br>AGGLOMERATED | Narra                    | L12000015               | QUANTITY |
|    |             | 4404.20.10    | CHIPWOOD                                                         | Apple wood               | LI2000015               | QUANTITY |
| 4  | Row<br>Show | vs per page 1 | 0 V<br>Frecords                                                  |                          | Previous 1              | Next     |
|    |             |               |                                                                  |                          |                         |          |

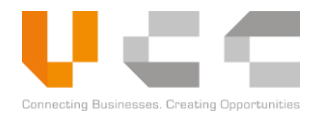

- 3. Select the box next the HS Code to add the item.
- 4. Select **Add** to add the item in the Item List.

| e-Permit Application Lis | st / Modify e-Permit | t Application                         |                        |                          |              |            |                |                      | = C              | 0                          |
|--------------------------|----------------------|---------------------------------------|------------------------|--------------------------|--------------|------------|----------------|----------------------|------------------|----------------------------|
| ⊘ Header                 | å.                   | frader                                | 🚚 Transport            | ⊘ Invoice                | ⊖ Item       | 🕑 Pa       | yment & Others | ද්පු Supporting Doct | uments           | <ul> <li>Audits</li> </ul> |
| Item List                |                      |                                       |                        |                          |              |            |                |                      | Add items        | 📋 Delete                   |
| No.                      | HS Code              | HS Description                        | Customs Procedure Cc   | Commercial Descripti     | Doc Numb     | Quantity   | Net Weigh      | Goods Value          | Goods Value (F   | 3H                         |
| □ No. †1                 | HS Code 11           | HS Description                        | Customs Procedure Code | Commercial Description 1 | Doc Number 斗 | Quantity 1 | Net Weight 斗   | Goods Value (SGD)    | Goods Value (KHR | ) 11 Action                |
| 1                        | 0101.21.00           | PURE BRED<br>BREEDING<br>HORSES (NMB) |                        | Stallion                 | LI2000015    | 10 PCS     | 1,100.00       | 50,000.00            | 50,000,000.00    | i                          |
| Rows per page 5          | ~                    |                                       |                        |                          |              |            |                |                      | C∦ Ed            | it<br>lete                 |
| Showing 1 to 1 of 1      | 1 records            |                                       |                        |                          |              |            |                |                      | Previous         | 1 Next                     |
| Quota Details            | 5                    |                                       |                        |                          |              |            |                |                      |                  |                            |
| uota Issued For          |                      |                                       |                        |                          |              |            |                |                      |                  |                            |
| QUANTITY                 |                      | ~                                     |                        |                          |              |            |                |                      |                  |                            |

5. The default quantity of the selected items is based on the remaining quota. If you want to edit the default quantity, select button in the *Actions* column, then click **Edit**.

| General                       | 🗋 Weight     |               | Nalue             |     |  |
|-------------------------------|--------------|---------------|-------------------|-----|--|
| HS Code                       | Gross Weight |               | Goods Value       |     |  |
| 0101.21.00                    | 1,100        | KGM - KILO( 🗸 | 50,000.00         | SGD |  |
| HS Code Description           | Net Weight   |               | Goods Value (KHR) |     |  |
| PURE BRED BREEDING HORSES (NN | 1,100        | KGM - KILO( 🗸 | 150,000,000.00    | KHR |  |
| Commercial Description        | No. Packages |               |                   |     |  |
| Stallion                      | 10           | FD - FRAME 🔻  |                   |     |  |
| Quantity                      |              |               |                   |     |  |
| 10 PCS - PIECE 🗸              |              |               |                   |     |  |
| Customs Procedure Code        |              |               |                   |     |  |
| 7272.000 Q                    |              |               |                   |     |  |
| Doc Ref No                    |              |               |                   |     |  |
| LI2000015                     |              |               |                   |     |  |
| Marks & Description           |              |               |                   |     |  |
| black and white stripes       |              |               |                   |     |  |

6. Enter or select any of the following details:

| Details                  | Description/Values                                                                         |
|--------------------------|--------------------------------------------------------------------------------------------|
| Quantity                 | Enter the item's quantity.                                                                 |
| Customs Procedure Code   | Enter or select the item's customs procedure code. Fill out the other details as required. |
| Marks & Description      | Enter specific item marks and description.                                                 |
| Gross Weight             | Enter the item's gross weight.                                                             |
| Net Weight               | Enter the item's net weight.                                                               |
| No. of Packages          | Enter the number of packages and select the packing type.                                  |
| Goods Value              | Enter the item's value or price.                                                           |
| HS Extra Fields          | If applicable, enter or select the HS Extra Fields.                                        |
| Internal Product Details | If applicable, enter or select the Internal Product Details.                               |

7. Select **Save** to save your changes.

To add more items, <u>repeat steps 2 to 4</u>. To delete an item, click the **checkbox** next to the item number, then click **Delete**. After you add all items, continue to the *Adding Payment Details* section.

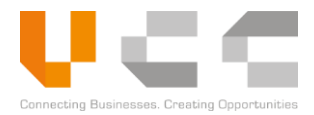

# 5.4.6 ADDING PAYMENT DETAILS

To add payment information, do the following:

1. In the draft application, select the **Payment & Others** tab to display the Payment Details page.

| Dashboard       | Modules - Repo            | rts 🗸 Administrati   | on ~        |                     |        |      |                |                         | Log Out    |
|-----------------|---------------------------|----------------------|-------------|---------------------|--------|------|----------------|-------------------------|------------|
| Home / e-Permit | Application List / Modify | e-Permit Application |             |                     |        |      |                |                         | 2          |
| 🗋 e-Pern        | nit Application           |                      |             |                     |        |      | •              | = (                     |            |
|                 |                           |                      |             |                     |        |      |                |                         |            |
| He              | ader                      | Irader 🕑             | ✓ Iransport | ⊘ Invoice           | ⊌ Item | Paym | ent & Others   | 6월 Supporting Documents | (2) Audits |
| 2 🗖 Payı        | ment Details              |                      |             |                     |        |      |                |                         |            |
| Payment Re      | eference No.              |                      |             | Fee Type            |        |      | Payment Amount | (Riel)                  |            |
|                 |                           |                      |             |                     |        |      |                |                         |            |
| Master List     | /License Reference Num    | ber                  |             | Issue Date          |        |      | Description    |                         |            |
|                 |                           |                      |             |                     |        |      |                |                         |            |
|                 | er Details                |                      |             |                     |        |      |                |                         |            |
|                 | er Details                |                      |             |                     |        |      |                |                         |            |
| Customs Er      | ntry/Exit Checkpoint      |                      |             | Office of Lodgement |        |      |                |                         |            |
| Customs         | Entry/Exit Checkpoint     |                      | Ψ           | Office of Lodgement |        | *    |                |                         |            |
| Remarks         |                           |                      |             |                     |        |      |                |                         |            |
|                 |                           |                      |             |                     |        |      |                |                         |            |
|                 |                           |                      |             |                     |        |      |                |                         |            |
|                 |                           |                      |             |                     |        |      |                |                         |            |

## 2. Enter the following details:

| Details                                    | Description/Values                                 |
|--------------------------------------------|----------------------------------------------------|
| Master List or License Reference<br>Number | Enter the master list or license reference number. |
| Issue Date                                 | Select the document issue date.                    |
| Description                                | Enter a short description about the document.      |
| Customs Entry/Exit Checkpoint              | Select the customs entry or exit checkpoint.       |
| Office of Lodgement                        | Select the office of lodgement.                    |
| Remarks                                    | Enter any relevant remarks.                        |

**NOTE:** Note the Payment Reference Number for payment processing.

3. Select Save to save all changes. Continue to the Uploading Supporting Documents section.

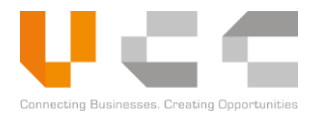

## 5.4.7 UPLOADING SUPPORTING DOCUMENTS

To upload supporting documents, do the following:

1. In the draft application, select the **Supporting Documents** tab to display the Supporting Documents page.

| e-Permit Applicatio  | n                   |                |           |             | -             | ≝ C 🗒 ⊙            |
|----------------------|---------------------|----------------|-----------|-------------|---------------|--------------------|
| ⊖ Header             | ⊘ Trader            | ⊘ Transport    | ⊘ Invoice | ⊖ Item      | nent & Others | ocuments ② Audits  |
| Supporting Docur     | ments 3             |                |           | 2           |               |                    |
| Document Type        | Doc. Reference Name | Doc. Date      | Required  | File        |               | Actions            |
| Invoice              |                     | DD / MM / YYYY | Mandatory | Choose file | Browse        | Select From Docs 🔻 |
| Packing List         |                     | DD / MM / YYYY | Mandatory | Choose file | Browse        | Select From Docs 🔹 |
| Authorization Letter |                     | DD / MM / YYYY | Mandatory | Choose file | Browse        | Select From Docs 💌 |
| Bill of Lading       |                     | DD / MM / YYYY | Mandatory | Choose file | Browse        | Select From Docs 🔹 |
| VAT and Detect       |                     | DD / MM / YYYY | Mandatory | Choose file | Browse        | Select From Docs 🔹 |

- 2. To upload a document, do any of the following:
  - Click **Browse** to upload the supporting documents.
  - Click **Select from Docs** to attach a document from your CNSW repository.
- Enter the Document Reference Name and select Document Date for the documents as required.
   NOTE: To upload additional documents, select the Document Type and then select Add New.
- 4. Select Save to save all changes. Continue to the *Submitting Permit Applications* section.

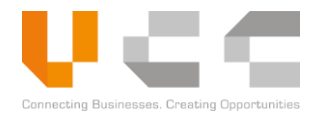

## 5.4.8 SUBMITTING PERMIT APPLICATIONS

Before submitting the application for verification, do the following:

1. In the draft application, check and review the details from all tabs.

| Dashboard Modules - Reports - Administration -                 |                        | Log Out                                                  |
|----------------------------------------------------------------|------------------------|----------------------------------------------------------|
| Home / e-Permit Application List / Modify e-Permit Application |                        | 2                                                        |
| e-Permit Application                                           |                        | E C 🗒 🛛 🧕                                                |
| 1 Header © Trader © Transpor                                   | t 🕑 Invoice 🕑 Item     | Payment & Others     O Supporting Documents     O Audits |
| Application Details                                            | Document Details       |                                                          |
| Application Ref. No.                                           | Document Type          | Office Code                                              |
| ARNPR2020042302870                                             | PERMIT                 | CHQ41 - CONTROL OFFICE *                                 |
| Type of Permit                                                 | Document Code and Name | Agency Code and Name                                     |
| IMPORT •                                                       | GDCE-CP CUSTOMS PERMIT | GDCE GENERAL DEPARTMENT OF CUSTOMS AND EXCISE            |
| Permit Ref. No.                                                |                        | Ministry                                                 |
|                                                                |                        | MINISTRY OF ECONOMY AND FINANCE                          |
| License/MasterList Ref. No.                                    |                        |                                                          |
|                                                                |                        |                                                          |
| Submitted Date                                                 |                        |                                                          |
|                                                                |                        |                                                          |
|                                                                |                        |                                                          |

2. Click Submit to send the application for processing. Use the search and filter feature to track the application status.

**NOTE:** To display a preview of the submitted application, click the reference number, and then select the Preview button on the upper-right corner.

The Verifier officer may request additional information or clarification through the Query chat. For more information in using the Query feature, refer to the *Managing Queries* section.

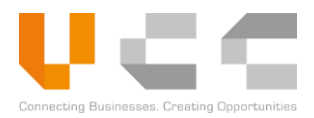

# 5.5 APPLY FOR CERTIFICATES

This section explains the procedure for applying a *Kimberley Process Certificate* issued by the MOC. Although certificates issued by different agencies have a different purpose and format, the application and approval processes are the same. You can use these instructions to apply for certificates issued by the other government agencies such as MOC, MOH, and MAFF.

To apply for certificates, you must complete the following sub-tasks:

- Creating Applications
- Adding Trader Information
- Adding Transport Details
- Adding Invoice Details
- Adding Items
- Adding Payment Details
- Uploading Supporting Documents
- Submitting Applications

**NOTE:** Each of these sub-tasks is described in detail in the next sections.

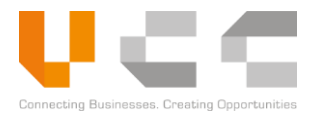

# 5.5.1 CREATE NEW APPLICATION

To create a new application, do the following:

1. Sign in to CNSW using a Trader account. The Dashboard page appears.

| Dashboard Modules - Reports - Adminis                                                                                                    | tration ~                                                                                                    | Log Out |
|----------------------------------------------------------------------------------------------------|----------------------------------------------------------------------------------------------------|---------|
| Apply For License<br>Apply For License<br>Apply For Permit<br>Apply For Certificate<br>Restricted Goods Assistance<br>Quota Management<br>Document Submission<br>Pay online & Generate Payment Advis | Apply for Certificates<br>Certificate<br>Draft 23 Returned 0 Certificate Records 2 Certificate Records 2 Certifica | °       |
| Rejecte     Rejecte     Search Permit                                                                                                    | C Exchange Rates                                                                                                    | c       |
| Transaction No.                                                                                                    | Rejection Reason         11         Currency         11         Currency Code         11         Exchange Rates           nt match www.cound.cound.co                                                                                                    |         |
|                                                                                                    | UNITED STATES DOLLAR USD 4100                                                                                                    |         |

2. Select **Modules > Apply for Certificate**. The Certificate Application Listing page appears.

| Da   | shboard Modules ~ R               | eports ~ /                                             | Administration ~      |            |                      |                 |               |                                                        |          | Log Out    |
|------|-----------------------------------|--------------------------------------------------------|-----------------------|------------|----------------------|-----------------|---------------|--------------------------------------------------------|----------|------------|
| Home | / Certificate Application Listing |                                                        |                       |            |                      |                 |               |                                                        |          |            |
| E    | Certificate Applicati             | on Listing                                             | 0                     |            |                      | ß               |               |                                                        |          |            |
| Ē    |                                   |                                                        |                       | 4          |                      |                 |               |                                                        |          |            |
| L    | Select Ministry                   |                                                        | Select Applic         | ation Type | *                    | New Application |               |                                                        |          |            |
|      | App Ref No.                       | Vi                                                     | DocRef No.            | Ministi    | Agenr Office Cor     | Applicant       | Company       | Submitted I                                            | ALL      | •          |
|      | App Ref No.                       | $\uparrow \downarrow  \text{Ver}  \uparrow \downarrow$ | Certificate Ref No.   | Ministry 👔 | Agency 1 Office Code | Applicant       | 1 Company     | $\uparrow\downarrow$ Submitted Dt $\uparrow\downarrow$ | Status   | 11 Actions |
|      | ARNCR2019100201111                | 1                                                      | CRT20191002GDA00001   | MAFF       | GDA                  | CNSWTRA1A       | 1234-11122211 | 02/10/2019                                             | Approved | ı          |
|      | ARNCR2019082800353                | 1                                                      |                       | MAFF       | GDAHP                | CNSWTRA1A       |               |                                                        | Draft    | ı          |
|      | ARNCR2019082800352                | 1                                                      |                       | MAFF       | FIA                  | CNSWTRA1A       | 1234-11122211 |                                                        | Draft    | ı          |
|      | ARNCR2019082200234                | 1                                                      |                       | MAFF       | FIA                  | CNSWTRA1A       |               |                                                        | Draft    | I          |
|      | ARNCR2019081300100                | 1                                                      | CRT20190813GDAHP00003 | MAFF       | GDAHP                | CNSWTRA1A       | 1234-11122211 | 13/08/2019                                             | Approved | ı          |
|      | Rows per page 5                   |                                                        |                       |            |                      |                 |               |                                                        |          |            |
|      | Showing 1 to 5 of 28 records      | 5                                                      |                       |            |                      |                 |               | Previous 1 2 3                                         | 4 5 6    | Next       |

- 3. On the Ministry list, select **MOC Ministry of Commerce**.
- 4. On the Application Type, select **DE/I-KPC KIMBERLEY PROCESS CERTIFICATE.**

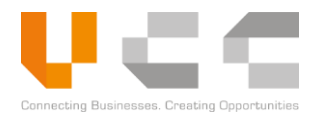

5. Select **New Application**. The following page appears.

| e / e-Certificate Application List      | / New e-Certificate Application |             |                               |                             |            |                |                                  | = C       |
|-----------------------------------------|---------------------------------|-------------|-------------------------------|-----------------------------|------------|----------------|----------------------------------|-----------|
| Header                                  | da Trader                       | 👼 Transport | \$                            | Invoice                     | iiii Item  | 🖹 Payment & Ot | hers 션 Supporting Documents      | () Audits |
| Application Ref. No. ARNCR2020042402887 | 115                             |             | Document Type                 | Details                     |            | Agency<br>DE/I | Code and Name DEPARTMENT OF EXPO | RT-IMPORT |
| Regime<br>Select Regime                 |                                 | •           | Document Code and<br>DE/I-KPC | Name<br>KIMBERLEY PROCESS C | ERTIFICATE | Ministry       | STRY OF COMMERCE                 |           |
| Certificate Ref. No.                    |                                 |             |                               |                             |            |                |                                  |           |

6. On the *Regime* dropdown list, select **IMPORT**.

**NOTE:** All other fields in this page are auto-generated. Copy the *Application Reference Number* for reference.

7. Select Save to save all changes to the draft. Continue to the *Adding Trader Information* section.
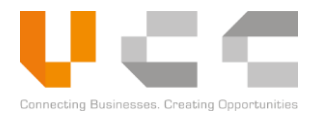

### 5.5.2 ADDING TRADER INFORMATION

To add trader information, do the following:

1. In the draft application, select the **Trader** tab to display the trader information page. Depending on the selected Regime, the Importer or Exporter details are auto-populated.

| ashboard Modules - Reports - Admi                           | inistration ~                  |                               | Log Out                         |
|-------------------------------------------------------------|--------------------------------|-------------------------------|---------------------------------|
| e / e-Certificate Application List / Modify e-Certificate / | Application                    |                               |                                 |
| e-Certificate Application                                   |                                |                               | = C 🗒 ⊙ 🚊                       |
| ⊘ Header ▲ Trader                                           | #Transport \$ Invoice          | ≣ Item 📄 Payment & Others     | 입 Supporting Documents ② Audits |
| Applicant                                                   |                                | Importer                      |                                 |
| VAT TIN                                                     | Address (Line 1)               | VAT TIN                       | Address (Line 1)                |
| 1234-11122211                                               | Toul kok, Phnom Penh, Cambodia | 1234-11122211                 | Toul kok, Phnom Penh, Cambodia  |
| Name                                                        | Address (Line 2)               | Name                          | Address (Line 2)                |
| Khmer Import Export Co., LTD                                | Chamkamon, Phnom Penh          | Khmer Import Export Co., LTD  | Chamkamon, Phnom Penh           |
| Contact Number                                              | Address (Line 3)               | Contact Number                | Address (Line 3)                |
| 0123333332                                                  | CAMBODIA                       | 0123333332                    | CAMBODIA                        |
| Fax                                                         | City                           | Fax                           | City                            |
|                                                             | កពងស្វាយ                       |                               | កពងស្វាយ                        |
| Email Address                                               | Province                       | Email Address                 | Province                        |
| cnsw_trader1@safe-planaet.com                               | 12 - PHNOM PENH                | cnsw_trader1@safe-planaet.com | 12 - PHNOM PENH                 |
| Postal Code                                                 | Country                        | Postal Code                   | Country                         |
| 1234567                                                     | CAMBODIA                       | 1234567                       | KH - CAMBODIA                   |
| Exporter                                                    |                                | 2                             |                                 |
| VAT TIN                                                     | Address (Line 1)               |                               |                                 |
| Name                                                        | Address (Line 2)               |                               |                                 |
| Contact Number                                              | Address (Line 3)               |                               |                                 |
| Fax                                                         | City                           |                               |                                 |
| Email Address                                               | Province                       |                               |                                 |
|                                                             | Select Province 🔹              |                               |                                 |
| Postal Code                                                 | Country                        |                               |                                 |
|                                                             | Select Country 💌               |                               |                                 |

**NOTE:** Select any of the icons on the upper-right part to **Reset**, **Save**, **Preview**, or **Submit** the application.

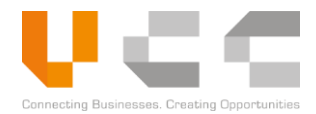

2. Go to the Exporter details, enter the following details:

| Details         | Description/Values                                                                                                    |
|-----------------|----------------------------------------------------------------------------------------------------|
| VAT TIN         | Enter the VAT TIN. If the trader is registered to your account, entering the TIN displays automatic suggestions to retrieve and fill out the other details. |
| Name            | Enter the exporter name                                                                                                    |
| Contact Details | Enter the contact and fax number                                                                                                    |
| Email Address   | Enter the email address                                                                                                    |
| Address Details | Enter the full address including City, Province, Postal Code, and Country                                                                                   |

3. Validate both the importer and exporter details as required, then select Save to save your changes. Continue to the *Adding Transport Details* section

### 5.5.3 ADDING TRANSPORT DETAILS

To add transport details, do the following:

1. In the draft application, select the **Transport** tab to display the transport information page.

|   | Dashboard Modules - Reports - Administration -                           |                          | Log Out                                 |
|---|--------------------------------------------------------------------------|--------------------------|-----------------------------------------|
|   | Iome / e-Certificate Application List / Modify e-Certificate Application |                          | 0                                       |
|   | Certificate Application                                                  |                          | = C 🗎 👁 🚊                               |
|   | ⊖ Header 🚓 Trader 🚚 Transpo                                              | ort \$Invoice ≣Item      | Payment & Others ᠿ Supporting Documents |
| 2 | Transport Details                                                        | Shipment Details         |                                         |
|   | Mode of Transport                                                        | Country of Export        | Country of Destination                  |
|   | AIR                                                                      | Select Country of Export | KH - CAMBODIA * KH                      |
|   | Vessel ID /Flight No. /Truck No.                                         | Port of Loading          | Port of Discharge                       |
|   |                                                                          | Select Port of Loading 👻 | Select Port of Discharge                |
|   | Other Remarks                                                            |                          | Country of Origin                       |
|   |                                                                          |                          | Select Country c                        |
|   | Country Of Transit                                                       | Port Of Transit          | Actions                                 |
|   |                                                                          |                          | •                                       |

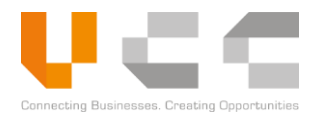

2. Select or enter the following details:

| Details                           | Description/Values                                                                                         |
|-----------------------------------|----------------------------------------------------------------------------------------------------|
| Vessel ID/Flight No./Truck<br>No. | Enter the Vessel ID/Flight No./Truck No.                                                                   |
| Other Remarks                     | Enter any additional transport information.                                                                |
| Country of Export                 | Select the country of export. Depending on the type of application, this field may be auto-populated.      |
| Port of Loading                   | Select the port of loading.                                                                                |
| Country of Destination            | Select the country of destination. Depending on the type of application, this field may be auto-populated. |
| Port of Discharge                 | Select the port of discharge.                                                                              |
| Country of Origin                 | Select the country of origin                                                                               |

**NOTE:** To add transit information, select the button on the lower-right corner in the Transport tab. Then select the **Country of Transit** and **Port of Transit**.

3. Select Save to save all changes. Continue to the *Adding Invoice Details* section.

#### 5.5.4 ADDING INVOICE DETAILS

To add invoice information, do the following:

1. In the draft application, select the **Invoice** tab to display the invoice information page.

| Dashboard Modules v R                   | Reports ~ Administration         | Ý           |                 |         |               |             |                         | Log Ou   |
|-----------------------------------------|----------------------------------|-------------|-----------------|---------|---------------|-------------|-------------------------|----------|
| Home / e-Certificate Application List / | Modify e-Certificate Application |             |                 |         |               |             |                         | 2        |
| 🗋 e-Certificate Applica                 | tion                             |             | -0              |         |               |             | = C                     | : 🖪 🛛 👔  |
| ⊘ Header                                | 🚓 Trader                         | ⊘ Transport | \$ Invoice      | ii Item | 🖹 Payment & C | thers       | ද් Supporting Documents | ② Audits |
| 배) Incoterms                            |                                  | u))         | Invoice Details |         |               |             |                         |          |
| Incoterms                               |                                  | Cu          | rrency          |         | Total V       | alue (Riel) |                         |          |
| Select Incoterms                        | •                                |             | Select Currency | *       |               |             |                         |          |
|                                         |                                  | Exe         | hange Rate      |         | Total V       | alue (Othe  | r Currency)             |          |
|                                         |                                  |             |                 |         |               |             |                         |          |
| L                                       |                                  |             |                 |         |               | _           |                         |          |

**NOTE:** The Exchange Rate, Total Value (Riel), and Total Value (Other Currency) are automatically calculated.

2. Select or enter the following details:

| Details   | Description/Values    |
|-----------|-----------------------|
| Incoterms | Select the incoterms. |
| Currency  | Select the currency.  |

3. Select Save to save all changes. Continue to the *Adding Items* section.

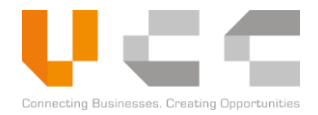

### 5.5.5 ADDING ITEMS

To add items, do the following:

1. In the draft application, select the **Item** tab to display the item.

| Dashboard Modules v                  | Reports ~ Administr              | ation ~           |                           |                           |                                  | Log Out                      |
|--------------------------------------|----------------------------------|-------------------|---------------------------|---------------------------|----------------------------------|------------------------------|
| Home / e-Certificate Application Lis | t / Modify e-Certificate Applica | tion              |                           |                           |                                  |                              |
| 🎦 e-Certificate Appli                | ication                          |                   |                           | 1                         |                                  | = C 💿 🚊                      |
|                                      | 🏭 Trader                         |                   | ⊘ Invoice                 | i≣ Item                   | 글 Payment & Others 4 Support     | rting Documents ② Audits     |
| 🗮 Item List                          |                                  |                   |                           |                           |                                  | Delete     Add New 2         |
| No.                                  | HS Code                          | HS Description    | Commercial Descripti      | Quantity                  | Net Weight Goods Value           | Goods Value (KHR)            |
| No.                                  | 1 HS Code                        | 11 HS Description | Commercial Description    | Quantity                  | 1 Net Weight 1 Goods Value (SGD) | 1 Goods Value (KHR) 1 Action |
|                                      |                                  |                   | There are no records that | t match your search crite | erion                            |                              |
| Rows per page 5                      | Ŧ                                |                   |                           |                           |                                  |                              |
| Showing 0 to 0 of 0 ree              | cords                            |                   |                           |                           |                                  | Previous Next                |
|                                      |                                  |                   |                           |                           |                                  |                              |

2. Select **Add New** to add items. The following page appears.

|                        | Grand Minisht |                 | Consta Matura     |     |
|------------------------|---------------|-----------------|-------------------|-----|
| HS Code                | Gross Weight  |                 | Goods Value       |     |
| ٩                      |               | KGM - KILO( 🔻   |                   | USD |
| HS Code Description    | Net Weight    |                 | Goods Value (KHR) |     |
|                        |               | KGM - KILO( 🔻   | 0.00              | KHR |
| Commercial Description | No. Packages  |                 |                   |     |
|                        |               | Select No. Pa 🔻 |                   |     |
| Quantity               |               |                 |                   |     |
| Select UOM 🔹           |               | Ν               |                   |     |
| Marks & Description    | J             | 13              |                   |     |
|                        |               |                 |                   |     |
|                        |               |                 |                   |     |
|                        |               |                 |                   | h   |
|                        |               |                 |                   |     |
|                        |               |                 |                   |     |
|                        |               |                 |                   |     |

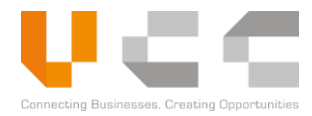

3. Select the HS Code search to add item details. The following page appears.

| Н | IS Code List                                    |    |                                            |      |    |
|---|-------------------------------------------------|----|--------------------------------------------|------|----|
| 4 | Hs Code                                         | ]  | Description                                |      |    |
|   | Hs Code                                         | ţ1 | Description                                | ţ1   |    |
|   | 7102.10                                         |    | - UNSORTED                                 |      |    |
| 5 | 7102.21                                         |    | UNWORKED OR SIMPLY SAWN, CLEAVED OR BRUTED |      |    |
|   | 7102.31                                         |    | UNWORKED OR SIMPLY SAWN, CLEAVED OR BRUTED |      |    |
|   | Rows per page 3 • • Showing 1 to 3 of 3 records |    | Previous 1 Next                            |      |    |
|   |                                                 |    |                                            | Clos | se |

- 4. Search for the item using the **HS Code** or **Description**
- 5. Click the **HS Code** from the list. After selecting the HS Code, the following page appears.

| HS Code                    | Gross Weight |                | Goods Value       |     |
|----------------------------|--------------|----------------|-------------------|-----|
| 7102.21 <b>Q</b>           |              | KGM - KILO( 🔻  |                   | SGD |
| HS Code Description        | Net Weight   |                | Goods Value (KHR) |     |
| UNWORKED OR SIMPLY SAWN, C |              | KGM - KILO( 🔻  | 0.00              | KHR |
| Number Of Parcels          | No. Packages |                |                   |     |
|                            |              | Select Packa 💌 |                   |     |
| Quantity                   |              |                |                   |     |
| Select UOM 🔹               |              |                |                   |     |
| Marks & Description        |              |                |                   |     |
|                            |              |                |                   |     |
|                            |              |                |                   |     |
|                            |              |                |                   |     |
| _                          |              |                |                   |     |
| HS Extra Fields            |              |                |                   |     |
| Carat                      |              |                |                   |     |
|                            |              |                |                   |     |
|                            |              |                |                   |     |
|                            |              |                |                   |     |

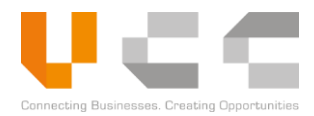

6. Select or enter the following details:

| Details                | Description/Values                                        |
|------------------------|-----------------------------------------------------------|
| Commercial Description | Enter the item's commercial description.                  |
| Number of Parcels      | Enter the number of parcels.                              |
| Quantity               | Enter the Item's quantity.                                |
| Unit of Measurement    | Select the unit of measurement (UOM)                      |
| Marks & Description    | Specific item marks and description                       |
| Gross Weight           | Enter the item's gross weight.                            |
| Net Weight             | Enter the item's net weight.                              |
| Number of Packages     | Enter the number of packages and its unit of measurement. |
| Goods Value            | Enter the total goods value.                              |

**NOTE:** The Goods Value (Riel) is automatically calculated based on the exchange rate.

7. Select **Save** to add the item in the Item List.

| Dashboard Modules - Reports - Adminis                            | tration ~                                                                                |                        |          |                 |                     |                   | Log Out  |
|------------------------------------------------------------------|------------------------------------------------------------------------------------------|------------------------|----------|-----------------|---------------------|-------------------|----------|
| Home / e-License Application List / Modify e-License Application | ı                                                                                        |                        |          |                 |                     |                   |          |
| e-License Application                                            |                                                                                          |                        |          |                 |                     | = C               | • 📃      |
| ⊘ Header ⊘ Trader                                                | <ul> <li>⊘ Transport</li> <li>⊘ Invoice</li> </ul>                                       | Ø Item                 |          | ayment & Others | 6g Supporting Docum | ents 📀            | Audits   |
| i≡ Item List                                                     |                                                                                          |                        |          |                 |                     | 1 Delete          | Add New  |
| No. HS Code                                                      | HS Description                                                                           | Commercial Descripti   | Quantity | Net Weight      | Goods Value         | Goods Value (KH   | ]        |
| ■ No. ↑↓ HS Code ↑↓                                              | HS Description                                                                           | Commercial Description | Quantity | Net Weight      | Goods Value (USD)   | Goods Value (KHR) | 1 Action |
| 1 3807.00.00                                                     | WOOD TAR; WOOD TAR OILS; WOOD CREOSOTE; WOOD NAPHTHA; VEGETABLE PITCH; BREWERS' PITCH AN | redwood                | 5 PCS    | 6,000.00        | 500,000.00          | 2,050,000,000.00  | 1        |
| Rows per page 5                                                  |                                                                                          |                        |          |                 |                     |                   |          |
| Showing 1 to 1 of 1 records                                      |                                                                                          |                        |          |                 |                     | Previous 1        | Next     |
|                                                                  |                                                                                          |                        | B        |                 |                     |                   |          |

**NOTE:** To add more items, <u>repeat steps 2 to 7</u>. To delete an item, click the **checkbox** next to the item number, then click **Delete**.

Continue to the *Adding Payment Details* section.

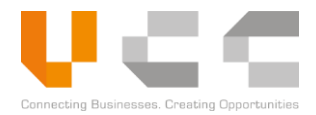

#### 5.5.6 ADDING PAYMENT DETAILS

To add payment information, do the following:

1. In the draft application, select the **Payment & Others** tab to display the Payment Details page.

|   | Dasht  | poard Modules - Repo                | orts   Administration          |             |                                      |        |       |               |                        | L                          | .og Out |
|---|--------|-------------------------------------|--------------------------------|-------------|--------------------------------------|--------|-------|---------------|------------------------|----------------------------|---------|
|   | Home / | e-Certificate Application List / Mo | dify e-Certificate Application |             |                                      |        |       |               |                        | 3                          |         |
|   | C      | e-Certificate Applicatio            | n                              |             |                                      |        |       | 0             | i=                     | C 🖪                        |         |
|   |        | ⊘ Header                            | 🚓 Trader                       | ⊘ Transport | ⊘ Invoice                            | ⊖ Item | 🖹 Pay | ment & Others | 입 Supporting Documents | <ul> <li>Audits</li> </ul> |         |
| 2 |        | Payment Details                     |                                |             |                                      |        |       |               |                        |                            |         |
|   | Par    | yment Reference No.                 |                                |             | Fee Type                             |        |       | Payment Amoun | t (Riel)               |                            |         |
|   |        | INVARNCR20200424028871              |                                |             | SERVICE CHARGE                       |        |       | 200,000.00    |                        |                            |         |
|   | E      | Other Details                       |                                |             |                                      |        |       |               |                        |                            |         |
|   | Ce     | ertificate of origin no             |                                |             | Certificate of origin no Issued Date |        |       |               |                        |                            |         |
|   |        |                                     |                                |             |                                      |        |       |               |                        |                            |         |
|   | Pu     | irpose                              |                                |             |                                      |        |       |               |                        |                            |         |
|   |        |                                     |                                |             |                                      |        |       |               |                        |                            |         |
|   |        |                                     |                                |             |                                      |        |       |               |                        |                            |         |

2. Enter the **Certificate of Origin Number** and **CO Issue Date**, and the payment purpose details. All the other details are auto-generated.

**NOTE:** Take note of the Payment Reference Number for payment processing.

3. Select Save to save all changes. Continue to the Uploading Supporting Documents section.

### 5.5.7 UPLOADING SUPPORTING DOCUMENTS

To upload supporting documents, do the following:

1. In the draft application, select the **Supporting Documents** tab to display the Supporting Documents page.

| Dashboard Modules - Reports - Administration -                                                                         |                               |              |                                                                                          |                      | Log Out             |
|----------------------------------------------------------------------------------------------------|-------------------------------|--------------|------------------------------------------------------------------------------------------|----------------------|---------------------|
| me / e-Certificate Application List / Modify e-Certificate Application                                                 |                               |              |                                                                                          |                      |                     |
| e-Certificate Application                                                                                              |                               |              |                                                                                          | <b>1</b>             | C 🗄 👁 🚊             |
| ⊖ Header 🛔 Trader ⊘                                                                                                    | Transport 🕝 Invoice           | 🕑 ltem       | Payment & Others                                                                         | C Supporting Documen | ts ② Audits         |
| Supporting Documents                                                                                                   | 3                             |              | 2                                                                                        |                      |                     |
| Document Type                                                                                                    | Doc. Reference Name Doc. Date | Required     | File                                                                                     |                      | Actions             |
| Sample signature of individuals who authorized to sign on impor<br>- export application form                           | nt DD / MM / YY               | Mandatory    | Choose file                                                                              | Browse               | Select From Docs 💌  |
| Business registration certificate at MOC (01 certified copy)                                                           | DD / MM / YY                  | YY           | Choose file                                                                              | Browse               | Select From Docs 💌  |
| Patent (01 certified copy)                                                                                             | DD / MM / YY                  | YY Mandatory | Choose file                                                                              | Browse               | Select From Docs 💌  |
| Kimberly Process Certificate is valid that issued by the<br>institutions with competent of the last relevant countries | DD / MM / YY                  | Mandatory    | Choose file                                                                              | Browse               | Select From Docs 💌  |
| Total number of Entries: 4                                                                                             |                               |              | * Files must be .pdf, .jpg, .jpeg or .png or<br>* File size of each should not exceed 5M | B. Select Docume     | nt Type 🔹 🕇 Add New |

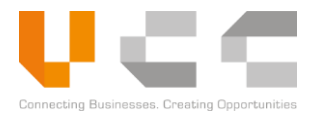

- 2. To upload a document, do any of the following:
  - Click **Browse** to upload the supporting documents.
  - Click **Select from Docs** to attach a document from your CNSW repository.
- Enter the Document Reference Name and select Document Date for the documents as required.
   NOTE: To upload additional documents, select the Document Type and then select Add New.
- 4. Select Save to save all changes. Continue to the *Submitting Permit Applications* section.

#### 5.5.8 SUBMITTING PERMIT APPLICATIONS

Before submitting the application for verification, do the following:

1. Check and review the details from all tabs.

| ashboard Modules ~ Re                   | ports - Administration           |             |                 |               |                  |           |              |                      |          | Lo                         | g Out |
|-----------------------------------------|----------------------------------|-------------|-----------------|---------------|------------------|-----------|--------------|----------------------|----------|----------------------------|-------|
| ne / e-Certificate Application List / I | Addify e-Certificate Application |             |                 |               |                  |           |              |                      |          |                            |       |
| 🗋 e-Certificate Applicat                | on                               |             |                 |               |                  |           |              | =                    | С        | 8 0                        | 2     |
| Ø Header                                | ⊘ Trader                         | ⊘ Transport |                 | ⊖ Invoice     | <b>⊘</b> Item    | Payment 8 | & Others     | Supporting Documents |          | <ul> <li>Audits</li> </ul> |       |
| Application Details                     |                                  |             | 🖹 Documer       | nt Details    |                  |           |              |                      |          |                            |       |
| Application Ref. No.                    |                                  |             | Document Type   |               |                  | Age       | ncy Code and | Name                 |          |                            |       |
| ARNCR2020042402887                      |                                  |             | CERTIFICATE     |               |                  | D         | E/I          | DEPARTMENT OF EXP    | ORT-IMPO | RT                         |       |
| Regime                                  |                                  |             | Document Code a | ind Name      |                  | Min       | istry        |                      |          |                            |       |
| IMPORT                                  |                                  | *           | DE/I-KPC        | KIMBERLEY PRO | CESS CERTIFICATE | N         | IINISTRY OF  | COMMERCE             |          |                            |       |
| Certificate Ref. No.                    |                                  |             |                 |               |                  |           |              |                      |          |                            |       |
|                                         |                                  |             |                 |               |                  |           |              |                      |          |                            |       |
| Submitted Date                          |                                  |             |                 |               |                  |           |              |                      |          |                            |       |
|                                         |                                  |             |                 |               |                  |           |              |                      |          |                            |       |
|                                         |                                  |             |                 |               |                  |           |              |                      |          |                            |       |

2. Click Submit to move the application to the Verifier step. Use the search and filter feature to track the application status.

**NOTE:** To display a preview of the submitted application, click the reference number, and then select the Preview button on the upper-right corner.

The Verifier officer may request additional information or clarification through the Query chat. For more information in using the Query feature, refer to the *Managing Queries* section.

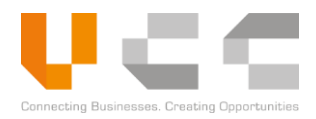

## 5.6 MANAGING QUERIES

The CNSW Query is a chat tool that allows agency officers and traders to communicate and resolve any questions about processing the LPCO. After an officer submits a query, the trader receives a notification through email, which includes the following information:

- Application/Document Reference Number
- Queried Agency
- Queried Time

To view and reply to queries, do the following:

- 1. Copy the application reference number from the email.
- 2. Sign in to CNSW using a Trader or Investor account. The Dashboard page appears.

| ប្រព័ន្ធបញ្ជាតែមួយជាតិ<br>NATIONAL SINGLE WINDOW                                         |            |                                                      |                                | 📠 ភាសាខ្មែរ 🚭 🗧                            | Trader Name |
|------------------------------------------------------------------------------------------|------------|------------------------------------------------------|--------------------------------|--------------------------------------------|-------------|
| Dashboard Modules - Reports - Administration -                                           |            |                                                      |                                |                                            | Log Out     |
| Dashboard                                                                                | Returned 0 | )<br>xtension<br>xcords 2                            | D<br>Payment Due<br>Pending 2  | 3<br>©<br>Queries<br>Records 1             |             |
| Rejected Applications                                                                    | e          | 🕄 Exchange Rates                                     |                                |                                            | ø           |
| Transaction No. 1 Rejection Reason There are no records that match your search criterion | 11         | Currency<br>SINGAPORE DOLLAR<br>UNITED STATES DOLLAR | 1: Currency Code<br>SGD<br>USD | Exchange Rates           3000         4100 | 11          |
|                                                                                          |            |                                                      |                                |                                            |             |

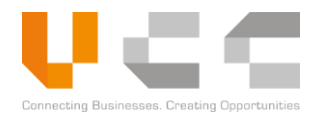

3. On the Dashboard, click **Queries** to display the queries list.

| D  | ashboard Modules - Rep      | oorts ~ Administration ~ |                     |               |            | Log Out |
|----|-----------------------------|--------------------------|---------------------|---------------|------------|---------|
| Qu | eries<br>e / queries        |                          |                     |               |            |         |
| _  | Cueries List                |                          |                     |               |            |         |
|    | App ID                      | ti L                     | Last Commented Date | Commented By  | 1 Actions  |         |
| 4  | ARNLC2020042102841          | 2                        | 2020-04-27 09:35:52 | CNSWMOCV1     | ÷          |         |
|    | ARNLC2019080800068          | 2                        | 2019-08-08 11:28:43 | ISC_USR_VER_1 | 1          |         |
|    | Rows per page 10 🔻          |                          |                     |               |            |         |
|    | Showing 1 to 2 of 2 records |                          |                     |               | Previous 1 | Next    |

4. Click the correct **Reference Number**. The application details page is displayed.

| Dashboard Modules - Reports - Administration -                      |                                        | Log Out |
|---------------------------------------------------------------------|----------------------------------------|---------|
| Queries Active                                                      |                                        |         |
| Home / Query List / Queries                                         | <u>5</u>                               |         |
| Document Details                                                    | Queries                                |         |
| Queries                                                             |                                        |         |
| Please re-upload a supporting document 1, invoice number not clear. | document 1?                            |         |
| 27/04/2020                                                          | 27/04/2020 11:49:21                    |         |
|                                                                     |                                        |         |
|                                                                     |                                        |         |
|                                                                     |                                        |         |
|                                                                     |                                        |         |
|                                                                     |                                        |         |
|                                                                     |                                        |         |
|                                                                     |                                        |         |
|                                                                     |                                        |         |
|                                                                     | 6                                      |         |
|                                                                     | Hi, the invoice number is: INVLC334421 |         |
|                                                                     |                                        |         |

- 5. Select the **Query** tab to view the query.
- 6. Write and send your response to all the queries.

**NOTE:** Click Refresh on your browser to update the query page. After you resolved the query, the officer moves the application to the next step.

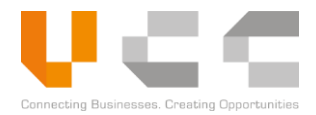

## 5.7 AMENDING RETURNED APPLICATIONS

While processing the application, officers may require additional information and return the application to you. You must view the return remarks, amend, and then resubmit the application along with the required information.

#### 5.7.1 VIEWING REMARKS

Before amending the application, view the *Return Remarks* to confirm the requirements. To view the remarks, do the following:

1. Sign in to CNSW using a Trader account. The Dashboard page appears.

|                                           |                                                                                                    |            |                         |            |                             |                       |                                                                                                    | : |
|-------------------------------------------|----------------------------------------------------------------------------------------------------|------------|-------------------------|------------|-----------------------------|-----------------------|----------------------------------------------------------------------------------------------------|---|
| Carlot Rest Clicense Quo Draft 33 Doc Pay | stricted Goods Assistance<br>iota Management<br>icument Submission<br>y online & Generate Payment Advise<br>yment Receipt Upload | Returned 0 | Certificate<br>Draft 23 | Returned 0 | ②<br>Extension<br>Records 2 | Payment Due Pending 2 | Image: Constraint of the second second secon |   |
| My Pro     LPC     Sear                   | Extension Application<br>CO Utilization<br>arch Permit                                                                           |            |                         |            |                             | From Dt.              | To Dt.                                                                                                    |   |

2. On the Main Menu, click **Modules** then select the correct LPCO type to display the list.

| Dashboard Modules ~                | Reports - Administration - |                               |                     |               |                         | Log Out        |
|------------------------------------|----------------------------|-------------------------------|---------------------|---------------|-------------------------|----------------|
| Home / License Application Listing |                            |                               |                     |               |                         |                |
| License Application                | Listing                    |                               |                     |               |                         |                |
|                                    |                            |                               |                     |               |                         |                |
| Select Ministry                    | Y Sel                      | ect Application Type          | New Application     |               |                         | _              |
| App Ref No.                        | Vi DocRef No.              | Minista Agent C               | ffice Cor Applicant | Company       | Submitted I RETUR       | » <b>· · ·</b> |
| App Ref No.                        | †↓ Ver †↓ License Ref No.  | ↑↓ Ministry ↑↓ Agency ↑↓ Offi | ce Code 🌐 Applicant | †↓ Company    | 1 Submitted Dt 1 Status | 1 Actions      |
| ARNLC2020042102841                 | 1                          | MOC DE/I                      | CNSWTRA1A           | 1234-11122211 | 22/04/2020 Returned     | , I            |
| Rows per page 5                    |                            |                               |                     |               |                         |                |
| Showing 1 to 1 of 1 records        | S                          |                               |                     |               | Previous                | 1 Next         |
|                                    |                            |                               |                     |               |                         |                |

3. Using the filter, select **Returned** to display all returned applications.

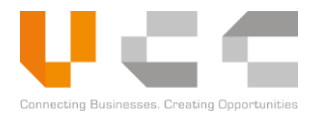

4. Select the correct **Application Reference Number** to display the details.

| e Electrice / oplication                           |        |             |                             |               | 5                  |                              |                            | ≔ | ê<br>₽ |
|----------------------------------------------------|--------|-------------|-----------------------------|---------------|--------------------|------------------------------|----------------------------|---|--------|
| ⊘ Header                                           | Trader | ⊘ Transport | <ul> <li>Invoice</li> </ul> | <b>⊘</b> Item | ⊘ Payment & Others | Supporting Documents         | <ul> <li>Audits</li> </ul> |   | Query  |
| Payment Details                                    |        |             |                             |               |                    |                              |                            |   |        |
| Payment Reference No.                              |        |             | Fee Type                    |               |                    | Payment Amount (Riel)        |                            |   |        |
|                                                    |        |             |                             |               |                    |                              |                            |   |        |
| Other Details                                      |        |             |                             |               |                    |                              |                            |   |        |
| ☐ Other Details                                    |        |             | Reference                   |               |                    | Notify Party                 |                            |   |        |
| Other Details License Ref No FAL100189             |        |             | Reference<br>REF1234        |               |                    | Notify Party<br>KAMPANYA INC |                            |   |        |
| Other Details A License Ref No FALI00189 Vurpose   |        |             | Reference<br>REF1234        |               |                    | Notify Party<br>KAMPANYA INC |                            |   |        |
| Other Details  A License Ref No FAL100189  Purpose |        |             | Reference<br>REF1234        |               |                    | Notify Party<br>KAMPANYA INC |                            |   |        |
| Other Details ALIcense Ref No FAL100189 Vurpose    |        |             | Reference<br>REF1234        |               |                    | Notify Party<br>KAMPANYA INC |                            |   |        |

- 5. Select the **Payment & Others** tab.
- 6. View the **Return Remarks**. Continue to the *Amending Returned Applications* section.

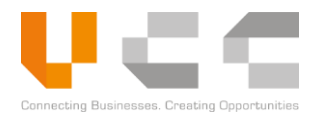

### 5.7.2 AMENDING RETURNED APPLICATIONS

After viewing the remarks, you must amend and resubmit the application. Do the following:

1. Sign in to CNSW using a Trader account. The Dashboard page appears.

| 🖒 Dashbo            | Apply For License<br>Apply For Permit<br>Apply For Certificate                                                 | Select the LPCO | e |
|---------------------|----------------------------------------------------------------------------------------------------|-----------------|---|
| License<br>Draft 33 | Restricted Goods Assistance<br>Quota Management<br>Document Submission<br>Pay online & Generate Payment Advise | Returned 0      | ᡬ |
| 🚹 My Pro            | Payment Receipt Upload<br>e-Extension Application<br>LPCO Utilization<br>Search Permit                         | From Dt. To Dt. |   |

2. On the Main Menu, click **Modules** then select the correct LPCO type to display the list.

| nboard Modules ∽ Re         | eports v Administration v |                         |                  |                 |               |                   | Log Ou            |
|-----------------------------|---------------------------|-------------------------|------------------|-----------------|---------------|-------------------|-------------------|
| License Application Listing |                           |                         |                  |                 |               |                   |                   |
| License Application L       | isting                    |                         |                  |                 |               |                   |                   |
| Select Ministry             | ×                         | Select Application Type | Ŧ                | New Application |               |                   |                   |
| App Ref No.                 | Vi DocRef No.             | Minist                  | Agenr Office Cor | Applicant       | Company       | Submitted I       | RETURN • 3        |
| App Ref No.                 | 1 Ver 11 License Ref No.  | 11 Ministry 11 Ag       | ency             | Applicant       | Company 1     | Submitted Dt 11 S | Status 11 Actions |
| ARNLC2020042102841          | 1                         | MOC DE                  | 2/1              | CNSWTRA1A       | 1234-11122211 | 22/04/2020        | Returned          |
| Rows per page 5 🔻           |                           |                         |                  |                 |               |                   | Amend             |
| Showing 1 to 1 of 1 records |                           |                         |                  |                 |               | P                 | revious 1 Next    |
|                             |                           |                         |                  |                 |               | L                 |                   |
|                             |                           |                         |                  |                 |               |                   |                   |

3. Using the filter tool, select **Returned** to display all returned applications.

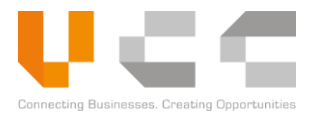

4. Choose the correct reference number. Select the corresponding button in the *Action* column, then click **Amend** then confirm.

An updated version of the application (with the same Reference Number) is created as shown below.

| D   | ashboard Modules - Repo          | orts < Administration <   |                    |            |                          |                 |               |                     |         | Log Out |
|-----|----------------------------------|---------------------------|--------------------|------------|--------------------------|-----------------|---------------|---------------------|---------|---------|
| Hor | ne / License Application Listing |                           |                    |            |                          |                 |               |                     |         |         |
|     | 🗖 Lissan Analisstica Lis         |                           |                    |            |                          |                 |               |                     |         |         |
|     | License Application Lis          | ung                       |                    |            |                          |                 |               |                     |         |         |
|     | Select Ministry                  | *                         | Select Application | Туре       | Ŧ                        | New Application |               |                     |         |         |
|     | Successfully amended : ARNLC20   | 20042102841.              | Confirm            | ation      |                          |                 |               |                     |         | Х       |
|     | Ann Dof No                       | Vi DocRaf No              |                    | Minish     |                          | Amliant         |               |                     | ALL -   |         |
|     | Appiter No.                      | Docker No.                |                    |            | Agent Onice Cor          | Applicant       | Company       |                     | ALL *   |         |
| A   | App Ref No.                      | 1↓ Ver 1↓ License Ref No. | ndeted             | Ministry 1 | Agency 11 Office Code 11 | Applicant       | Company       | Submitted Dt 11 Sta | itus †↓ | Actions |
| 0   | ARNLC2020042102841               | 2 🔶 V                     | resion             | MOC        | DE/I                     | CNSWTRA1A       | 1234-11122211 | 0                   | raft    | I       |
|     | ARNLC2019071239069               | 1                         |                    | MAFF       | FIA                      | CNSWTRA1A       |               | 0                   | raft    | I       |
|     | ARNLC2019072843405               | 1                         |                    | мос        | DE/I                     | CNSWTRA1A       | 1234-11122211 | D                   | raft    | i       |
|     | ARNLC2019080200017               | 1                         |                    | мос        | DE/I                     | CNSWTRA1A       |               | 0                   | raft    | ÷       |
|     | ARNLC2019080800071               | 1 LCE20190808             | ISC00100           | MISTI      | ISC                      | CNSWTRA1A       | 1234-11122211 | 08/08/2019          | pproved | 1       |
|     | Rows per page 5 *                |                           |                    |            |                          |                 |               |                     |         |         |
|     | Showing 1 to 5 of 50 records     |                           |                    |            |                          |                 | Previous 1    | 2 3 4 5             | 10      | Next    |

5. Click the application reference number. The following page appears.

| Dashboard Modules ~               | Reports ~ Administration   |             |                    |               |                    |                         | Log Out                    |
|-----------------------------------|----------------------------|-------------|--------------------|---------------|--------------------|-------------------------|----------------------------|
| me / e-License Application List / | View e-License Application |             |                    |               |                    |                         | 6                          |
| e-License Applicatio              | on                         |             |                    |               |                    |                         | =                          |
| Header                            | ⊘ Trader                   | ⊘ Transport | <b>⊘</b> Invoice   | <b>⊘</b> Item | ⊘ Payment & Others | Supporting Documents    | <ul> <li>Audits</li> </ul> |
| Application Deta                  | ils                        | Ē           | Document Details   |               |                    |                         |                            |
| Application Ref. No.              |                            | Docu        | nent Type          |               | Agency Code ar     | d Name                  |                            |
| ARNLC2020042102841                |                            | LIC         | LICENSE            |               |                    | DEPARTMENT OF EXPORT-IN | IPORT                      |
| Regime                            |                            | Docu        | nent Code and Name |               | Ministry           |                         |                            |
| IMPORT                            |                            | • DE        | I-L LICENSE        |               | MINISTRY O         | F COMMERCE              |                            |
| License Ref. No.                  |                            |             |                    |               |                    |                         |                            |
|                                   |                            |             |                    |               |                    |                         |                            |
| Submitted Date                    |                            |             |                    |               |                    |                         |                            |
|                                   |                            |             |                    |               |                    |                         |                            |
|                                   |                            |             |                    |               |                    |                         |                            |

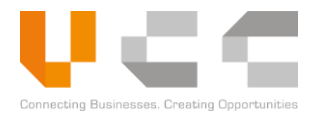

6. Click the **edit icon** to start editing the amended application. All the details from the original application are kept.

| ashboard Modules - Reports                   | <ul> <li>Administration </li> </ul> |             |                 |           |               |             |                |                      | Log Ou   |
|----------------------------------------------|-------------------------------------|-------------|-----------------|-----------|---------------|-------------|----------------|----------------------|----------|
| ne / e-License Application List / Modify e-I | icense Application                  |             |                 |           |               |             |                |                      |          |
| e-License Application                        |                                     |             |                 |           |               |             |                | =                    | C 🗎 🛛 🕻  |
| Ø Header                                     | ⊘ Trader                            | ⊘ Transport |                 | Ø Invoice | <b>⊘</b> Item | ⊖ Payment & | Others         | Supporting Documents | ⊘ Audits |
| Application Details                          |                                     |             | 🖹 Documer       | t Details |               |             |                |                      |          |
| Application Ref. No.                         |                                     |             | Document Type   |           |               | Agenc       | y Code and Nar | me                   |          |
| ARNLC2020042102841                           |                                     |             | LICENSE         |           |               | DE          | л              | DEPARTMENT OF EXPOR  | T-IMPORT |
| Regime                                       |                                     |             | Document Code a | nd Name   |               | Minist      | try            |                      |          |
| IMPORT                                       |                                     | *           | DE/I-L          | LICENSE   |               | MI          | NISTRY OF CO   | MMERCE               |          |
| License Ref. No.                             |                                     |             |                 |           |               |             |                |                      |          |
|                                              |                                     |             |                 |           |               |             |                |                      |          |
| Submitted Date                               |                                     |             |                 |           |               |             |                |                      |          |
|                                              |                                     |             |                 |           |               |             |                |                      |          |
|                                              |                                     |             |                 |           |               |             |                |                      |          |

- 7. Review and complete the requirements based on the remarks.
- 8. After you complete the requirements, click submit to resubmit the amended application. For more details on the LPCO application process, refer to the *LPCO Application Process* section.

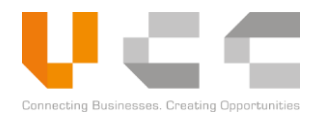

## 6 RESTRICTED GOODS ASSISTANCE

Use the Restricted Goods Assistance to search for Harmonised System (HS) codes and get detailed information about the import and export requirements of an item.

The HS Code Search assists traders in identifying the required LPCOs for specific items.

## 6.1 USING HS CODE SEARCH

To use HS Code Search, do the following:

1. Sign in to CNSW using a Trader account. The Dashboard page appears.

| Apply For License                                                                                                    | 0                                                     |
|----------------------------------------------------------------------------------------------------|-------------------------------------------------------|
| Apply for Certificate<br>License<br>Draft 33<br>Document Submission<br>Apply for Certificate<br>Certificate<br>Draft 23<br>Certificate<br>Draft 23<br>Certificate<br>Draft 23<br>Certificate<br>Draft 23<br>Certificate<br>Draft 23<br>Certificate<br>Certificate<br>Certificat | Payment Due<br>Pending 2                              |
| Pay online & deverate Payment Advise Payment Receipt Upload  e-Extension Application LPCO Utilization Search Permit                                                                                                    | Select Year • Select Month • Select Document Type • 3 |
|                                                                                                    |                                                       |
| Nov Dec Jan Pab                                                                                                    | Mar Apr Month                                         |

2. On the Main Menu, select **Modules** > **Restricted Goods Assistance**. The HS Code Search page appears.

| Dashboard Modules v Reports v Administration v                                      | Log Out          |
|-------------------------------------------------------------------------------------|------------------|
| Restricted Goods Assistance<br>Home / Restricted Goods Assistance                   |                  |
| HS Code Search                                                                      |                  |
| HS Code (min 2 characters)                                                          |                  |
| Description(s)                                                                      | 3                |
| Search By                                                                           |                  |
| Containing all of these word(s) (max 2 words separated by space)                    |                  |
| Containing any of these word(s) (max 2 words separated by space) Containing phrases |                  |
| Beginning with these Word(s)                                                        | 6                |
|                                                                                     | D Reset Q Search |

3. Enter the **HS Code** or **Description.** Enter a minimum of 2 characters for the HS code.

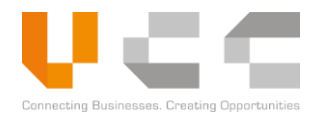

- 4. Select one of the following Search Parameters
  - Containing all of these word(s) (max 2 words separated by space)
  - Containing any of these word(s) (max 2 words separated by space)
  - Containing phrases
  - Beginning with these word(s)
- 5. Click **Search** to display relevant results. For example, searching for "WOOD" in the Description displays the following results.

| Dashboard Mo                                                                                                    | odules  ~ Reports  ~ Administration  ~                                                                                                    |                      |          |            |           |             |          |           |            | Log Out     |
|----------------------------------------------------------------------------------------------------|----------------------------------------------------------------------------------------------------|----------------------|----------|------------|-----------|-------------|----------|-----------|------------|-------------|
| Restricted Goo                                                                                                   | ods Assistance<br>ds Assistance                                                                                                    |                      |          |            |           |             |          |           |            |             |
| 🗖 HS Code                                                                                                    | Search                                                                                                    |                      |          |            |           |             |          |           |            |             |
| HS Code (min 2 ch                                                                                                | aracters)                                                                                                    |                      |          |            |           |             |          |           |            |             |
|                                                                                                    |                                                                                                    |                      |          |            |           |             |          |           |            |             |
| wood                                                                                                    |                                                                                                    |                      |          |            |           |             |          |           |            |             |
| Search By<br>Containing all o<br>Containing any<br>Containing phra<br>Beginning with<br>Search Result<br>HS Code | f these word(s) (max 2 words separated by space)<br>of these word(s) (max 2 words separated by space)<br>ses<br>these Word(s)<br>Description | Responsible Mi       | Prohibit | Licence    | Permit    | Certificate | Prohibit | Licence   | C Rese     | t Q Search  |
| His Code                                                                                                    | Description                                                                                                    | Responsible Mil      |          | LICENCE    |           |             |          | Literice  |            | Ceruncate   |
| HS Code                                                                                                    | Description                                                                                                    | Responsible Ministry |          | Import Req | uirements |             |          | Export Re | quirements |             |
| 1211.00.04                                                                                                    | SANDALWOOD CHIPS                                                                                                    | MOC MAEE             | Prohibit | Licence    | CDCE      | Certificate | Prohibit | Licence   | CDCE       | Certificate |
| 1211.90.94                                                                                                    | AGARWOOD (GAHARI I) CHIPS                                                                                                    | MOC MAFF             | NO       | EA         | GDCE      |             | NO       | EA        | GDCE       |             |
| 0602.90.60                                                                                                    | RUBBER BUDWOOD                                                                                                    | MAFE                 | NO       | GDA        | GDCE      | GDA         | NO       | GDA       | -          |             |
| 3807.00.00                                                                                                    | WOOD TAR; WOOD TAR OILS; WOOD<br>CREOSOTE; WOOD NAPHTHA; VEGETABLE<br>PITCH; BREWERS'                                                        | мос                  | NO       | DE/I       | GDCE      | -           | NO       | DE/I      | -          | -           |
| 4401.31.00                                                                                                    | WOOD PELLETS                                                                                                    | MOC                  | NO       | DE/I       | GDCE      | -           | YES      | -         | -          | -           |

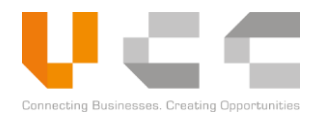

The search results display the following information:

| Details              |             | Description                                                                          |
|----------------------|-------------|--------------------------------------------------------------------------------------|
| HS Code              |             | Displays the item HS Code                                                            |
| Description          |             | Displays the item description                                                        |
| Responsible Ministry |             | Displays the ministries responsible for regulating the goods                         |
|                      | Prohibit    | Determines if item is prohibited ( <b>YES/NO</b> )                                   |
|                      | License     | Displays the type of license required for the item, including the issuing agency     |
| Import Requirements  | Permit      | Displays the type of permit required for the item, including the issuing agency      |
|                      | Certificate | Displays the type of certificate required for the item, including the issuing agency |
|                      | Prohibit    | Determines if item is prohibited (YES/NO)                                            |
| Export Requirements  | License     | Displays the type of license required for the item, including the issuing agency     |
|                      | Permit      | Displays the type of permit required for the item, including the issuing agency      |

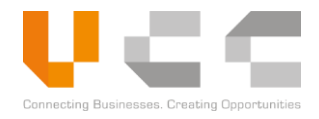

## 7 QUOTA MANAGEMENT

Use the Quota Management to check the remaining item quotas for approved Licenses or Permits. This information helps check the quota used and the remaining quota for the items.

To use Quota Management, do the following:

1. Sign in to CNSW using a Trader account. The Dashboard page appears.

| Dashboard Modules - Reports - Administra                                                                                                    | ation ~    |                       | Log Out                          |
|----------------------------------------------------------------------------------------------------|------------|-----------------------|----------------------------------|
| Apply For License                                                                                                    |            |                       | C                                |
| Eicense<br>Draft 33<br>Restricted Goods Assistance<br>Quota Management<br>Document Submission<br>Par vonine & Cenerate Payment Advise                                                                                                    | Returned 0 | © Extension Records 2 | Queries<br>Records 0             |
| Payment Receipt Upload<br>e-Extension Application<br>LPCO Utilization<br>Search Permit                                                                                                    |            | Select Year 🔹 Select  | Month • Select Document Type • 3 |
| reaction of the second second s |            |                       |                                  |
| ž                                                                                                    |            |                       |                                  |
| Nov                                                                                                    | Dec Jan    | Feb Mar               | Apr Month                        |

2. On the Main Menu, select Modules > Quota Management. The Quota Management page appears.

| Dashboard Modules ~                                  | Reports - Administration     |                            |                                                           |                                       |                |                  | Log Out                                                                                                    |
|------------------------------------------------------|------------------------------|----------------------------|-----------------------------------------------------------|---------------------------------------|----------------|------------------|----------------------------------------------------------------------------------------------------|
| Quota Management<br>Home / Quota Management          |                              |                            |                                                           |                                       |                |                  |                                                                                                    |
| Quota Management L                                   | ists                         |                            |                                                           |                                       |                |                  |                                                                                                    |
| Transaction No.                                      | Application Document T       | License No. / Permit       | Ministry                                                  | General Department                    | Quota Issued   | Approved Date    | Action                                                                                                    |
| Transaction No. 1                                    | Application Document Type [] | License No, / Permit No, 🍴 | Ministry 🔢                                                | General Department 🔢                  | Quota Issued 🕸 | Approved Date [] | Action                                                                                                    |
| ARNLC2019061341873                                   | LICENSE                      | LCE20190613ISC00009        | MINISTRY OF INDUSTRY, SCIENCE,<br>TECHNOLOGY & INNOVATION | INSTITUTE OF STANDARDS<br>OF CAMBODIA | QUANTITY       | 13/6/2019        | <ul> <li>Image: Control of the second second se</li></ul> |
| ARNLC2019072228621                                   | LICENSE                      | LE1900008                  | MINISTRY OF COMMERCE                                      | DEPARTMENT OF EXPORT-<br>IMPORT       | QUANTITY       | 22/7/2019        | <ul> <li>Image: A start of the start of the start of</li></ul>  |
| ARNLC2019072239758                                   | LICENSE                      | LE1900007                  | MINISTRY OF COMMERCE                                      | DEPARTMENT OF EXPORT-<br>IMPORT       | QUANTITY       | 22/7/2019        | <ul> <li>Image: A start of the start of the start of</li></ul>  |
| ARNLC2019072407063                                   | LICENSE                      | LCE20190724ISC00001        | MINISTRY OF INDUSTRY, SCIENCE,<br>TECHNOLOGY & INNOVATION | INSTITUTE OF STANDARDS<br>OF CAMBODIA | QUANTITY       | 24/7/2019        | <ul> <li>Image: A start of the start of the start of</li></ul>  |
| ARNLC2019080800071                                   | LICENSE                      | LCE20190808ISC00100        | MINISTRY OF INDUSTRY, SCIENCE,<br>TECHNOLOGY & INNOVATION | INSTITUTE OF STANDARDS<br>OF CAMBODIA | QUANTITY       | 8/8/2019         | <ul> <li>Image: A start of the start of the start of</li></ul>  |
| Rows per page<br>5 •<br>Showing 1 to 5 of 18 records |                              |                            |                                                           |                                       | First Previous | 12341            | Next Last                                                                                                    |

3. Use the search parameters to search for licenses and permits.

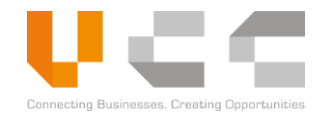

4. Select the **Transaction Number**. The quota details page appears.

| Dashboard Accounts/Users v Configuration v Modules v                | Administration ~                                                                                                    | Log Out                                 |
|---------------------------------------------------------------------|----------------------------------------------------------------------------------------------------|-----------------------------------------|
| Quota Management<br>Home / Quota Management / View Quota Management |                                                                                                    | Ð                                       |
| 🖻 Header                                                            | 🗎 Trader                                                                                                    | De Quota                                |
| 🗖 Quota Details                                                     |                                                                                                    | 6                                       |
| Quantify  Items Lists  N HS Code Commercial N Quantity              | Quota Issued           Net Weight         Other Currency         Local Currency         Balance         App Ref No. | SAD Quantity / V Submitted C            |
| Description & Specification of Goods                                | Goods Value Balance                                                                                                 | Permit Details                          |
| HS Code Commercial Name                                             | Other Currency (USD) Local Currency (Riel) App Ref No.                                                              | SAD Quantity / Value Submitted Date     |
| 1 3806.90.10 Fabric 30.00 SET                                       | 90 KGM 4,000.00 16,000,000.00 20.00 ARNPR20190529                                                                   | 10.00 29/05/2019<br>12:51:13            |
| Rows per page<br>5 v<br>Showing 1 to 1 of 1 records                 | Goods Value Balance De                                                                                              | First Last 1 Next Last<br>rmit<br>tails |

5. Select the **Quota** tab to display the Quota details page.

The Quota Details page displays the following information:

| Detail         | Description                                                              |
|----------------|--------------------------------------------------------------------------|
| Quota Type     | Displays the type of quota issued for the item, either of the following: |
|                | Quantity                                                                 |
|                | • Value                                                                  |
| Item Details   | Provides item details such as HS Code, Description, Quantity, and Weight |
| Goods Value    | Provides item price in local and other currency                          |
| Balance        | Displays the remaining quota for the item                                |
| Permit Details | Displays the Permit No., SAD, Quota Quantity / Value, Submission Date.   |

6. (Optional) Use the **Print** button to print the quota details as required.

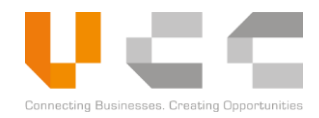

## 8 DOCUMENT SUBMISSION

The Document Submission feature allows you to upload additional documents for *Submitted* LPCO applications. This feature is helpful if the you need to attach other documents after you have submitted the application.

Before using Document Submission, you must have the following information:

- Application Type—the type of LPCO application.
- Application reference number—the application reference number for attaching the document.

To use Document Submission, do the following:

1. Sign in to CNSW using Trader account. The Dashboard page appears.

| Dashboard Modules - Reports - Administra |                       |                                                |                              | Log Out                                |
|------------------------------------------|-----------------------|------------------------------------------------|------------------------------|----------------------------------------|
| Apply For License                        |                       |                                                |                              |                                        |
| Dashbo Apply For Permit                  |                       |                                                |                              | 0                                      |
| Apply For Certificate                    |                       |                                                |                              |                                        |
| Restricted Goods Assistance              |                       |                                                | a //> 🧟                      |                                        |
| License Quota Management                 | it Certificate        | Extension                                      | Payment Due Querie           | в                                      |
| Draft 33 Document Submission 2           | 3 Returned 0 Draft 23 | Returned 0 Records 2                           | Pending 2 Records 0          | • ```````````````````````````````````` |
| Pay online & Generate Payment Advise     |                       |                                                |                              |                                        |
| Payment Receipt Upload                   |                       |                                                |                              |                                        |
| e-Extension Application                  |                       |                                                |                              | (1)110 mm                              |
| LPCO Utilization                         |                       |                                                | Select Year V Select Month V | Select Document Type                   |
| Search Permit                            |                       |                                                |                              |                                        |
| An Andrew Construction                   |                       |                                                |                              |                                        |
| Nev                                      | Dec                   | Jan Feb                                        | Mar                          | Apr Month                              |
|                                          |                       | 🖬 License 📓 Permit 📕 Certificate 📕 Master List |                              |                                        |

2. On the main menu, select **Modules** > **Document Submission**. The Document Submission List appears.

| Dashboard Mo                         | dules ~ Reports ~ | Administration ~ |                                               | Log Out                      |
|--------------------------------------|-------------------|------------------|-----------------------------------------------|------------------------------|
| Document Sub<br>Home / Document Subr | mission           |                  |                                               | 3 🖿                          |
| Document Su                          | bmission List     |                  |                                               |                              |
| Application                          | Reference No.     |                  | Application Document Type                     | Submitted Da                 |
| Application Re                       | ference No.       |                  | Application Document Type                     | Submitted Date 11 Actions 11 |
|                                      |                   | There are        | e no records that match your search criterion |                              |
| Rows per pag                         | e 10 V            |                  |                                               |                              |
| Showing 0 to                         | 0 of 0 records    |                  |                                               | Previous                     |

3. Select the add button to add documents to a submitted application. The following page appears:

| Dashboard Modules - Reports - Administration -                               |                                 |           |          |      | Log Out     |
|------------------------------------------------------------------------------|---------------------------------|-----------|----------|------|-------------|
| Ocument Submission<br>me / Document Submission / Add New Document Submission |                                 |           |          |      | 8           |
| Application Document Type<br>Select Application Document Type                | Application Reference No.       |           |          |      |             |
| No. Document Type                                                            | Doc, Reference Name             | Doc, Date | Required | File | Action      |
| Document<br>Type                                                             | 5 Applicati<br>Reference<br>Num | on<br>ce  |          |      | 6 + Add New |
|                                                                              |                                 | _         |          |      |             |

- 4. On the Application Document Type, select the **Document Type**.
- 5. Enter a valid **Application Reference Number**. CNSW displays an error message if the Application Reference Number you submitted is invalid.
- 6. Select **Add New**. The following page appears.

| Dashboa               | rd Modules - Reports - Administration                           |                               |                           |          |                            | Log Out   |
|-----------------------|-----------------------------------------------------------------|-------------------------------|---------------------------|----------|----------------------------|-----------|
| Docume<br>Home / Docu | ent Submission<br>ment Submission / Add New Document Submission |                               |                           |          |                            | 9 🖻       |
| Application           | on Document Type<br>ISE - LICENSE                               | Application Re<br>• ARNLC2020 | ference No.<br>0042102841 |          |                            |           |
| No.                   | Document Type                                                   | Doc. Reference Name           | Doc. Date                 | Required | File                       | Action    |
| 1                     | Other                                                           |                               | DD / MM / YYYY            | Optional | Choose File No file chosen | ×         |
|                       |                                                                 | 7                             |                           |          | 8                          | + Add New |
|                       |                                                                 |                               |                           |          |                            |           |

- 7. Enter the following document details:
  - Document Type
  - Document Reference Number
  - Document Date
- 8. Select Choose File to upload the document.

NOTE: Select Add New to add more documents.

9. Select Save to add the document to the application. The Document Submission List is updated. To check if the document is added, copy the reference number and then check the Supporting Documents tab.

| Dashboard Modules - Reports - Administration - |                           | Log Out                      |
|------------------------------------------------|---------------------------|------------------------------|
| Document Submission                            |                           |                              |
| Document Submission List                       |                           |                              |
| Successfully added.                            |                           | Х                            |
| Application Reference No.                      | Application Document Type | Submitted Da                 |
| Application Reference No.                      | Application Document Type | Submitted Date 11 Actions 11 |
| ARNIC2020042102841                             | LICENSE                   | 2020-04-28<br>10:45:00.0     |
| Rows per page 10 *                             |                           |                              |
| Showing 1 to 1 of 1 records                    |                           | Previous 1 Next              |

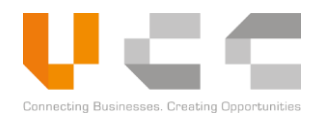

## 9 PAYMENT MANAGEMENT

The Payment Management page allows you to settle fees for your LPCO applications. If a settlement is required for the LPCO application, the status is updated to **Pending Payment**. You must pay and settle the amount before the officers can continue processing your application.

CNSW supports the following payment methods:

- **Online Payment**—pay the application fees through electronic banking.
- Bank Counter Payment—pay the application fees through bank deposit.
- Agency Counter Payment—pay the application fees through government agency counters.

This chapter provides instructions in using the following payment features:

- **Pay Online and Generate Payment Advice**—use this feature to access payment records and generate pay advice. After the pay advice is generated, the traders can pay via online banking or pay manually at the other government agency (OGA) counter or commercial banks.
- **Upload Payment Receipt**—use this feature to upload the proofs of payment for the payment advice. Once the Trader uploads the receipt, the proof of payment is sent to the Cashier for validation. If you paid online, you do not need to upload the payment receipt as the bank can check and confirm the transaction records.

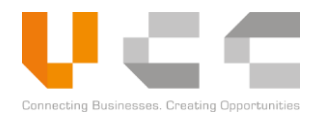

## 9.1 PAY ONLINE AND GENERATE PAYMENT ADVICE

To generate payment advice, do the following:

1. Sign in to CNSW using a Trader account. The Dashboard page appears.

| Dashboard Modules v Reports v Administration v |         |                                                   | Log Out |
|------------------------------------------------|---------|---------------------------------------------------|---------|
| Dashboard                                      |         | 2                                                 | c       |
| License Permit Certificate                     |         | Payment Due                                       |         |
| Uralt 43 Returned 0                            |         | Records 0                                         | LO      |
| Number of approved Applications                |         | Select Year • Select Month • Select Document Type | e • 3   |
|                                                |         |                                                   |         |
| ng managang pa                                 |         |                                                   |         |
| 2                                              |         |                                                   |         |
|                                                |         |                                                   |         |
| Nev Date                                       | Jan Peb | Mar Agr                                           | Month   |
|                                                |         |                                                   |         |

2. On the Dashboard, select **Payment Due**. The list of applications that requires payment is displayed.

|   | Dashbo           | oard           | I Modules - Reports - Admini | istration ~          |    |             |             |                                          | Log Out |
|---|------------------|----------------|------------------------------|----------------------|----|-------------|-------------|------------------------------------------|---------|
| Р | ay Or<br>me / Pa | nlir<br>'əy Or | ne & Generate Payment Advice | ce                   |    |             |             |                                          | 5       |
|   |                  |                |                              |                      |    |             |             | <u>3</u>                                 | •       |
|   |                  |                | Payment Ref. No.             | Application Ref. No. |    | Version No. | Agency Code | Payment Amou Payment Da PENDING F        |         |
|   |                  | 1              | Payment Ref. No.             | Application Ref. No. | 11 | Version No. | Agency Code | Payment Amount 11 Payment Date 11 Status | Action  |
| 4 | ۲                | 9              | NVARNLC20200421028412        |                      |    |             |             | 522,057.00 PENDING PAYMENT               | :       |
|   |                  | 1              | INVARNPR20190730283531       | ARNPR2019073028353   |    | 1           | DDF         | 200,000.00 PENDING PAYMENT               | I       |
|   | R                | Rows           | per page 25 V                |                      |    |             |             |                                          |         |
|   | S                | Show           | ing 1 to 2 of 2 records      |                      |    |             |             | Previous 1                               | Next    |

- 3. Using the filter, select **Pending Payment** to display transactions that require payment.
- 4. Select the correct **checkbox** next to the Payment Reference Number. You can select one or more items to consolidate several payments into one payment advice.

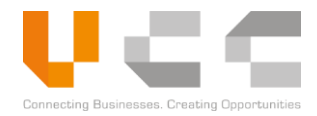

5. Select the proceed button. The Payment Details page is displayed.

| 10 H             | leader                       |                | 🎄 Trader      |            |                     | Payment                                                |          |
|------------------|------------------------------|----------------|---------------|------------|---------------------|--------------------------------------------------------|----------|
| ayment Details   |                              |                |               |            |                     |                                                        |          |
| Payment Ref. No. | 1 Application Ref. No.       | 1. Version No. | 1 Fee Type    | 1 Quantity | 1 Unit Price (Riel) | Payment Amount                                         |          |
|                  |                              |                |               |            |                     |                                                        |          |
|                  | Total Amount: 100,000.00 KHR | Paid           | Amount: 0 KHR |            | Outst               | Balance Amount: 100,000 anding Balance Amount: 100,000 | ).00 KHF |
| Payment Advice   |                              |                |               |            |                     |                                                        |          |

- 6. Select the **Payment** tab to view the details and the total amount due.
- 7. Select **Generate Payment Advice** to generate the payment advice, then confirm your selection. The payment advice number is generated.

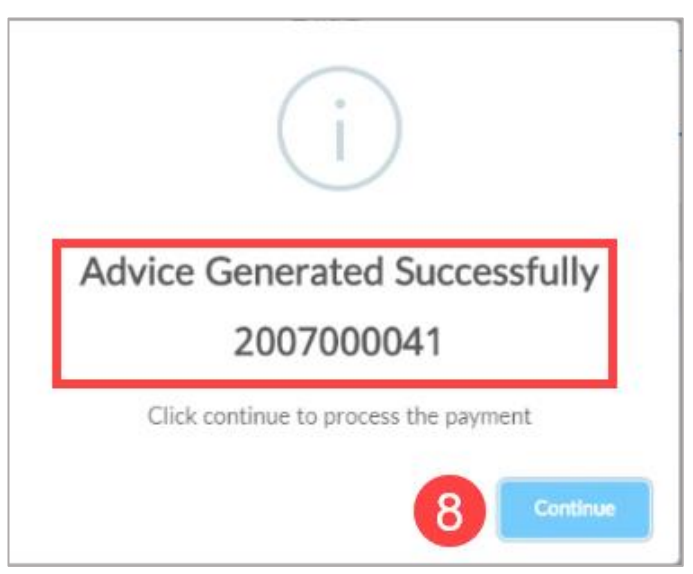

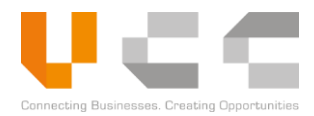

8. Copy the payment reference number, and then select **Continue** to choose the payment option.

| Das  | hboard Modules - Reports -              | Administration ~                             |                      |                                  |                                        |                    | Log Out                        |
|------|-----------------------------------------|----------------------------------------------|----------------------|----------------------------------|----------------------------------------|--------------------|--------------------------------|
| Payi | ment Advice No. / Modify Payment Advice | e No,                                        |                      |                                  |                                        |                    |                                |
|      | Document Details                        |                                              |                      |                                  |                                        |                    |                                |
|      | Ministry MINISTRY OF COMMERCE           |                                              | Agency Code          | Agency Code                      |                                        |                    |                                |
|      |                                         |                                              | DE/I                 | 26/1                             |                                        | DEPARTMENT OF EXPO | DRT-IMPORT                     |
|      | Payment Details                         |                                              |                      |                                  |                                        |                    |                                |
|      | Payment Advice Ref. No.                 | Document Ref. No.                            |                      | Fee Type                         | Quantity                               | Unit Price (Riel)  | Payment Amount (Riel)          |
|      | 2007000041                              | ARNCR2020072903488                           |                      | SERVICE CHARGE                   |                                        |                    | 100000                         |
|      |                                         |                                              |                      |                                  |                                        |                    | Total Amount: 100,000.00 KHR   |
|      |                                         | Paid                                         | Amount: 0.00 k       | (HR                              |                                        |                    | Balance Amount: 100,000.00 KHR |
|      | Payment Options                         |                                              |                      |                                  |                                        |                    |                                |
|      | Almostant : Transaction should be comp  | lated within 2 minutes after chaosing approp | riate bank for onlin | e nament Darment advice refere   | nce will be saved upon selecting name  | ant ontions        |                                |
|      | Amportant : mansaction should be comp   | reced within 5 minutes arter choosing approp | riate bank for onlin | e payment, nayment auvice reiere | nce will be saved upon selecting payin | en options.        |                                |
| 9    | 🥟 P 🖏                                   | 9                                            |                      |                                  |                                        |                    |                                |

- 9. Select any of the available payment options:
  - Manual Payment—select the first icon to pay manually. Selecting this option generates the following
    payment advice. Pay the total amount to settle the bill. Continue to the Upload Payment Receipt
    section.

|                                                                                                    | ព្រះពុះពុះពុះទោះ<br>Kingdom of Cambodia<br>ខាតិ សាសនា ព្រះទលាក្សត្រ<br>Nation Religion King                                                                                                    |                                                                  |
|----------------------------------------------------------------------------------------------------|----------------------------------------------------------------------------------------------------|------------------------------------------------------------------|
| ទព័ន្ធ៖                                                                                                    | ទញរតែមួយខាតិ                                                                                                    |                                                                  |
| ATION                                                                                                    | ព័ត៌មានឲ្ទនាត់ច្រាត់                                                                                                    | 回線設設                                                             |
|                                                                                                    | PAYMENT ADVICE                                                                                                    |                                                                  |
| លេខត                                                                                                    | សម្គាល់ឆ្លូនាន់ត្រាត់ : 2007000041                                                                                                    |                                                                  |
| Payment                                                                                                    | nt Advice No.                                                                                                    |                                                                  |
| តាលច                                                                                                    | ២៖ខ្លេន : 29/Jul/2020                                                                                                    |                                                                  |
| Date                                                                                                    |                                                                                                    |                                                                  |
| หอลา                                                                                                    | INC / DEPARTMENT OF EXPORT-IMPORT                                                                                                    |                                                                  |
| . "                                                                                                    |                                                                                                    |                                                                  |
| Agency                                                                                                    | ,                                                                                                    |                                                                  |
| Agency                                                                                                    | <b>።<br/>«አትትዮο</b> · Trader Name                                                                                                    |                                                                  |
| Agency                                                                                                    | នតិទិ៩ខ : Trader Name<br>er Name                                                                                                    |                                                                  |
| Agency                                                                                                    | සුකිම්එහ : Trader Name<br>er Name<br>මෙම : Khmer Import Export Co., LTD                                                                                                    |                                                                  |
| Agency                                                                                                    | සුසිම්එහ : Trader Name<br>er Name<br>බට : Khmer Import Export Co., LTD<br>ation                                                                                                    |                                                                  |
| Agency                                                                                                    | អតិថិ៩ន : Trader Name<br>er Name<br>នា : Khmer Import Export Co., LTD<br>ation<br>អន្លាន : Toul kok, Phnom Penh, Cambodia, Chamkamon, Phnom Penh, PHNOM F                                                                                                    | ENH                                                              |
| Agency<br>دیج:<br>دیج:<br>Customer<br>کیج:<br>Customer<br>کیج:<br>Customer<br>کیج:<br>Customer<br>کیج:<br>Customer<br>کیج:<br>کیج:<br>کیج:<br>کیج:<br>کیج:<br>کیج:<br>کیج:<br>کیج:               | មនិទិ៩ខ : Trader Name<br>er Name<br>នា : Khmer Import Export Co., LTD<br>ation<br>អន្តាន : Toul kok, Phnom Penh, Cambodia, Chamkamon, Phnom Penh, PHNOM F                                                                                                    | 'ENH                                                             |
| Agency<br>نیچی:<br>Customer<br>Hoganiza<br>Customer<br>Address                                                                                                    | ອາ Name<br>ອາ Name<br>ເຊີ : Khmer Import Export Co., LTD<br>ation<br>ອະຊີກຂີ: Toul kok, Phnom Penh, Cambodia, Chamkamon, Phnom Penh, PHNOM F<br>ເ<br>ກາະຄືຄາດວິສາ                                                                                                    | ENH<br>សរុម (រៀល)                                                |
| Agency<br>دینی:<br>دیند<br>کنان<br>کنان<br>Address<br>کی:<br>No.                                                                                                    | <b>ແສ່ຮີຂັດ</b> : Trader Name<br>er Name<br>ເດີ : Khmer Import Export Co., LTD<br>ation<br>ອີຊີກີດ<br>:<br>ຄະເຄີດແລ້ລ<br>Description                                                                                                    | ENH<br>សទុខ (រៀល)<br>Sub-Total (KHR)                             |
| Agency<br>کی کی کی کی کی کی کی کی کی کی کی کی کی ک                                                                                                    | ສະສີຣີຢະຂ : Trader Name<br>er Name<br>ເຄີ : Khmer Import Export Co., LTD<br>ation<br>ອີຮູ້ກິຣ : Toul kok, Phnom Penh, Cambodia, Chamkamon, Phnom Penh, PHNOM F<br>s<br>ກະເຄີດເໝີຊາ<br>Description<br>ARNCR2020072903488 : Submission of SERVICE CHARGE - EXPORT - CERTIFIC                                               | ENH                                                              |
| Agency<br>دیبی:<br>Customer<br>کار<br>Customer<br>کار<br>Customer<br>کار<br>Customer<br>کار<br>Customer<br>کار<br>Customer<br>کار<br>کار<br>کار<br>کار<br>کار<br>کار<br>کار<br>کار<br>کار<br>کار | ສະສີຣີຍັຂ : Trader Name<br>er Name<br>ເຄີ : Khmer Import Export Co., LTD<br>ation<br>ອີຮູ້ວິຂ : Toul kok, Phnom Penh, Cambodia, Chamkamon, Phnom Penh, PHNOM F<br>:<br>ອີຮູລິຂີ<br>Description<br>ARNCR2020072903488 : Submission of SERVICE CHARGE - EXPORT - CERTIFIC<br>ຍຶຮູຂະງລາສ່າຍອາຍຸຍ (ເງິງ:<br>Total Amount (KF | ENH<br>Sub-Total (KHR)<br>ATE 100,000.00<br>ک) 100,000.00<br>IR) |

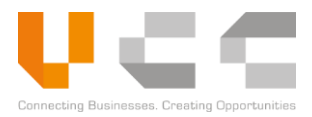

• **Electronic Banking Payment**—select this option pay the fees online. There may be more than one epayment option depending on the supported banks. Select the bank, then click **Pay Now** to open the bank's secure payment website, then enter the account details.

| Dashboard Modules - Reports - Adminis                                       | tration ~                                  |                                                                            |                                        |                   | Log Out                        |
|-----------------------------------------------------------------------------|--------------------------------------------|----------------------------------------------------------------------------|----------------------------------------|-------------------|--------------------------------|
| Payment Advice No.<br>tome / Payment Advice No, / Modify Payment Advice No, |                                            |                                                                            |                                        |                   |                                |
| Document Details                                                            |                                            |                                                                            |                                        |                   |                                |
| Ministry                                                                    |                                            | Agency Code                                                                |                                        | Agency Name       |                                |
| MINISTRY OF COMMERCE                                                        |                                            | DE/I                                                                       | DE/I DEPARTMENT OF EXPORT-IMPO         |                   |                                |
| Payment Details                                                             |                                            |                                                                            |                                        |                   |                                |
| Payment Advice Ref. No.                                                     | Document Ref. No.                          | <b>Fee Type</b>                                                            | Quantity                               | Unit Price (Riel) | Payment Amount (Riel)          |
| 2007000041                                                                  | 2007000041 ARNCR2020072903488              |                                                                            |                                        | 100000            |                                |
|                                                                             |                                            |                                                                            |                                        |                   | Total Amount: 100,000.00 KHR   |
|                                                                             | Pai                                        | d Amount: 0.00 KHR Balance                                                 |                                        |                   | Balance Amount: 100,000.00 KHR |
| Transaction Details                                                         |                                            |                                                                            |                                        |                   |                                |
| AImportant : Transaction should be completed within                         | n 3 minutes after choosing appro           | priate bank for online payment. Payment advice refere                      | nce will be saved upon selecting payme | ent options.      |                                |
| Ad                                                                          | vice No : 2007000041                       |                                                                            |                                        |                   |                                |
|                                                                             | Pay To : Wing (Cambod                      | ia) Limited Specialised Bank                                               |                                        |                   |                                |
| с                                                                           | urrency : KHR                              |                                                                            |                                        |                   |                                |
|                                                                             | Amount : 100,000.00                        |                                                                            |                                        |                   |                                |
| Des                                                                         | cription : DE/I-KPC ARN                    | CR2020072903488                                                            |                                        |                   |                                |
|                                                                             | Payment Co<br>You will be<br>after clickin | nfirmation<br>redirected to Wing (Cambodia) Limited Speciali<br>g Pay Now. | sed Bank payment methods               |                   |                                |
|                                                                             | Pay Now                                    | Cancel                                                                     |                                        |                   |                                |

A confirmation page displays once you complete the payment. If you paid online, you do not need to upload the receipt for Cashier verification. The application's status is automatically updated to *Paid*.

| Ministry<br>MINISTRY OF COMMERCE |                     | Agency Code |                       |          | Agency Name         |                          |
|----------------------------------|---------------------|-------------|-----------------------|----------|---------------------|--------------------------|
| MINISTRY OF COMMERCE             |                     |             |                       |          |                     |                          |
| MINISTRY OF COMMERCE             |                     | DE/I        | DE/I                  |          | DEPARTMENT OF EXPOR | T-IMPORT                 |
| Payment Advice Ref. No.          | Document Ref. No.   |             | Fee Туре              | Quantity | Unit Price (Riel)   | Payment Amount (Rie      |
| Payment Advice Ref. No.          | ADN/CD2020072002402 |             | Fee Type              | Quantity | Unit Price (Riel)   | Payment Amount (Rie      |
|                                  |                     |             |                       |          |                     |                          |
|                                  |                     | Paid Am     | nount: 100,000.00 KHR |          |                     | Balance Amount: 0.00 KHR |

**NOTE:** If you encounter any errors during payment, please contact the agency where you submitted the LPCO application to confirm the payment status.

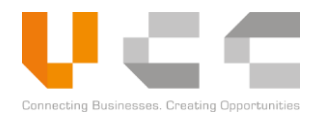

## 9.2 UPLOAD PAYMENT RECEIPT

After you complete the payment and settle the bill, you must also upload the receipts. Uploading the proof of payment is applicable if you paid manually.

Before you upload the receipts, make sure you have the following:

- Payment Advice Reference Number
- Scanned copies of the receipts or proofs of payment

To upload receipts, do the following:

1. Sign in to CNSW using a Trader account. The Dashboard page appears.

| Dashboard M               | Aodules - Reports - Administra                                                            | tion ~     |                                 |                             |                                | Log Out                         |
|---------------------------|-------------------------------------------------------------------------------------------|------------|---------------------------------|-----------------------------|--------------------------------|---------------------------------|
| 🛆 Dashbo                  | Apply For License<br>Apply For Permit<br>Apply For Certificate                            |            |                                 |                             |                                | ø                               |
| Draft 33                  | Restricted Goods Assistance<br>Quota Management<br>Document Submission                    | Returned 0 | ertificate<br>aft 23 Returned 0 | ©<br>Extension<br>Records 2 | Payment Due<br>Pending 3       | Oueries     Records 0           |
| Number                    | Pay online & Generate Payment Advise<br>Payment Receipt Upload<br>e-Extension Application |            |                                 |                             | Select Vore - x - Select Marth | P. Scient Desament Tures and C. |
| 1.                        | LPCO Utilization<br>Search Permit                                                         |            |                                 |                             | Select real                    | Select Cocument type            |
| He of Andreadon Schendler |                                                                                           |            |                                 |                             |                                |                                 |
|                           | Nov                                                                                       | Deo        | Jan                             | Feb                         | t Mar                          | Apr                             |
|                           |                                                                                           |            | License E Permit                | Certificate Master List     |                                | Month                           |

2. On the main menu, select Modules > Payment Receipt Upload. The following page is displayed.

| Dast           | board Modules - Reports - Administration -    |                       |                                  | Log Out |
|----------------|-----------------------------------------------|-----------------------|----------------------------------|---------|
| Payn<br>Home / | nent Receipt Upload<br>Payment Receipt Upload |                       |                                  |         |
|                |                                               |                       | 3                                |         |
|                | Payment Advice Ref. No.                       | Payment Amount (Ri    | Agency Code Payment Da ADVICE GE |         |
|                | Payment Advice Ref. No.                       | Payment Amount (Riel) | Agency Code                      |         |
|                | 2002000031                                    | 100,000.00            | DE/I ADVICE GENERATED :          | 4       |
|                | 2004000018                                    | 522,057.00            | DE/I ATWCE GENERATED I           |         |
|                | Rows per page 5 •                             |                       | → View More                      | -5      |
|                | Showing 1 to 2 of 2 records                   |                       | Previous                         | Next    |

**NOTE:** Select **Print Advice** to reprint the Payment Advice.

- 3. Using the filter, select **Advice Generated** to display transactions where the payment advice was already generated.
- 4. Select the application to process, then click the button from the Actions column.

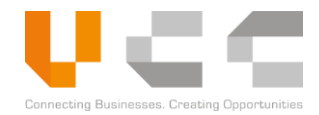

5. Select View More. The Payment Details page is displayed.

| Payment Advice No.     |                    |                     |          | 6                 |                                   | = 🕄 C 🖺               |
|------------------------|--------------------|---------------------|----------|-------------------|-----------------------------------|-----------------------|
| 🗎 Header               |                    | 🛔 Trader            |          | Payment           |                                   | ② Audits              |
| Payment Details        |                    |                     |          |                   |                                   |                       |
| Payment Ref. No.       | Document Ref. No.  | <b>Fee Type</b>     | Quantity | Unit Price (Riel) |                                   | Payment Amount (Riel) |
| INVARNLC20200421028412 | ARNLC2020042102841 | INSPECTION CHARGE   |          |                   |                                   | 122,057.00            |
| INVARNLC20200421028412 | ARNLC2020042102841 | SERVICE CHARGE      |          |                   |                                   | 400,000.00            |
|                        |                    |                     |          |                   | Total Amount                      | 522,057.00            |
| Paid Amou              | nt 0.00            |                     |          |                   | Outstanding Balance Amount        | 522,057.00            |
| Payment Bank           |                    | Payment Date        |          |                   | Upload Receipt                    |                       |
| Select Payment Bank    | *                  | DD / MM / YYYY      |          |                   | Choose file                       | Brow                  |
| Bank Transaction no.   |                    | Payment Advice Date |          |                   | File Specification                |                       |
|                        |                    | 28/04/2020          |          |                   | * Between 50 KB and 5 MB in size. |                       |
| Remarks                |                    |                     |          |                   |                                   |                       |

- 6. Select the **Payment** tab to view the payment details.
- 7. Select or enter the following Payment details:

| Payment Details         | Description                                                                      |
|-------------------------|----------------------------------------------------------------------------------|
| Payment Bank            | Select the bank where you made the payment.                                      |
| Bank Transaction Number | Enter the bank transaction number from the payment bank receipt or payment slip. |
| Remarks                 | Enter any payment remarks.                                                       |
| Payment Date            | Select the date of Payment.                                                      |

- 8. On the *Upload Receipt* section, select **Browse** to upload a copy of the receipt. You can upload PDF, JPG/JPEG, or PNG copies of the receipt, and the file size must be between 50 KB and 5 MB.
- 9. Verify all the details, and then select **Submit** to validate the payment. After you submit the payment advice, the application is forwarded to the Payment Officer/Cashier for verification.

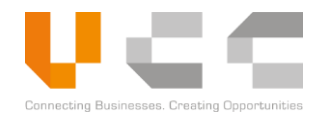

# **10 E-EXTENSION APPLICATION**

The e-Extension Application allows you to apply extensions for expired licenses or permits. E-Extension is only available for licenses and permits issued by the *Ministry of Commerce* (MOC).

**NOTE:** Traders may apply for a maximum of two (2) extensions per license.

To use apply for extensions, do the following:

1. Sign in to CNSW using a Trader account. The Dashboard page appears.

| iboard Modules ~                 | Reports - Administrat                | tion ~                                         |             |                |                              |                                  |                           | Log Ou |
|----------------------------------|--------------------------------------|------------------------------------------------|-------------|----------------|------------------------------|----------------------------------|---------------------------|--------|
| Dashboard                        |                                      |                                                |             |                | 2                            |                                  |                           |        |
| j<br>icense<br>raft 111 Returned | d 6                                  | Returned 2                                     | Certificate | Returned 1     | C<br>Extension<br>Records 16 | D     Payment Due     Pending 33 | Queries<br>Records 2      | ſ      |
|                                  |                                      |                                                |             |                |                              |                                  |                           |        |
|                                  |                                      |                                                |             |                |                              |                                  |                           |        |
| Rejected Applicatio              | ons                                  |                                                |             | 8              | Exchange Rates               |                                  |                           |        |
| Rejected Applicatio              | ons                                  | Rejection Reason                               |             | <b>0</b><br>11 | Exchange Rates               | 1; Currency Code                 | 1) Exchange Rates         | 11     |
| Rejected Applicatio              | DNS<br>11<br>There are no records th | Rejection Reason<br>at match your search crite | rion        | 2<br>11        | Exchange Rates               | 1. Currency Code<br>SGD          | 1] Exchange Rates<br>3000 | ħ      |

2. On the Dashboard select **Extension.** The e-Extension Application list appears.

| Das      | hboard Modules - Reports    | <ul> <li>Adminis</li> </ul> | tration ~       |              |            |         |           |           | Log Out   |
|----------|-----------------------------|-----------------------------|-----------------|--------------|------------|---------|-----------|-----------|-----------|
| Home     | / E-Extension Application   |                             |                 |              |            |         |           |           |           |
| E        | E-Extension Application     |                             |                 |              |            |         |           |           |           |
| 1-       |                             |                             |                 | <br>         |            |         | <br>      |           |           |
|          | App Ref No.                 | Vi                          | No Of Extension | Submitted I  | Ministi    | DocType | Applicant | ALL       | •         |
|          | App Ref No.                 | †⊥ Ver †                    | No Of Extension | Submitted Dt | Ministry 👔 | DocType | Applicant | 11 Status | 1 Actions |
| 3        | ARNLC2019102401373          | 1                           | 0               | 24/10/2019   | мос        | LICENSE | CNSWTRA4A | Expired   | i         |
| <b>•</b> | Rows per page 10 V          |                             |                 |              |            |         |           |           |           |
|          | Showing 1 to 1 of 1 records |                             |                 |              |            |         |           | Provincer | Next      |
|          |                             |                             |                 |              |            |         |           | Flevious  | INEX      |

3. From the list, select an **Application Reference Number** to extend. The application details page appears.

| E-Extension Application                                                                 |                |        | 4                |                        |                                  | 8       |  |
|-----------------------------------------------------------------------------------------|----------------|--------|------------------|------------------------|----------------------------------|---------|--|
| 🖹 Header 🏾 🚓 Trader 🕮 Transport                                                         | \$ Invoice     | Item 🗮 | Payment & Others | 솀 Supporting Documents | @ Audits                         | 🖹 Query |  |
| Payment Details                                                                         |                |        |                  | <u> </u>               |                                  |         |  |
| Payment Reference No.                                                                   | Fee Type       |        |                  | Payment Amount (Riel)  |                                  |         |  |
| INVARNLC20191024013731                                                                  | SERVICE CHARGE |        |                  | 400,000.00             |                                  |         |  |
| Other Details                                                                           |                |        |                  |                        |                                  |         |  |
| FA License Ref No                                                                       | Reference      |        |                  | Notify Party           |                                  |         |  |
| FA-404004                                                                               | RE-404004      |        |                  | NP-404004              |                                  |         |  |
| Purpose                                                                                 |                |        |                  |                        |                                  |         |  |
|                                                                                         |                |        |                  |                        |                                  |         |  |
|                                                                                         |                |        |                  |                        |                                  |         |  |
|                                                                                         |                |        |                  |                        |                                  |         |  |
| Extension Request Details                                                               |                |        |                  |                        |                                  |         |  |
| Extension Request Details                                                               |                |        |                  |                        |                                  |         |  |
| Extension Request Details No Of Days                                                    |                |        |                  |                        |                                  |         |  |
| Extension Request Details                                                               |                |        |                  |                        |                                  |         |  |
| Extension Request Details No Of Days 45 Extension Remarks                               |                |        |                  |                        |                                  |         |  |
| Extension Request Details No Of Days 45 Extension Remarks                               |                |        |                  |                        |                                  |         |  |
| Extension Request Details No Of Days 45 Extension Remarks Extension Document Detail     |                |        |                  |                        |                                  |         |  |
| Extension Request Details  No Of Days  45  Extension Remarks  Extension Document Detail |                |        |                  | * Files m              | ust be .pdf. jog. jage or une on | ×.      |  |

- 4. Select the **Payment & Others** tab.
- 5. Enter the **Extension Remarks**.
- 6. (Optional) Select **Add New** to attach supporting documents, then provide the document details.
- 7. Note the required **Payment Amount.** After verification, you must process the required payment and upload the payment receipt. For more details, refer to the *Payment Management* section.
- 8. Click **Submit** to send the extension application for processing. Use the search and filter feature to track the application status.

**NOTE:** The officer may request for more information or clarification through the Query chat. For more information on using the Query feature, refer to the *Managing Queries* section.

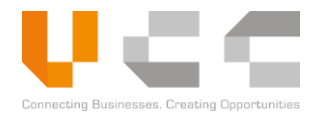

# 11 LPCO UTILIZATION

Use the LPCO Utilization to view the list of customs permits that were used at the border. Once a permit is used, the custom's system (ASYCUDA) automatically sends the data to CNSW.

Aside from the Customs Declarant (Single Administrative Document) details, you can also view the following information:

- LPCO Reference Number
- Document Type
- Agency
- SAD Details
- Invoice Details
- Item List

To view the LPCO Utilization, do the following:

1. Sign in to CNSW using a Trader account. The Dashboard page appears.

| Dashboard Modules - Reports - Administra                                                                                                    | tion ~     |            |                                 |                       | Log Out               |
|----------------------------------------------------------------------------------------------------|------------|------------|---------------------------------|-----------------------|-----------------------|
| Apply For License Dashbo Apply For Permit                                                                                                    |            |            |                                 |                       | c                     |
| Appr +or Certificate Restricted Goods Assistance License Quota Management Document Submission Pay online & Generate Payment Advise Pay online & Generate Payment Advise                                                                                                    | Returned 0 | Returned 0 | n Cl<br>Payment Di<br>Perding 5 | ue Guer<br>Record     | ries                  |
| e-Extension Application<br>Provide the second second                                                                                                    |            |            | Select Year                     | Select Month V Select | ect Document Type 🔹 🖸 |
| 1.1.<br>1.1.<br>1.1. |            |            |                                 |                       |                       |
| 03-<br>02-<br>01-<br>0-<br>0-<br>0-                                                                                                    | Dec        | ¢<br>Jan   | +<br>Feb 1                      | +<br>Mar              | Apr Month             |

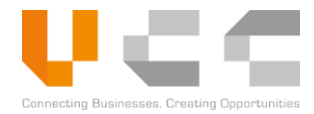

2. On the main menu, select **LPCO Utilization.** The following page appears.

| Das  | hboard Modules - Re   | eports - Admini | stration ~ |           |           |           |                        |                     | Log Out    |  |
|------|-----------------------|-----------------|------------|-----------|-----------|-----------|------------------------|---------------------|------------|--|
| Home | me / LPCO Utilization |                 |            |           |           |           |                        |                     |            |  |
| E    | LPCO Utilization      |                 |            |           |           |           |                        |                     |            |  |
|      | LPCO Ref No           | Document Ty     | Agency     | SAD No.   | Regime    | Office    | SAD date               | Involve value(Rir   | SAD status |  |
| 3    | LPCO Ref No 11        | Document Type   | Agency     | SAD No 11 | Regime 11 | Office 11 | SAD date 11            | Invoive value(Riel) | SAD status |  |
|      | PRT20200415GDCE94968  | GDCE-CP         | GDCE       | 26092     | IMPORT    | CHQ42     | 2020-04-17<br>00:00:00 | 1459800             | А          |  |
|      | PRT20200413GDCE94336  | GDCE-CP         | GDCE       | 26093     | IMPORT    | CHQ42     | 2020-04-17<br>00:00:00 | 8901536             | A          |  |
|      | PRT20200408GDCE93163  | GDCE-CP         | GDCE       | 26095     | IMPORT    | CHQ42     | 2020-04-17<br>00:00:00 | 3430530             | A          |  |
|      | PRT20200410GDCE93986  | GDCE-CP         | GDCE       | 26096     | IMPORT    | CHQ42     | 2020-04-17<br>00:00:00 | 131223044           | A          |  |
|      | PRT20200415GDCE95060  | GDCE-CP         | GDCE       | 26097     | IMPORT    | CHQ42     | 2020-04-17<br>00:00:00 | 53630376            | A          |  |

3. From the list, select an LPCO Reference Number to view. The LPCO details page appears.

| ashboard Modules - Reports - A               | dministration ~ |            |                        | Log Out  |
|----------------------------------------------|-----------------|------------|------------------------|----------|
| e / LPCO Utilization / View LPCO Utilization |                 |            |                        |          |
| LPCO Utilization                             |                 |            |                        |          |
| 4 B Header                                   | 🔥 SAD           | \$ Invoice | Item                   | Q Audits |
| Office                                       | Registration N  | lumber     | Regime                 |          |
| CHQ42                                        | 26092           |            | IMPORT                 |          |
| Registration Year                            | Registration D  | late       | Registration reference |          |
| 2020                                         | 2020-04-17      | 00:00:00   | DARA206                |          |
| 2020                                         | 2020-04-17      | 00:00:00   | DAKA206                |          |

- 4. Select any of the following tabs to view more information:
  - Header
  - SAD
  - Invoice
  - Item

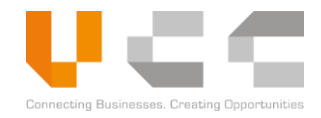

## **12 SEARCH PERMIT**

Use *Search Permit* to search for license or master list reference numbers, and then display all permits that are linked to that license. This feature will also help the trader in tracking the number of times a license has been used to apply for permits.

For example, you have an approved license with reference number **License A**, and this license is used in **Permit 1** and **Permit 2**. If you search **License A** in *Search Permit*, it will display all permits that are linked to **License A**, including **Permit 1** and **Permit 2**.

NOTE: You can only search for permits created under your account.

To use Search Permit, do the following:

1. Sign in to CNSW using a Trader account. The Dashboard page appears.

| Dashboard Modules - Reports -                                                                                                    | Administration ~                                                 |            |                              |                                |                           | Log Out |
|----------------------------------------------------------------------------------------------------|------------------------------------------------------------------|------------|------------------------------|--------------------------------|---------------------------|---------|
| Apply For License<br>Apply For License<br>Apply For Certificate<br>Apply For Certificate<br>Restricted Goods Assista<br>License<br>Drait 111<br>Document Submission<br>Pay online & Generate PA | nce                                                              | Returned 1 | ©<br>Extension<br>Records 16 | D<br>Payment Due<br>Pending 33 | ල<br>Queries<br>Records 2 | °<br>C  |
| Payment Receipt Upload<br>e-Extension Application<br>Search Permit                                                                                                    |                                                                  | c          | Exchange Rates               |                                |                           | c       |
| Transaction No.                                                                                                    | Rejection Reason  re no records that match your search criterion | n          | Currency<br>SINGAPORE DOLLAR | 1: Currency Code               | 1 Exchange Rates          | ti.     |
|                                                                                                    |                                                                  |            | UNITED STATES DOLLAR         | USD                            | 4100                      |         |
|                                                                                                    |                                                                  |            |                              |                                |                           |         |
|                                                                                                    |                                                                  |            |                              |                                |                           |         |

2. On the main menu, select Modules > Search Permit. The following page appears.

|   | Das  | hboard      | Modules ~      | Reports ~ | Administration ~              |                       |              |                       | Log Out |
|---|------|-------------|----------------|-----------|-------------------------------|-----------------------|--------------|-----------------------|---------|
|   | Home | / Search Pe | ermit          |           |                               |                       |              |                       |         |
|   | E    | B Searc     | h Permit       |           |                               |                       |              |                       |         |
| 3 |      | Licence/M   | laster Ref No. |           | Search                        |                       |              |                       |         |
|   |      | App R       | ief No.        |           | Vi Licence/Master Ref No.     | Minista Agena DocType | Applicant    | Submitted I           | ALL ¥   |
|   |      | App Ref I   | No.            |           | Ver 11 Licence/Master Ref No. | Processing            | 11 Applicant | 1. Submitted Dt 11 St | atus    |
|   |      | Rows pe     | er page 10     | ٣         |                               |                       |              |                       |         |

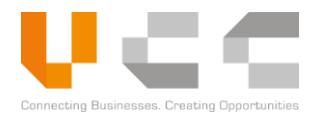

3. Enter the **License** or **Master List reference number**, then click **Search**. The search result displays all permits that are linked to that license or master list, as shown below.

You can click any of the reference number to display the application details.

| Dashboard Modules - Report  | ts ~ Administration ~          |                                  |             | Log Out                   |
|-----------------------------|--------------------------------|----------------------------------|-------------|---------------------------|
| Iome / Search Permit        |                                |                                  |             |                           |
| Search Permit               |                                |                                  |             |                           |
| LCE20200313DAL00001         | Search                         |                                  |             |                           |
| App Ref No.                 | V( Licence/Master Ref No.      | Ministr Agenx DocType            | Applicant   | Submitted I ALL •         |
| App Ref No.                 | 1 Ver 1 Licence/Master Ref No. | 11 Ministry 11 Agency 11 DocType | 1 Applicant | ↑↓ Submitted Dt ↑↓ Status |
| ARNPR2020031302617          | 1 LCE20200313DAL00001          | MEF GDCE CUSTOMS PERMIT          | CNSWTRA0004 | Trade123456 Approved      |
| ARNPR2020031302615          | 2 LCE20200313DAL00001          | MEF GDCE CUSTOMS PERMIT          | CNSWTRA0004 | Trade123456 Rejected      |
| ARNPR2020031302614          | 1 LCE20200313DAL00001          | MEF GDCE CUSTOMS PERMIT          | CNSWTRA0004 | Trade123456 Rejected      |
| ARNPR2020031302615          | 1 LCE20200313DAL00001          | MEF GDCE CUSTOMS PERMIT          | CNSWTRA0004 | Trade123456 Returned      |
| Rows per page 10 V          |                                |                                  |             |                           |
| Showing 1 to 4 of 4 records |                                |                                  |             | Previous 1 Next           |

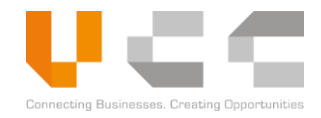

# **13 GENERATE REPORTS**

Use the Reports feature to generate the following reports:

- Approval Report—generates a report on the total number of approved LPCO applications
- Payment Report—generates a report on the number of payments made for LPCO applications.
- Transition Report—generates a report on the LPCOs transit shipment details.

The steps below describe the process in downloading an Approval Report. Do the following:

1. Sign in to CNSW using a Trader account. The Dashboard page appears.

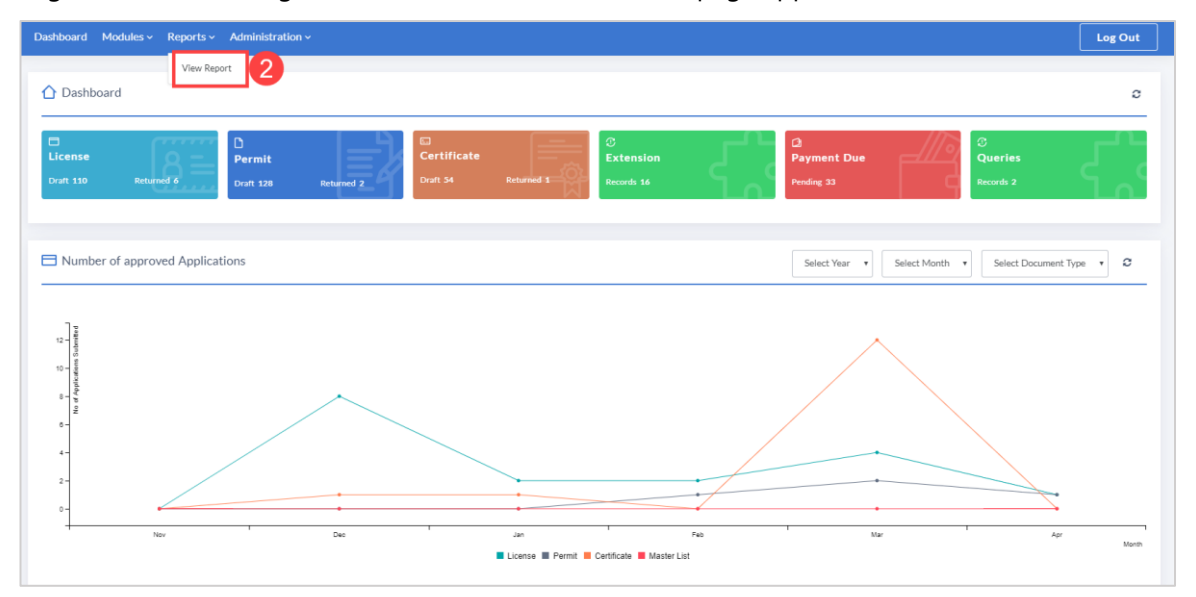

2. On the main menu, select **Reports** > **View Reports**. The following page appears.

|   | Dashboard Modules - Reports - Administratio | n v                                         | Log Out |
|---|---------------------------------------------|---------------------------------------------|---------|
|   | Categories                                  | Generate Reports                            |         |
| 3 | 역 Approval Reports                          | Report Name 4                               |         |
|   | 2 Payment Reports                           | Trader Approved Document                    |         |
|   | 션] Transition Reports                       | Rows per page 10 *                          |         |
|   |                                             | Showing 1 to 1 of 1 records Previous 1 Next |         |
|   |                                             |                                             |         |
|   |                                             |                                             |         |
|   |                                             |                                             |         |
|   |                                             |                                             |         |

3. From the report Categories, select a report to generate.
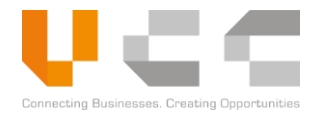

4. Select the correct **Report Name** from the list. The following page appears.

| Dashboard Modules - Reports - Administration - | Log Out                       |
|------------------------------------------------|-------------------------------|
| Generate Reports Karran                        |                               |
| Report Filters for : Trader Approved Document  | Excel 🔹 🛓 Generate Report 🛛 🛽 |
| Document Type Submitted Date From To           | 1                             |
| 5 6                                            |                               |
|                                                |                               |
|                                                |                               |
|                                                |                               |

**NOTE:** The report details may vary depending on your selected report.

- 5. From the *Document Type* dropdown list, select any of the following document type to include in the report:
  - ALL
  - Certificate
  - License
  - Permits
- 6. From the *Date Range*, click the **From** or **To** fields to select the range for the report.
- 7. Select the report format, either in Excel or PDF format.
- 8. Click **Generate Report** to create the report. The following is a sample PDF report.

|      |                                      | <u>Approv</u>                                                | ed Docume                             | <u>nt</u>   | Transaction Per | riod 01/01/202      | 10 - 29/04/2020 |
|------|--------------------------------------|--------------------------------------------------------------|---------------------------------------|-------------|-----------------|---------------------|-----------------|
| S/NO | License/Permit/<br>Certification No. | Ministry                                                     | Agency                                | TIN No      | Applicant Name  | Submitted Dt.       | Approved Dt.    |
| 1    | CRT20200305DDF00001                  | MOH - MINISTRY OF HEALTH                                     | DDF - DEPARTMENT OF<br>DRUGS AND FOOD | Trade123456 | CNSWTRA0004     | 05-Mar-2020         | 05-Mar-2020     |
| 2    | CRT20200305DDF00002                  | MOH - MINISTRY OF HEALTH                                     | DDF - DEPARTMENT OF<br>DRUGS AND FOOD | Trade123456 | CNSWTRA0004     | 05-Mar-2020         | 05-Mar-2020     |
| 3    | CRT20200305DDF00003                  | MOH - MINISTRY OF HEALTH                                     | DDF - DEPARTMENT OF<br>DRUGS AND FOOD | Trade123456 | CNSWTRA0004     | 05-Mar-2020         | 05-Mar-2020     |
| 4    | CRT20200305DDF00004                  | MOH - MINISTRY OF HEALTH                                     | DDF - DEPARTMENT OF<br>DRUGS AND FOOD | Trade123456 | CNSWTRA0004     | 05-Mar-2020         | 05-Mar-2020     |
| 5    | CRT20200305DDF00005                  | MOH - MINISTRY OF HEALTH                                     | DDF - DEPARTMENT OF<br>DRUGS AND FOOD | Trade123456 | CNSWTRA0004     | 05-Mar-2020         | 05-Mar-2020     |
| 6    | CRT20200305DDF00006                  | MOH - MINISTRY OF HEALTH                                     | DDF - DEPARTMENT OF<br>DRUGS AND FOOD | Trade123456 | CNSWTRA0004     | 05-Mar-2020         | 05-Mar-2020     |
| 7    | CRT20200305FIA00007                  | MAFF - MINISTRY OF<br>AGRICULTURE, FORESTRY<br>AND FISHERIES | FIA - FISHERIES<br>ADMINISTRATION     | Trade123456 | CNSWTRA0004     | 05-Mar-2020         | 05-Mar-2020     |
| 8    | CRT20200305FIA00008                  | MAFF - MINISTRY OF<br>AGRICULTURE, FORESTRY<br>AND FISHERIES | FIA - FISHERIES<br>ADMINISTRATION     | Trade123456 | CNSWTRA0004     | 05-Mar-2020         | 05-Mar-2020     |
| 9    | CRT20200310DDF00007                  | MOH - MINISTRY OF HEALTH                                     | DDF - DEPARTMENT OF<br>DRUGS AND FOOD | Trade123456 | CNSWTRA0004     | 10-Mar-2020         | 10-Mar-2020     |
|      |                                      |                                                              | 1                                     | Printe      | ed By : CNSWTRA | .0004 , Printed Dat | e : 29-Apr-2020 |

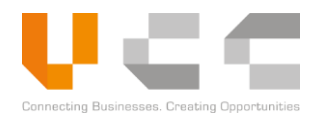

## **14 ACCOUNT AND USER ADMINISTRATION**

This chapter helps administrator users to view account details and create user accounts. The user must be logged in as a *Trader Administrator* before doing any of the tasks in the next sections.

### **14.1 ACCOUNT MANAGEMENT**

The Account Management page allows administrators to view company information, documents, and stamps. To access the Account Management page, select **Accounts/Users** > **Manage Account** from the Main Menu. By default, the company details page appears.

| Dashboard Accounts/Users - Reports - A | Administration ~              |                                |                 | Log Out |
|----------------------------------------|-------------------------------|--------------------------------|-----------------|---------|
| /iew Account Active<br>ome / Account   |                               |                                |                 |         |
| Company Details                        | Company/Agency Stamp          | Documents                      | () Audits       |         |
| Account Id                             | Owner Name                    | Address (Line 1)               | Province        |         |
| CNSWTRA1                               |                               | Toul kok, Phnom Penh, Cambodia | 12 - PHNOM PENH | *       |
| Account Type                           | Contact Number                | Address (Line 2)               | City            |         |
| TRADER                                 | • 0123333332                  | Chamkamon, Phnom Penh          | Select City     | *       |
| Company Name                           | Email Address                 | Address (Line 3)               | Postal Code     |         |
| Khmer Import Export Co., LTD           | cnsw_trader1@safe-planaet.com | CAMBODIA                       | 1234567         |         |
| TIN Number                             | Owner Nationality             | Country                        |                 |         |
| 1234-11122211                          | Select Owner Nationality      | • CAMBODIA                     | •               |         |
| Main Business Activities               |                               |                                |                 |         |
|                                        |                               |                                |                 |         |
|                                        |                               |                                |                 | 4       |
|                                        |                               |                                |                 |         |

If you want to update your company account details, please contact the GDCE.

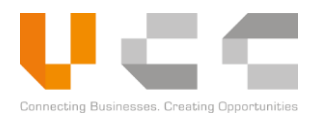

## **14.2 USER MANAGEMENT**

The User Management page enables administrators to reset passwords and add, edit, or deactivate user accounts. Trader Administrators can create the following user roles:

- Trade Administrator
- Trade User
- Manifest Freight Forwarded
- Trader Reports
- Manifest Mainline
- Manifest Shipping
- Agent User

To access the User Management page, select **Accounts/Users** > **Manage Users** on the main menu.

#### 14.2.1 ADD NEW USER

To add a new user, do the following:

- 1. Login as Trader Administrator in CNSW.
- 2. On the Main Menu, select Accounts/Users > Manage Users. The User List page appears.

| Dashboard A                     | Accounts/Users ~                                                      | Reports ~ | Administration ~ |     |                     |          |                                  |           | Log Out   |
|---------------------------------|-----------------------------------------------------------------------|-----------|------------------|-----|---------------------|----------|----------------------------------|-----------|-----------|
| Manage Use<br>Home / Manage Use | Manage Account<br>Manage Users<br>Trader Registration<br>e Users List | 2         |                  |     |                     |          |                                  |           | 3•        |
| User ID                         |                                                                       | ţI        | Account ID       | ţţ. | Name                | ti<br>ti | User Role                        | †↓ Status | 1 Actions |
| CNSWTRA                         | 10000                                                                 |           | CNSWTRA1         |     | Khmer Import Export |          | CNSW_TRADE_ADMIN                 | Active    | I         |
| CNSWTRA                         | 1A                                                                    |           | CNSWTRA1         |     | Trader Name         |          | TRADER_REPORTS,CNSW_TRADE_TRADER | Active    | 1         |
| SARETHSH                        | IIPPING                                                               |           | CNSWTRA1         |     | Meas Sareth         |          | CNSW_TRADE_TRADER                | Inactive  | i i       |
| SHIPPINGU                       | USER                                                                  |           | CNSWTRA1         |     | Mr Chamnan          |          | CNSW_TRADE_TRADER                | Inactive  | i i       |
| User ID                         |                                                                       |           | Account ID       |     | Name                |          | User Role                        | All       | ¥         |
| Rows per p                      | bage 10 V                                                             |           |                  |     |                     |          |                                  |           |           |
| Showing 1 t                     | to 4 of 4 records                                                     |           |                  |     |                     |          |                                  | Previou   | ; 1 Next  |
|                                 |                                                                       |           |                  |     |                     |          |                                  |           | •         |

3. Click the Add button to add the new user. The following page appears:

| Account ID                      | Gender                      | DOB              | Nationality     |
|---------------------------------|-----------------------------|------------------|-----------------|
| CNSWTRA1                        | Select Gender               | DD / MM / YYYY   | CAMBODIA        |
| Full Name                       | Position                    | Address (Line 1) | Province        |
|                                 |                             |                  | Select Province |
| User Login ID                   | ID/Passport No.             | Address (Line 2) | City            |
|                                 |                             |                  | Select City     |
| Contact No                      | Validity of ID/Passport No. | Address (Line 3) | Postal Code     |
|                                 | DD / MM / YYYY              |                  |                 |
| Email Address                   |                             |                  |                 |
|                                 |                             |                  |                 |
| User Role                       |                             |                  |                 |
| Select User Role                |                             |                  |                 |
| Upload User Profile Image       |                             |                  |                 |
| Choose File No file chosen      |                             |                  |                 |
| Photo Specification             |                             |                  |                 |
| Between 50 KB and 1 MB in size. |                             |                  |                 |
| Preview User Profile            |                             |                  |                 |
|                                 |                             |                  |                 |

**NOTE:** Highlighted fields indicate required details.

4. On the Profile tab, enter or select the following details:

| Details        | Description/Action                                                                                                    |
|----------------|----------------------------------------------------------------------------------------------------|
| Full Name      | Enter the user's full name.                                                                                                    |
|                | The <b>User Login ID</b> is auto-generated when you enter the user's full name.                                                                                                    |
| Contact Number | Enter the user's contact number.                                                                                                    |
| Email Address  | Enter the user's email address. CNSW will send the login details to this email address.                                                                                                    |
| User Role      | Assign a role for this user. You can assign one or more roles for the user.                                                                                                    |
| Profile Image  | <ul> <li>Select <b>Choose File</b> to upload the user's profile image. Make sure that the image meets the following requirements:</li> <li>The image must be in .JPG, .JPEG, or .PNG format.</li> <li>The image size must be between 50 KB and 1 MB.</li> </ul> |
| Gender         | Select the user's gender.                                                                                                    |
| Position       | Enter the user's work position or designation.                                                                                                    |

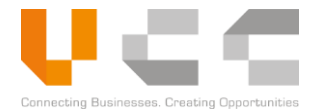

| Details                           | Description/Action                                                                   |
|-----------------------------------|--------------------------------------------------------------------------------------|
| ID/Passport Number                | Enter the user's identification or passport number.                                  |
| Validity of ID/Passport<br>Number | Select the validity of the user's identification document.                           |
| DOB                               | Select the user's date of birth (DOB).                                               |
| Address Details                   | Enter the user's complete address details including city, postal code, and province. |

5. Select the **Signature** tab and upload the signature image.

|   | Dashboard Accounts/Users - Reports - Administ                                                                                                    | ration ~                   |              | Log Out   |
|---|----------------------------------------------------------------------------------------------------|----------------------------|--------------|-----------|
| 4 | Add New Manage Users Active<br>ome / Manage Users / Add New Manage Users                                                                         | 5                          |              | 7 🖻       |
|   | 🗟 Profile                                                                                                    | Signature                  | C Properties | () Audits |
| 6 | Upload Signature Image<br>Choose File   No file chosen<br>Photo Specification<br>* Must be Jps_Jose or .png<br>* Between 50 KB and 1 MB in size. | Preview Stamp<br>Signature |              | B         |

- 6. Select **Choose File** to browse for and select the signature. Ensure the signature meet the following requirements:
  - The file be in .JPG, .JPEG, or .PNG format.
  - The file size must be between 50 KB and 1 MB.
- 7. Select Save to save your changes.

**NOTE:** After you add the user, CNSW sends the login details to the registered email address.

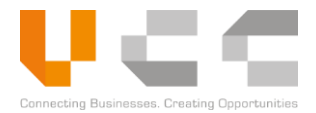

#### 14.2.2 EDIT USER

To edit an existing user, do the following:

- 1. Login as Trader Administrator.
- 2. On the Main Menu, select Accounts/Users > Manage Users. The User List page appears.

| Dashboard Accounts/Users - R                               | Reports - Administration - |                     |                                  | Log Out              |
|------------------------------------------------------------|----------------------------|---------------------|----------------------------------|----------------------|
| Manage Users<br>Home / Manage Users<br>Trader Registration | 2                          |                     |                                  | +                    |
| Manage Users List                                          |                            |                     |                                  |                      |
| User ID                                                    | 1 Account ID               | †↓ Name             | 1) User Role                     | 11 Status 11 Actions |
| CNSWTRA10000                                               | CNSWTRA1                   | Khmer Import Export | CNSW_TRADE_ADMIN                 | Active               |
| CNSWTRA1A                                                  | CNSWTRA1                   | Trader Name         | TRADER_REPORTS,CNSW_TRADE_TRADER | 3                    |
| SARETHSHIPPING                                             | CNSWTRA1                   | Meas Sareth         | CNSW_TRADE_TRADER                | ♥ View               |
| SHIPPINGUSER                                               | CNSWTRA1                   | Mr Chamnan          | CNSW_TRADE_TRADER                | C Reset Password     |
| User ID                                                    | Account ID                 | Name                | User Role                        | All                  |
| Rows per page 10 V                                         |                            |                     |                                  |                      |
| Showing 1 to 4 of 4 records                                |                            |                     |                                  | Previous 1 Next      |

- 3. Choose a user ID to edit, then click the button in the *Action* column.
- 4. Select **Edit**. The following page appears.

| Profile                                                                               | 🗟 Signature                 | C Properties         | Ø Audits        |
|---------------------------------------------------------------------------------------|-----------------------------|----------------------|-----------------|
|                                                                                       |                             |                      |                 |
| Account ID                                                                            | Gender                      | DOB                  | Nationality     |
| CNSWTRA1                                                                              | FEMALE                      | • 01/08/1990         | CAMBODIA        |
| Full Name                                                                             | Position                    | Address (Line 1)     | Province        |
| Trader Name                                                                           | Shipping                    | Touk kok, PHNOM PENH | 12 - PHNOM PENH |
| User Login ID                                                                         | ID/Passport No.             | Address (Line 2)     | City            |
| CNSWTRA1A                                                                             | 111122233                   | PHNOM PENH           | Select City     |
| Contact No                                                                            | Validity of ID/Passport No. | Address (Line 3)     | Postal Code     |
| 12333333                                                                              | DD / MM / YYYY              | PP                   | 12345           |
| Email Address                                                                         |                             |                      |                 |
| cnsw_trader1@safe-planet.com                                                          |                             |                      |                 |
| User Role                                                                             |                             |                      |                 |
| TRADER REPORTS × TRADE USER ×                                                         |                             |                      |                 |
| Unioad User Profile Image                                                             |                             |                      |                 |
| Choose File No file chosen                                                            |                             |                      |                 |
| Photo Specification<br>* Must be .jpgjpg. or .png<br>* Retween 5 K/P and 1 MP in size |                             |                      |                 |
| Preview User Profile                                                                  |                             |                      |                 |

- 5. Edit the user details and signature as required.
- 6. Select Save to save your changes.

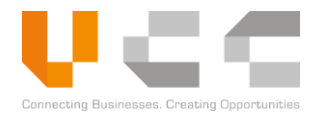

#### 14.2.3 DEACTIVATE USER

Deactivating a user disables the account and prevents the user from logging in to the system. To deactivate a user, do the following:

- 1. Login as Trader Administrator.
- 2. On the Main Menu, select Accounts/Users > Manage Users. The User List page appears.

| Dashboard Accounts/Users - Rep                         | orts ~ Administration ~ |                     |                                  | Log Out            |
|--------------------------------------------------------|-------------------------|---------------------|----------------------------------|--------------------|
| Manage Use<br>Home / Manage Use<br>Trader Registration |                         |                     |                                  | •                  |
| Manage Users List                                      |                         |                     |                                  |                    |
| User ID                                                | 1 Account ID            | 11 Name             | 11 User Role                     | 1 Status 1 Actions |
| CNSWTRA10000                                           | CNSWTRA1                | Khmer Import Export | CNSW_TRADE_ADMIN                 | Active             |
| CNSWTRA1A                                              | CNSWTRA1                | Trader Name         | TRADER_REPORTS,CNSW_TRADE_TRADER |                    |
| SARETHSHIPPING                                         | CNSWTRA1                | Meas Sareth         | CNSW_TRADE_TRADER                | © View<br>@ Edit   |
| SHIPPINGUSER                                           | CNSWTRA1                | Mr Chamnan          | CNSW_TRADE_TRADER                | Ris Deactivate     |
| User ID                                                | Account ID              | Name                | User Role                        | All                |
| Rows per page 10 V                                     |                         |                     |                                  |                    |
| Showing 1 to 4 of 4 records                            |                         |                     |                                  | Previous 1 Next    |

- 3. Choose a user ID to deactivate, then click the corresponding button in the Action column.
- 4. Select **Deactivate**. The user Status is set to *Inactive*.

| ashboard Accounts/Users          | <ul> <li>Reports - Administration -</li> </ul> |                     |                                  | Log Out              |
|----------------------------------|------------------------------------------------|---------------------|----------------------------------|----------------------|
| anage Users<br>me / Manage Users |                                                |                     |                                  | •                    |
| ∃ Manage Users List              |                                                |                     |                                  |                      |
| User ID                          | 1 Account ID                                   | 11 Name             | 1) User Role                     | ↑↓ Status ↑↓ Actions |
| CNSWTRA10000                     | CNSWTRA1                                       | Khmer Import Export | CNSW_TRADE_ADMIN                 | Active               |
| CNSWTRA1A                        | CNSWTRA1                                       | Trader Name         | TRADER_REPORTS,CNSW_TRADE_TRADER | Active               |
| SARETHSHIPPING                   | CNSWTRA1                                       | Meas Sareth         | CNSW_TRADE_TRADER                | Inactive             |
| SHIPPINGUSER                     | CNSWTRA1                                       | Mr Chamnan          | CNSW_TRADE_TRADER                | Inactive             |
| User ID                          | Account ID                                     | Name                | User Role                        | All                  |
| Rows per page 10 *               |                                                |                     |                                  |                      |
| Showing 1 to 4 of 4 records      |                                                |                     |                                  | Previous 1 Next      |

**NOTE:** To Activate an inactive account, select **Activate** from the Actions column.

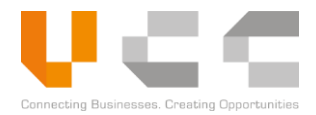

#### 14.2.4 RESET PASSWORD

Use this feature to reset a user's password. Do the following:

- 1. Login as Trader Administrator.
- 2. On the Main Menu, select Accounts/Users > Manage Users. The User List page appears.

| Dashboard Accounts/Users - R                              | eports - Administration - |                     |                                  | Log Out                          |
|-----------------------------------------------------------|---------------------------|---------------------|----------------------------------|----------------------------------|
| Manage User<br>Home / Manage Users<br>Trader Registration | 2                         |                     |                                  | •                                |
| Manage Users List                                         |                           |                     |                                  |                                  |
| User ID                                                   | 1 Account ID              | 11 Name             | 11 User Role                     | 1. Status 1. Actions             |
| CNSWTRA10000                                              | CNSWTRA1                  | Khmer Import Export | CNSW_TRADE_ADMIN                 | Active                           |
| CNSWTRA1A                                                 | CNSWTRA1                  | Trader Name         | TRADER_REPORTS,CNSW_TRADE_TRADER | Active 13                        |
| SARETHSHIPPING                                            | CNSWTRA1                  | Meas Sareth         | CNSW_TRADE_TRADER                | ♥ View<br>■ Edit ■               |
| SHIPPINGUSER                                              | CNSWTRA1                  | Mr Chamnan          | CNSW_TRADE_TRADER                | C Reset Password<br>S Deactivate |
| User ID                                                   | Account ID                | Name                | User Role                        | TIL TIL                          |
| Rows per page 10 •                                        |                           |                     |                                  |                                  |
| Showing 1 to 4 of 4 records                               |                           |                     |                                  | Previous 1 Next                  |

- 3. Choose a user ID, then click the corresponding button in the Action column.
- 4. Select **Reset Password**. The following page appears.

| Reset Password |                            |
|----------------|----------------------------|
|                |                            |
| User ID        | ADRIANMARK                 |
| Email Address  | adrianmarkd+CNSW@gmail.con |
|                |                            |
|                | Close Reset                |

5. Check if the user's email address is correct, then select **Reset**. CNSW sends the new password to the user's email address.

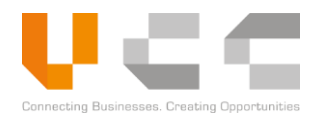

## **14.3 TRADER REGISTRATION**

Use the Trader Registration to store importer and exporter information in your company account. This feature helps users to quickly retrieve information while filling-out the Trader tab for LPCO applications.

To register traders in your account, do the following:

- 1. Sign in to CNSW using a Trader Administrator account. The Dashboard page appears.
- 2. On the Main Menu, select **Accounts/Users** > **Trader Registration**.

| Manage Account<br>Coun Manage Users<br>Cother Cour Trader Registration                                                                                                    | 2               |         | 3                 |
|----------------------------------------------------------------------------------------------------|-----------------|---------|-------------------|
| Other Country Traders List                                                                                                    | 1. Country Name | 11 Name | 1 Status 1 Action |
| Tin No.                                                                                                    | Country Name    | Name    | All               |
| Rows per page 10    The second second |                 |         | Previous          |

3. Select Add to add a trader. The following page appears.

| Но           | dd New Other Country Traders (Active)<br>ne / Other Country Traders / Add New Other Country Traders | 5                |
|--------------|----------------------------------------------------------------------------------------------------|------------------|
| _            | Record Details     O Pro                                                                            | perties © Audits |
| 4            | Tin No.                                                                                             | Address (Line 1) |
| $\checkmark$ | 112233445566888                                                                                     | 11               |
|              | Name                                                                                                | Address (Line 2) |
|              | ABCOM Trading                                                                                       | 22               |
|              | Country                                                                                             | Address (Line 3) |
|              | KH - CAMBODIA                                                                                       | 33               |
|              | Contact Number                                                                                      | City             |
|              | 2312313123                                                                                          | SINGAPORE        |
|              | Fax                                                                                                 | Province         |
|              |                                                                                                    | SINGAPORE        |
|              | Email                                                                                               | Postal Code      |
|              | ADRIANMARK.DALIPE@VCARGOCLOUD.COM                                                                   | 100000           |
|              |                                                                                                    |                  |
|              |                                                                                                    | 8                |

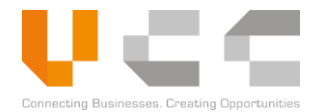

4. On the Details tab, enter or select the following information as required:

| Details         | Action                                                                                 |  |
|-----------------|----------------------------------------------------------------------------------------|--|
| TIN             | Enter the trader's Tax Identification Number                                           |  |
| Name            | Enter the trader's full company name                                                   |  |
| Country         | Select the trader's country.                                                           |  |
| Contact Details | Enter the trader's phone and fax number.                                               |  |
| Email           | Enter the trader' s email address.                                                     |  |
| Address Details | Enter the trader's complete address details including city, province, and postal code. |  |

5. Select Save to save your changes.

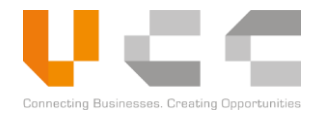

# 15 GLOSSARY

This chapter defines some of the terms used in this user guide.

| Term                 | Description                                                                                                    |  |
|----------------------|----------------------------------------------------------------------------------------------------|--|
| ACDD                 | ASEAN Customs Declaration Document                                                                                                    |  |
| Agency Administrator | The Agency Administrator is the administrator user in CNSW for managing agency user accounts such as verifiers, cashiers, reviewers, and approvers.                                                                                                    |  |
| Approver             | The Approver officer is an agency officer who approves the LPCO application with their corresponding agency. The Approver officer is the final reviewer for LPCO applications.                                                                                                    |  |
| ASEAN                | Association of Southeast Asian Nations                                                                                                    |  |
| ASW                  | ASEAN Single Window                                                                                                    |  |
| ASYCUDA              | Automated System for Customs Data                                                                                                    |  |
| ATIGA                | ASEAN Trade in Goods Agreement                                                                                                    |  |
| BIVAC                | Bureau of Inspection Assessment and Control                                                                                                    |  |
| CAC                  | Codex Alimentarius Commission                                                                                                    |  |
| Cashier              | The Cashier or Payment officer is an agency officer who validates the payments for LPCO applications with their corresponding agency.                                                                                                    |  |
| CDC                  | Council for the Development of Cambodia                                                                                                    |  |
| Certificate          | A Certificate refers to any document that certifies a specific list of commodities, such as the item's origin or conformance to the international standard. Typically, a Certificate is required by the importing country and is issued by a competent authority in the exporting.              |  |
| CIB                  | Cambodia Investment Board                                                                                                    |  |
| CIS                  | Cam Info Services                                                                                                    |  |
| CNSW                 | Cambodia National Single Window (CNSW) enables importers,<br>exporters, and agents to apply for licenses, permits, certificates, and<br>other documents (LPCO) through the online CNSW portal; relevant<br>government agencies processes and approves these applications in<br>the same portal. |  |
| СТМЅ                 | Container Terminal Management System                                                                                                    |  |
| CNSW Secretariat     | The CNSW Secretariat is the administrator user in CNSW for managing OGA user accounts, managing configurations, and creating other administrator users.                                                                                                    |  |

Glossary

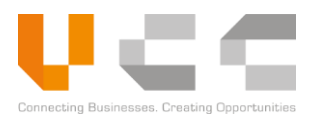

| Term            | Description                                                                     |
|-----------------|---------------------------------------------------------------------------------|
| DE/I            | Department of Export-Import                                                     |
| DAA             | Department of Administrative Affairs                                            |
| DAL             | Department of Agriculture Legislation                                           |
| DDF             | Department of Drugs and Food                                                    |
| DDG             | Deputy Director General                                                         |
| DG              | Director General                                                                |
| DIC             | Department of International Cooperation                                         |
| DPPSPS          | Department of Plant Protection Sanitary and Phytosanitary                       |
| DRB             | Drug Registration Bureau                                                        |
| e-Animal Health | Electronic Animal Health Certificate                                            |
| e-AWB           | Electronic Air Waybill                                                          |
| e-CO            | Electronic Certificate of Origin                                                |
| e-Food Safety   | Electronic Food Safety Certificate                                              |
| e-Phyto         | Electronic Phytosanitary (Certificate)                                          |
| e-SPS           | Electronic Sanitary and Phytosanitary                                           |
| EU              | European Union                                                                  |
| FA              | Forestry Administration                                                         |
| FAL             | Convention on Facilitation of International Maritime Traffic                    |
| FFM             | Flight Manifest Message                                                         |
| FiA             | Fisheries Administration                                                        |
| FSB             | Food Safety Bureau                                                              |
| FTA             | Free Trade Agreement                                                            |
| GDA             | General Directorate of Agriculture                                              |
| GDAHP           | General Directorate of Animal Health and Production                             |
| GDCE            | General Department of Customs and Excise                                        |
| GDR             | General Directorate of Rubber                                                   |
| GLS             | Global Logistics Services                                                       |
| HQ              | Headquarters                                                                    |
| HS Code         | Harmonised System (HS) code is an international standard for classifying goods. |
| ΙΑΤΑ            | International Air Transport Association                                         |
| IPPC            | International Plant Protection Convention                                       |

Glossary

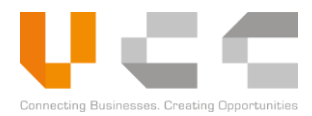

| Term        | Description                                                                                                    |
|-------------|----------------------------------------------------------------------------------------------------|
| ISC         | Institute of Standards of Cambodia                                                                                                    |
| IT          | Information Technology                                                                                                    |
| KAMSAB      | Kampuchea Shipping Agency & Brokers                                                                                                    |
| License     | A License refers to any document that authorizes the import or export of a list of commodities over a period, usually 3, 6, 12 or more months. Quotas are also indicated in these documents.                                             |
| LPCO        | Licenses, permits, certificates, and other documents                                                                                                    |
| MAFF        | Ministry of Agriculture, Forestry and Fisheries                                                                                                    |
| Master List | The Master List is a type of license issued by the Council for the<br>Development of Cambodia (CDC). Qualified Investment Project<br>(QIP) companies can apply for Master List to obtain endorsements<br>for duty exemption.             |
| MEF         | Ministry of Economy and Finance                                                                                                    |
| MISTI       | Ministry of Industry, Science, Technology & Innovation                                                                                                    |
| MIME        | Ministry of Industry, Mining and Energy                                                                                                    |
| МОС         | Ministry of Commerce                                                                                                    |
| MOCFA       | Ministry of Culture and Fine Arts                                                                                                    |
| MOD         | Ministry of Defense                                                                                                    |
| MOE         | Ministry of Environment                                                                                                    |
| МОН         | Ministry of Health                                                                                                    |
| ΜΟΙ         | Ministry of Interior                                                                                                    |
| МОТ         | Ministry of Tourism                                                                                                    |
| МРТС        | Ministry of Posts and Telecommunications                                                                                                    |
| MPWT        | Ministry of Public Works and Transport                                                                                                    |
| NBC         | National Bank of Cambodia                                                                                                    |
| NGO         | Non-Governmental Organization                                                                                                    |
| NMC         | National Metrology Center                                                                                                    |
| OGA         | refers to other government agencies                                                                                                    |
| OIE         | World Organisation for Animal Health                                                                                                    |
| Permit      | A Permit refers to any document that authorizes the import or<br>export of a list of commodities in a single shipment. In some cases,<br>where a License has been issued specifying a quota, the Permit is<br>used to control this quota |
| PPAP        | Phnom Penh Autonomous Port                                                                                                    |

Glossary

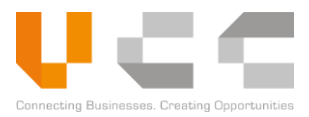

| Term                 | Description                                                                                                    |
|----------------------|----------------------------------------------------------------------------------------------------|
| QIP                  | Qualified Investment Project                                                                                                    |
| Quota                | Refers to the allowed quantity/value of goods for trading, indicated in a license or permit                                                                                          |
| Reviewer             | The Reviewer officer is an agency officer who reviews the LPCO application with their corresponding agency. The Reviewer officer is the second-level reviewer for LPCO applications. |
| RFID                 | Radio-Frequency Identification                                                                                                    |
| SAD                  | Single Administrative Document                                                                                                    |
| SEZ                  | Special Economic Zone                                                                                                    |
| SME                  | Small-to-Medium Enterprise                                                                                                    |
| TOS                  | Terminal Operating System                                                                                                    |
| Trader Administrator | The Trader Administrator is the administrator user in CNSW for managing trader user accounts and creating other trader administrator users.                                          |
| UN/EDIFACT           | United Nations Electronic Data Interchange For Administration,<br>Commerce and Transport                                                                                             |
| US                   | United States                                                                                                    |
| US-ACTI              | United States - ASEAN Connectivity through Trade and Investment                                                                                                    |
| USAID                | United States Agency for International Development                                                                                                    |
| USD                  | United States Dollars                                                                                                    |
| vcc                  | vCargo Cloud Pte. Ltd.                                                                                                    |
| Verifier Officer     | The Verifier is an agency officer who verifies the submitted LPCO documents with their corresponding agency. The Verifier officer is the first-level reviewer for LPCO applications. |
| WCO                  | World Customs Organization                                                                                                    |
| XML                  | Extensible Markup Language                                                                                                    |